# Orientações para Realização das Provas Online

Concurso Vestibular da PUC-Rio 2021

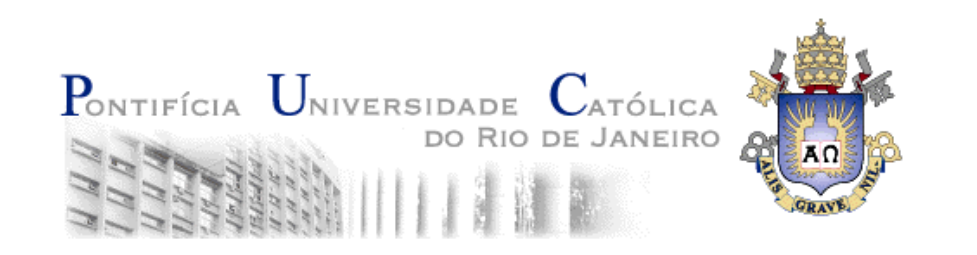

(C) PUC-Rio

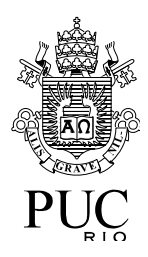

# Tópicos

- Antes das provas
- Preparando-se para iniciar uma prova
- Identificando-se para iniciar uma prova
- Aguardando autorização para iniciar uma prova
- Respondendo as questões de uma prova
- Exemplos de dificuldades durante uma prova

### Antes das provas

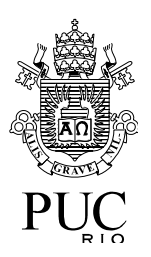

- Verifique se a versão do seu navegador é uma das permitidas
  - Google Chrome, Versão 63 ou superior
  - Firefox, Versão 52 ou superior
- Teste o seu navegador
  - Acesse a página de teste URL: https://tests.mettl.com/system-check?i=1ycyvyrxfk
  - Siga os passos do teste
    - O exemplo a seguir usa o Google Chrome

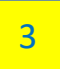

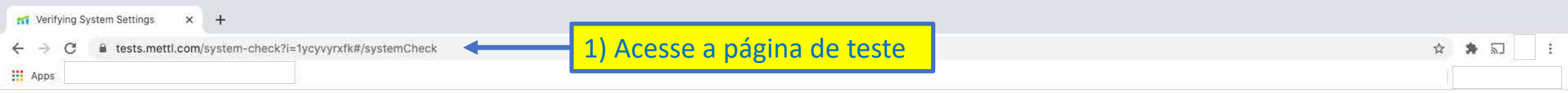

#### MERCER | mettl

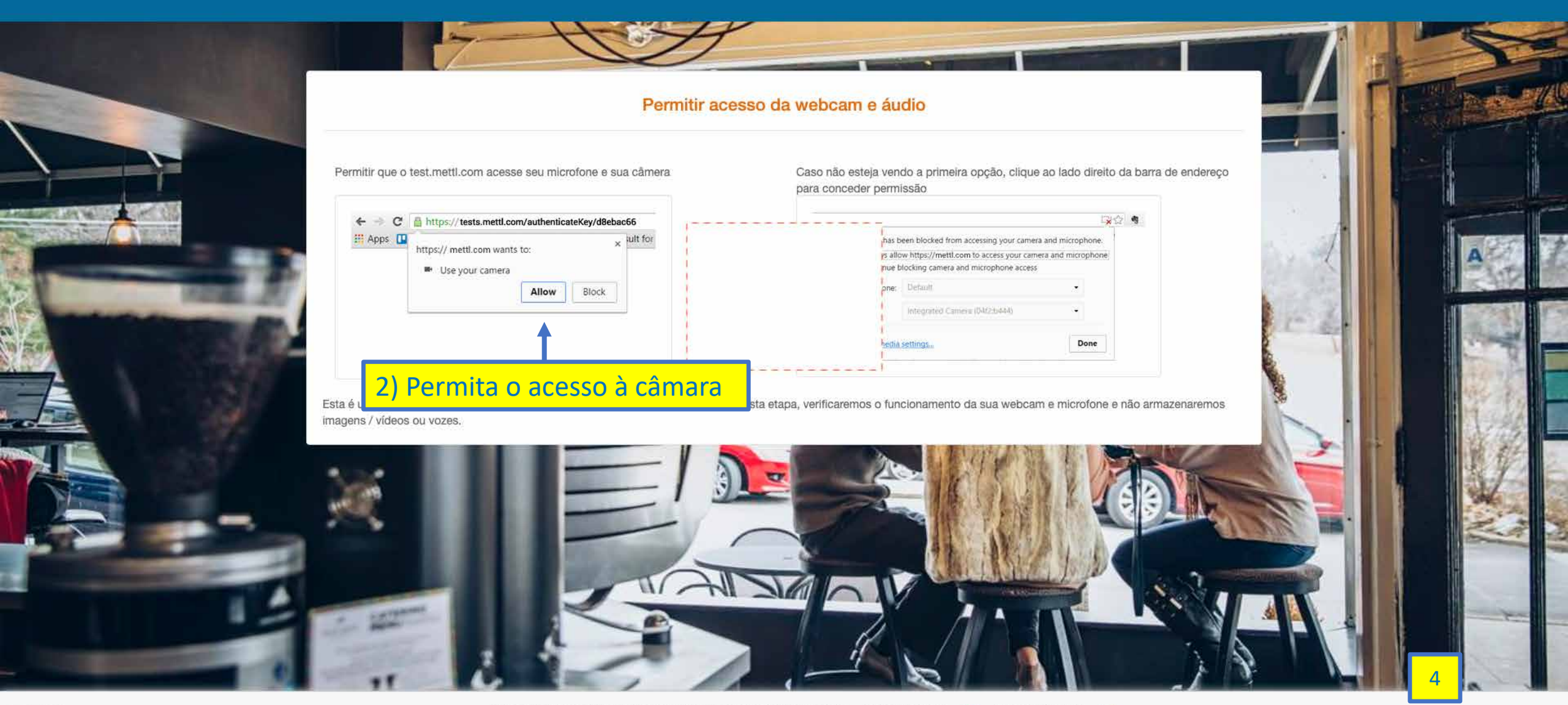

| M Verifying System Settings 🐵 🗙 🕂                              |           |  |
|----------------------------------------------------------------|-----------|--|
| ← → C 🔒 tests.mettl.com/system-check?i=1ycyvyrxfk#/systemCheck | 🖛 🕁 뵭 🗊 [ |  |
| Apps                                                           |           |  |
| MERCER METL                                                    |           |  |

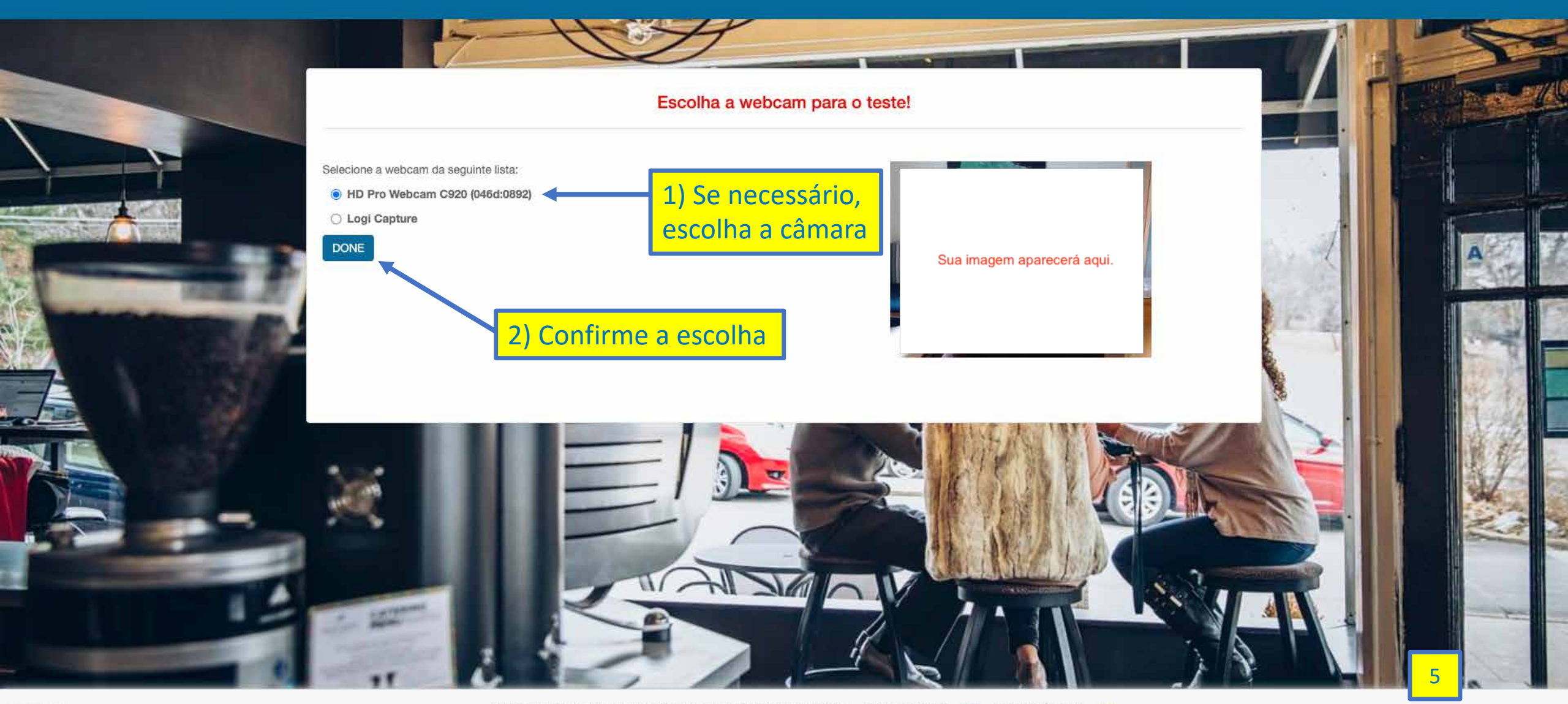

| M Verifying System Settings 🐵 🗙 🕂 |           |
|-----------------------------------|-----------|
| ← → C                             | 🖿 🚖 뵭 🗊 📑 |
| Apps                              |           |
| MERCER   mette                    |           |

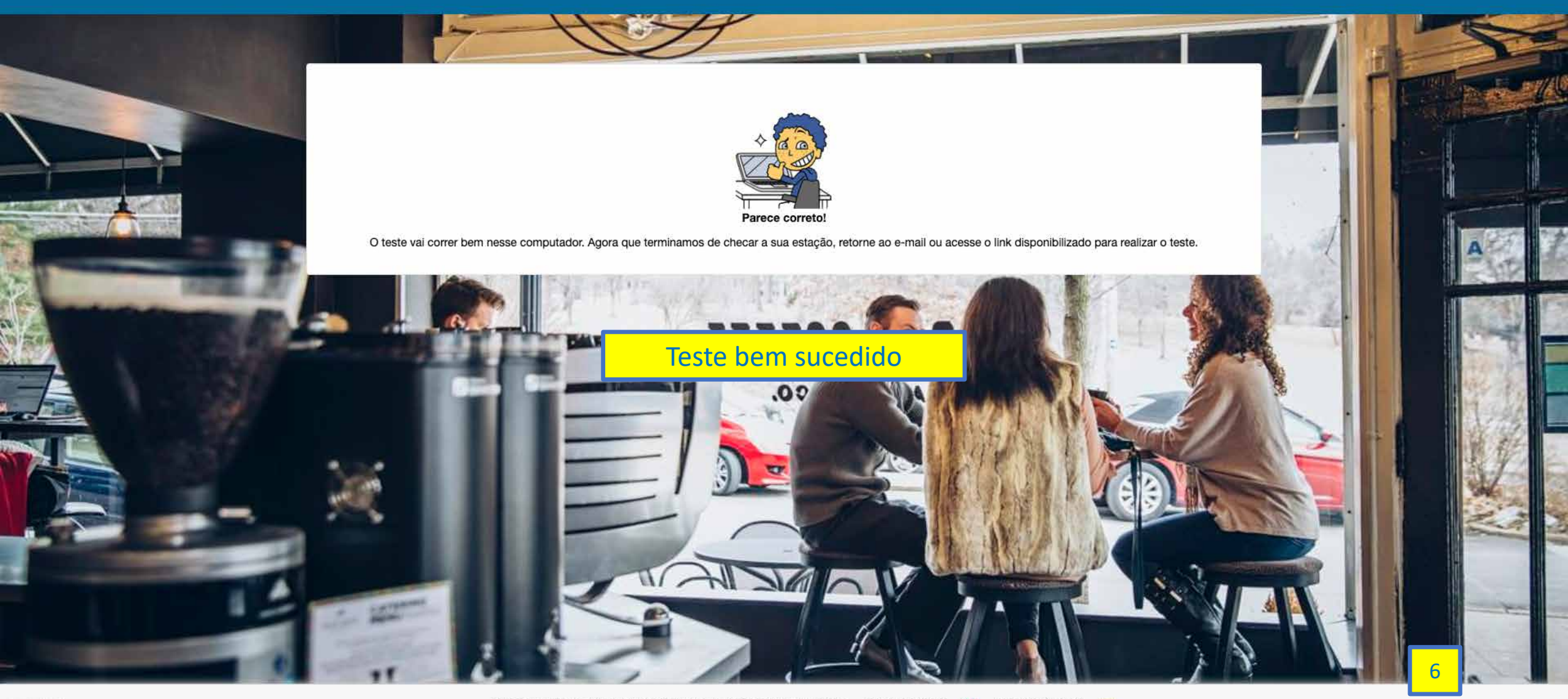

### Antes das provas

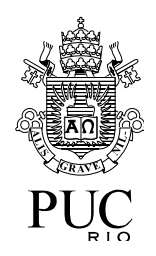

- Troque o navegador padrão para o que você escolheu
  - Os exemplos a seguir mostram como definir o Google Chrome como o navegador padrão no Windows 10 e no MacOS Catalina
  - Se o seu sistema operacional for outro e você não souber como fazer, procure ajuda de um especialista

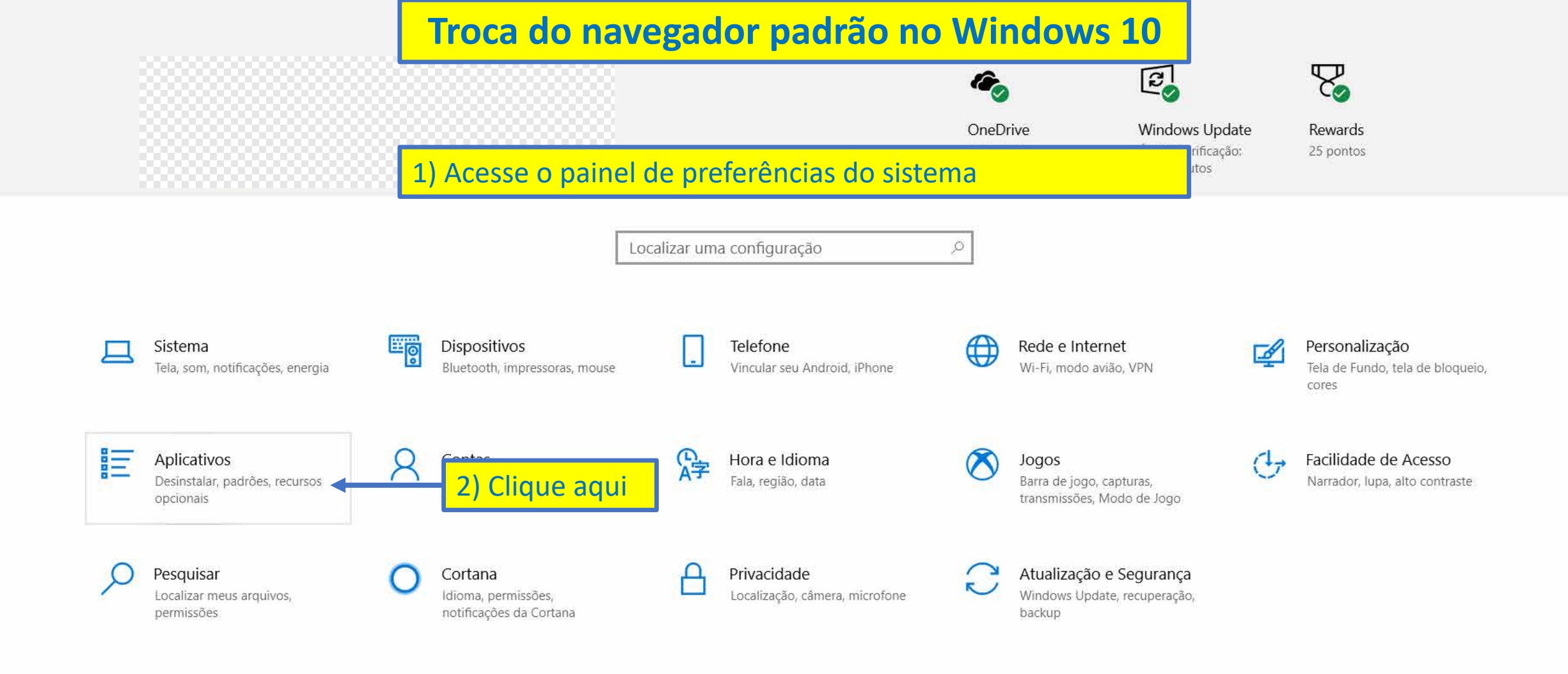

🔶 🔎 이 태 🐂 🗿 🕋 🥵 🌣

**一** (涙 口<sup>1)</sup> 16:45 ロ<sup>1)</sup> 09/10/2020

~

 $\Box$ 

8

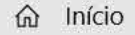

Localizar uma configuração

#### Aplicativos

- $\Xi$  Aplicativos e recursos
- I∃ Aplicativos padrão
- Aplicativos para sites
- □ Reprodução de vídeo

Q

 $\leftarrow$ 

0

티

-

S

☐ Inicialização

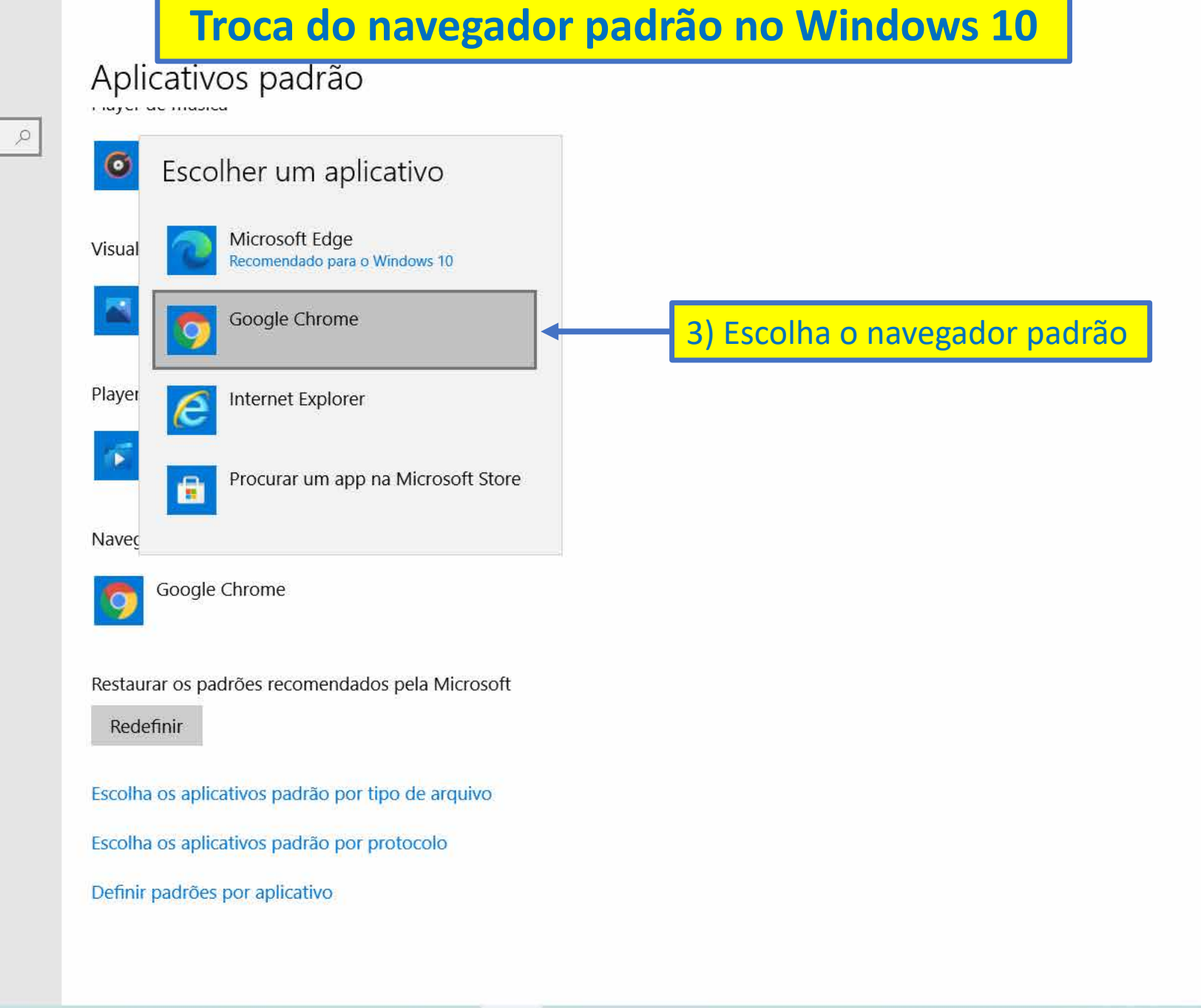

 $\mathbf{\nabla}$ 

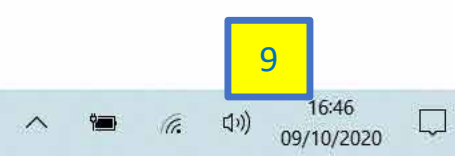

000 < > ..... System Preferences Q Search 120 Apple ID Family Sharing File -Q . 0080 Nev Op Siri Spotlight Desktop & Dock Mission Notifications General Language Screen Saver & Region Control @ I \*\* Å 0 Wallet & Touch ID Users & Accessibility Screen Time Extensions Security Internet Apple Pay & Privacy Accounts Groups \* (02) ..... Software Keyboard Network Bluetooth Sound Printers & Trackpad Mouse Update Scanners \* V 18 Displays Sidecar Date & Time Sharing Energy Time Startup Machine Disk Saver (O) FRA NTES . 1 (0) Flash Player Flip4Mac NTFS for HP Scanjet Java MySQL TeX Trusteer Mac OS X DistributionEndpoint Protection Tuxera NTFS

Troca do navegador padrão no MacOS

1) Acesse o painel de preferências do sistema

2) Escolha o painel de preferências gerais do sistema

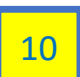

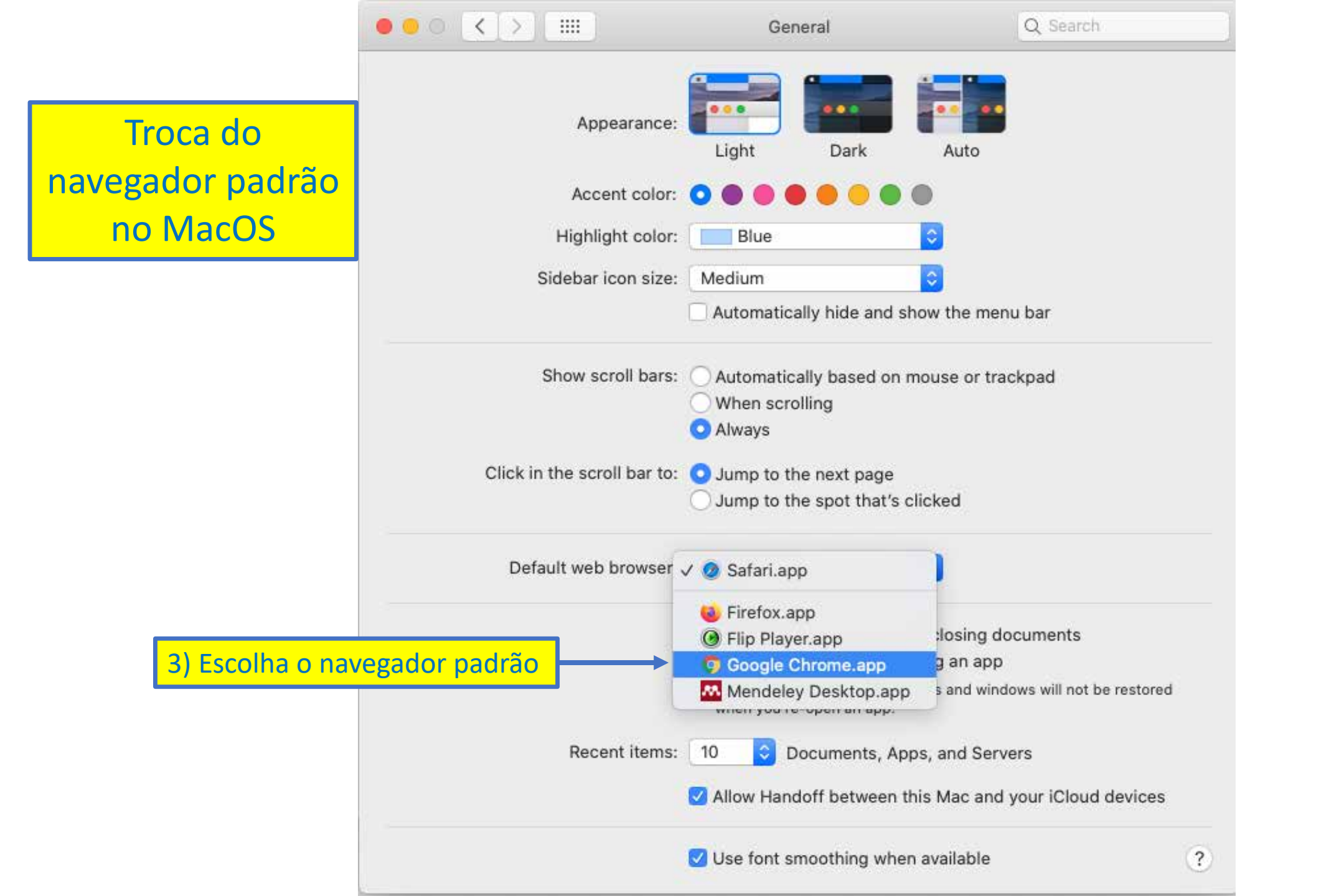

### Antes das provas

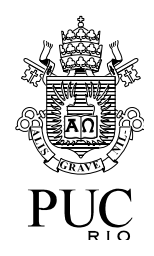

- Suspenda as atualizações automáticas do sistema operacional
  - Os exemplos a seguir mostram como suspender as atualizações automáticas no Windows 10 e no MacOS Catalina
  - Se o seu sistema operacional for outro e você não souber como fazer, procure ajuda de um especialista

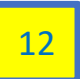

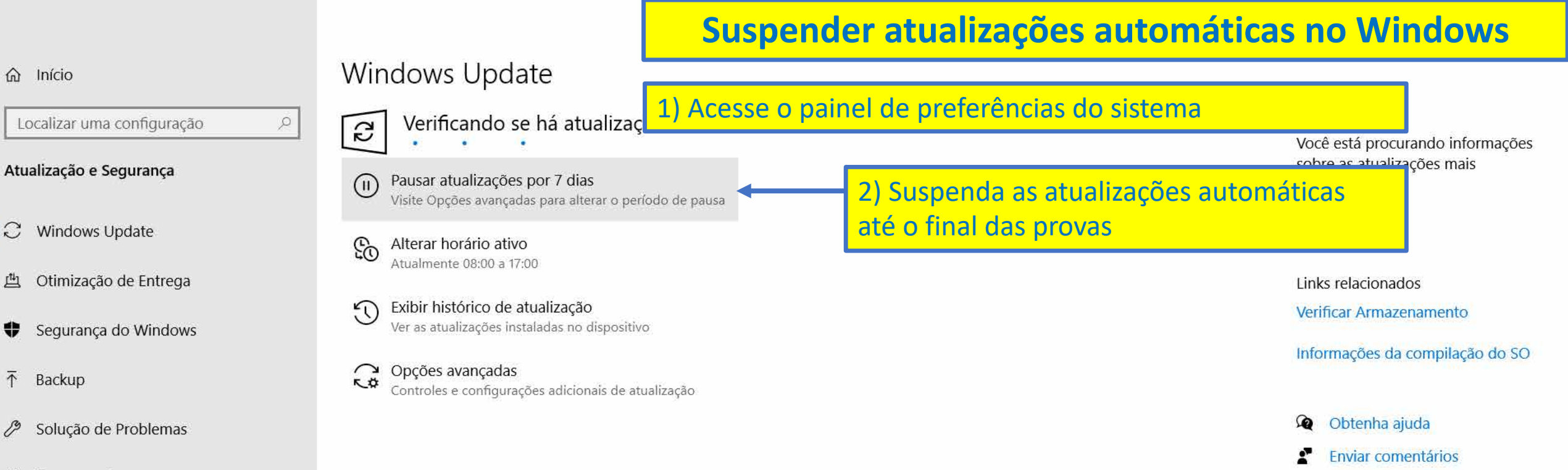

Ö

- 🔁 Recuperação
- ⊘ Ativação

 $\overline{\uparrow}$ 

- ▲ Localizar meu dispositivo
- Para desenvolvedores IH
- 窗 Programa Windows Insider

۲

Ο

16:38 G. 09/10/2020

### Suspender atualizações automáticas no MacOS Catalina

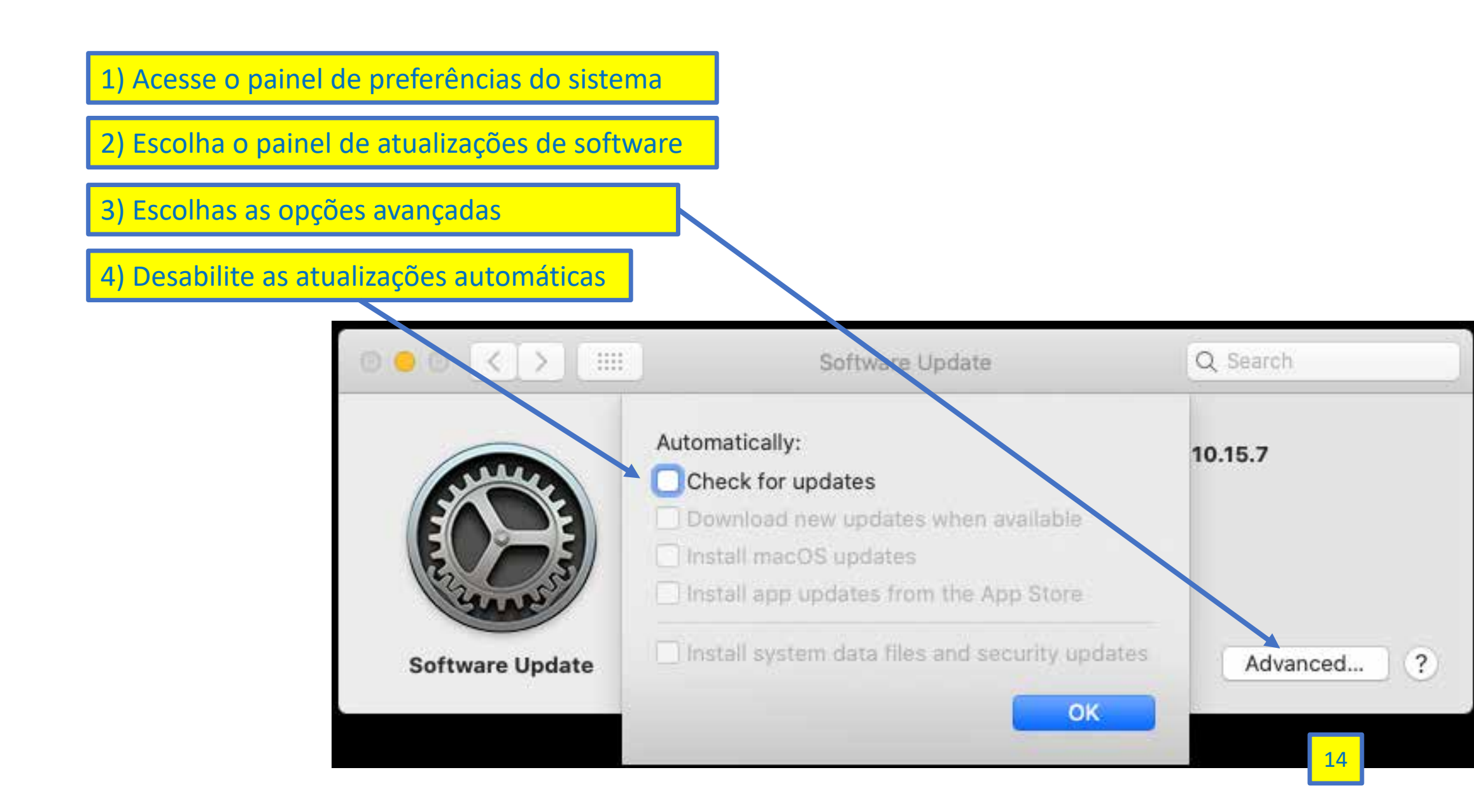

### Antes das provas

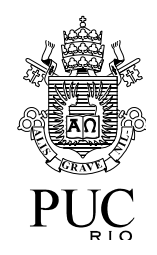

- Instale a extensão do navegador para realização das provas
  - Você deve ser administrador do sistema
  - O exemplo a seguir mostra como instalar a extensão no Google Chrome
  - Se o seu navegador for o Firefox e você não souber como fazer, procure ajuda de um especialista

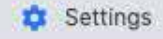

🗙 🛸 Extensions

C G google.com/search?q=chrome+web+store&oq=chrome&aqs=chrome.4.0i433j69i57j0i433l3j5l3.6465j0j7&sourceid=chrome&ie=UTF-8

#### ₩ ☆ \varTheta :

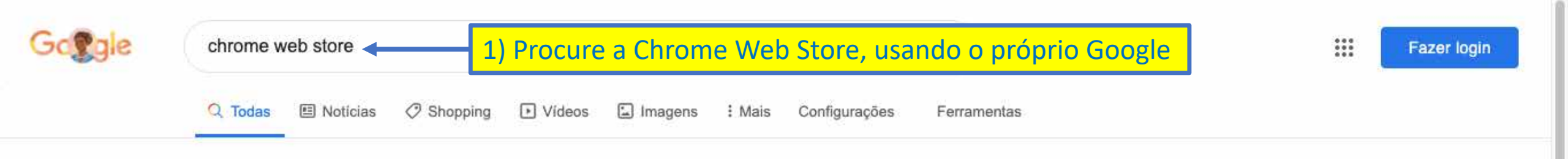

chrome.google.com > webstore =

#### Chrome Web Store

2) Acesse a Chrome Web Store

Chrome Web Store. Personalize o Chrome no seu computador com extensoes, temas e apps. Aprimore seu Chrome. É possível adicionar novos recursos ao ...

×

#### Web Store do Chrome

Chrome Web Store. Personalize o Chrome no seu computador de ...

#### **Chrome Web Store**

Chrome Web Store. Customize and Personalize Chrome on ...

#### Apps

Descubra ótimos aplicativos, jogos, extensões e temas para o ...

#### Mais resultados de google.com »

As pessoas também perguntam

Como abrir o Chrome Web Store?

#### Extensions

Small programs that add new features to your browser and ...

#### Temas

Temas para você personalizar seu navegador.

#### Just Black

Just Black. oferecido por The Chrome team. Para fazer o ...

### Chrome Web Store

Software

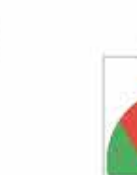

<

Chrome Web Store é a loja online do Google de aplicativos da web para o Google Chrome ou Google Apps. Foi anunciado no Google I/O de conferência em 19 de maio de 2010 por Vic Gundotra e lançado em 6 de dezembro de 2010. O software permite aos usuários instalar e executar aplicações web para o navegador Google Chrome. Wikipédia

Data de lançamento: 6 de dezembro de 2010

Idioma(s): Multilingue

#### Itens também pesquisados

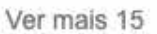

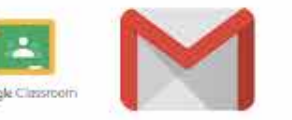

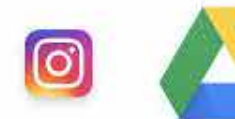

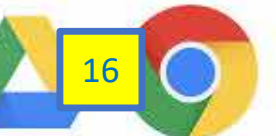

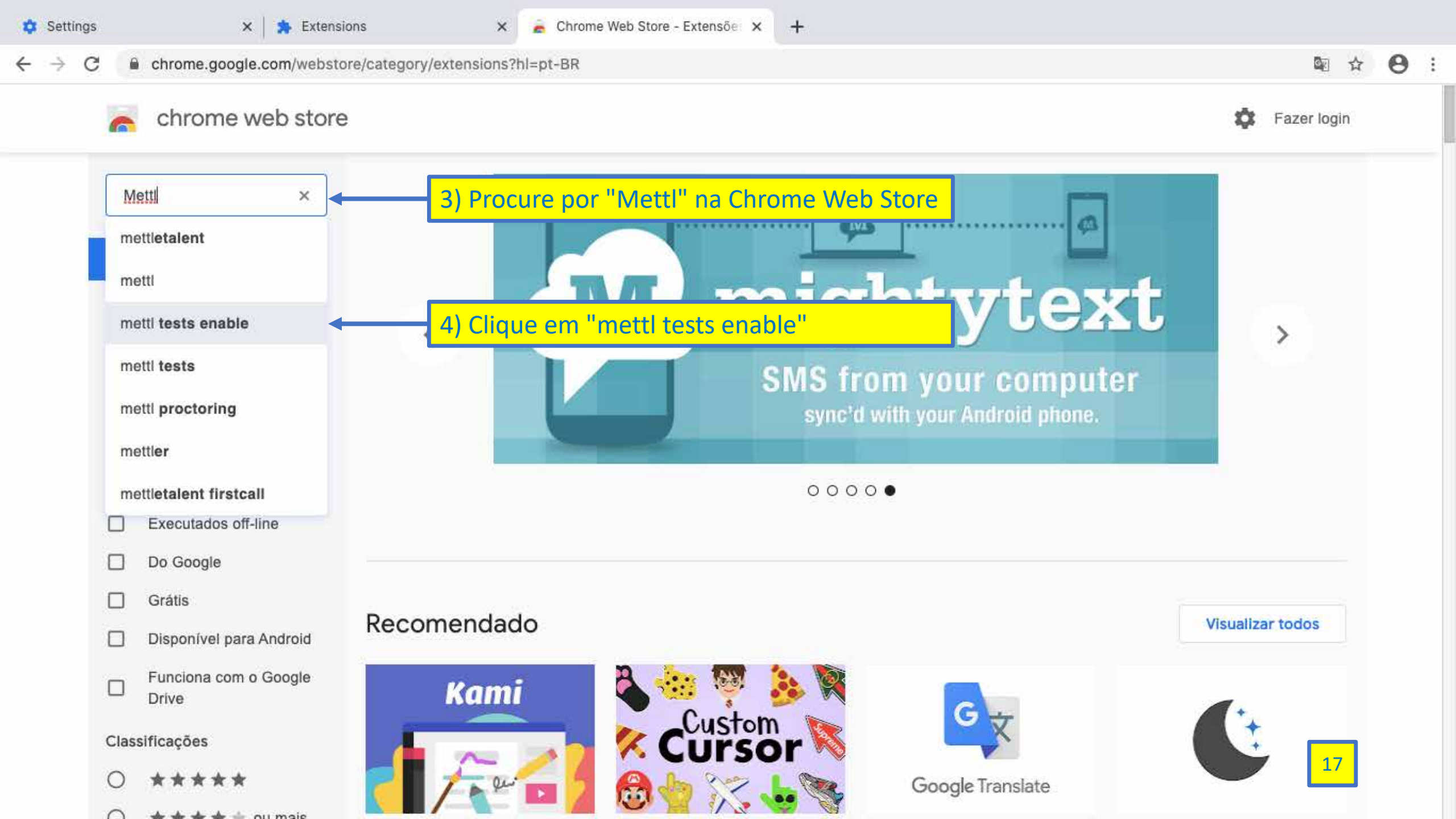

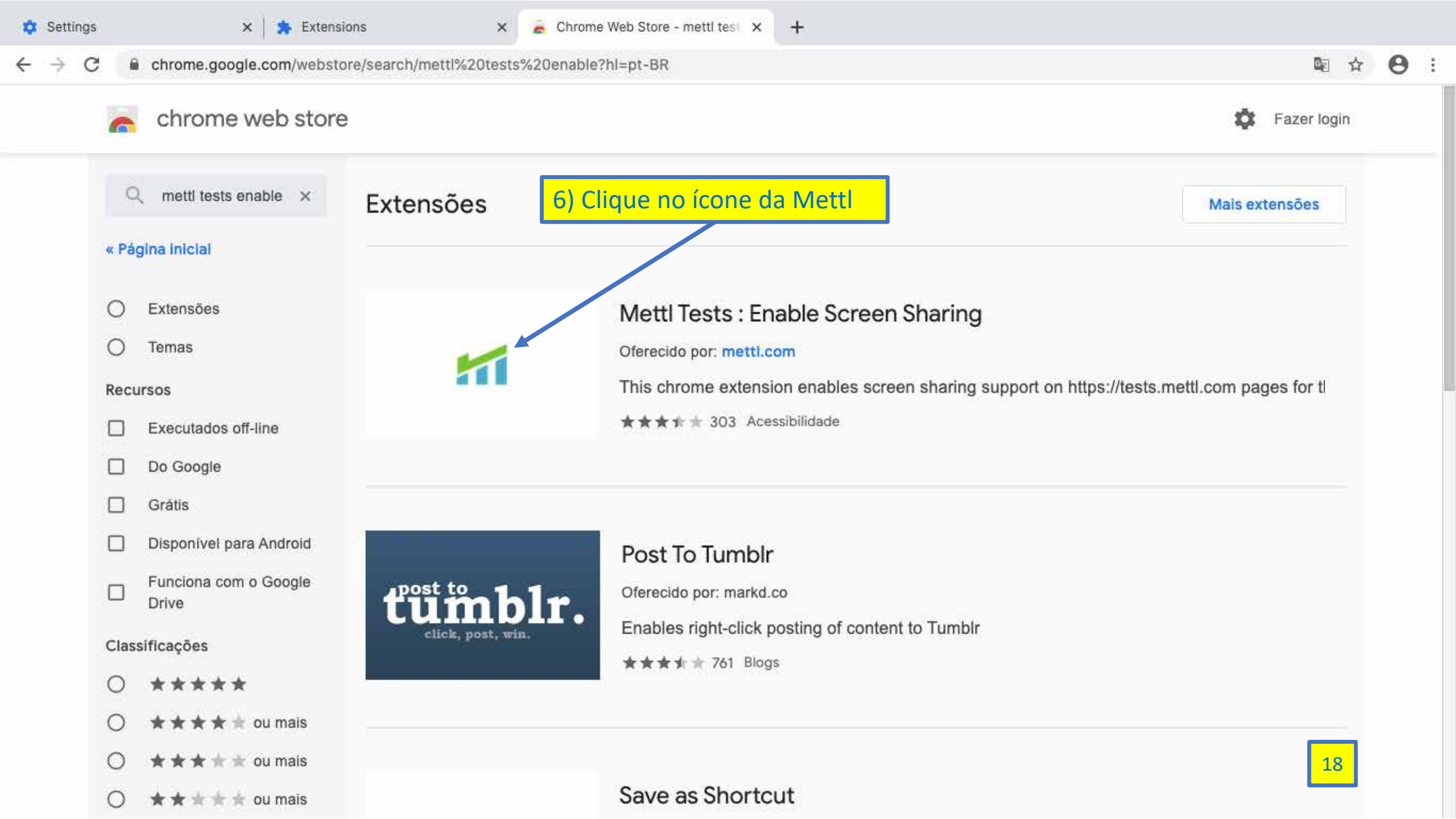

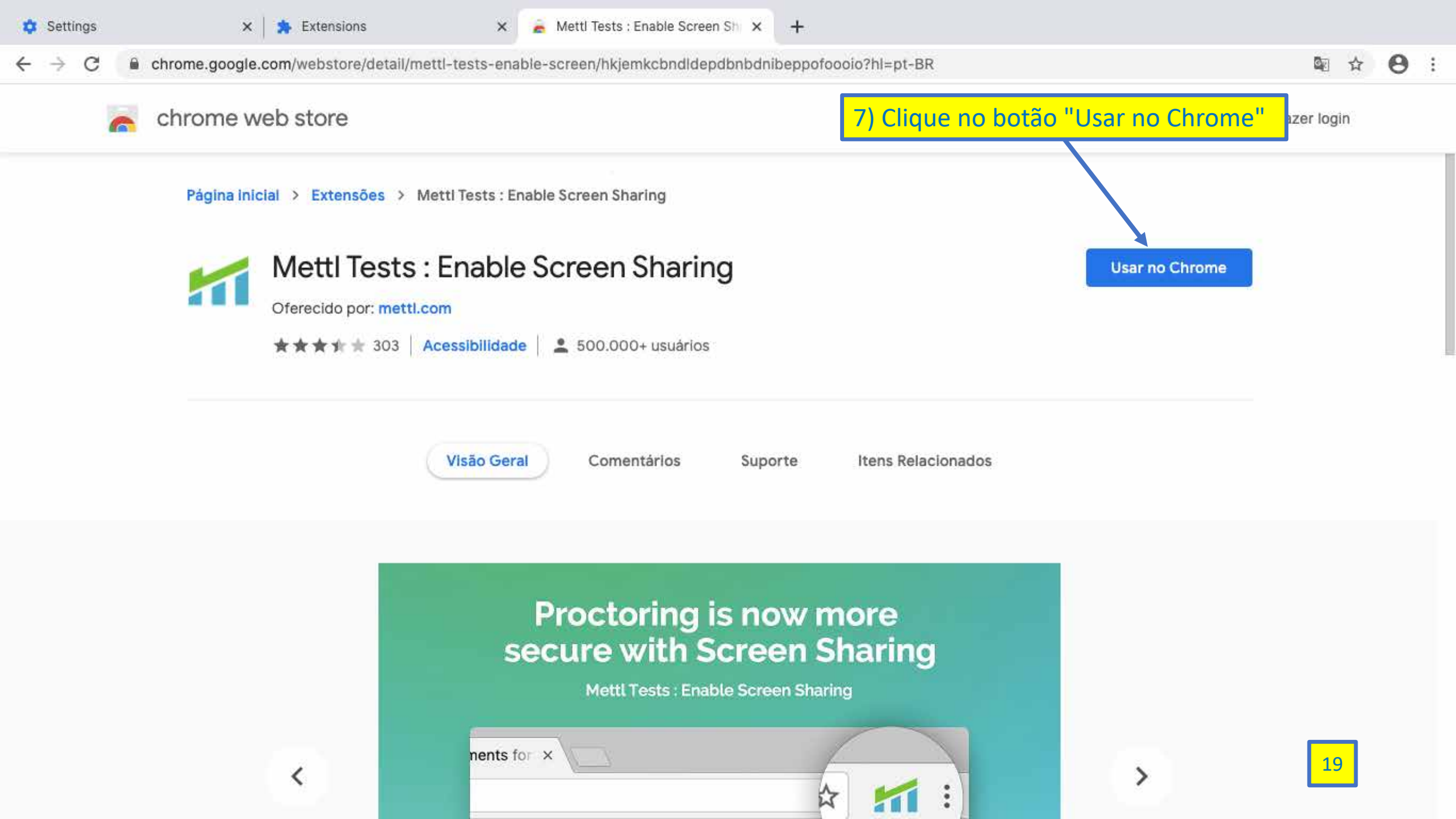

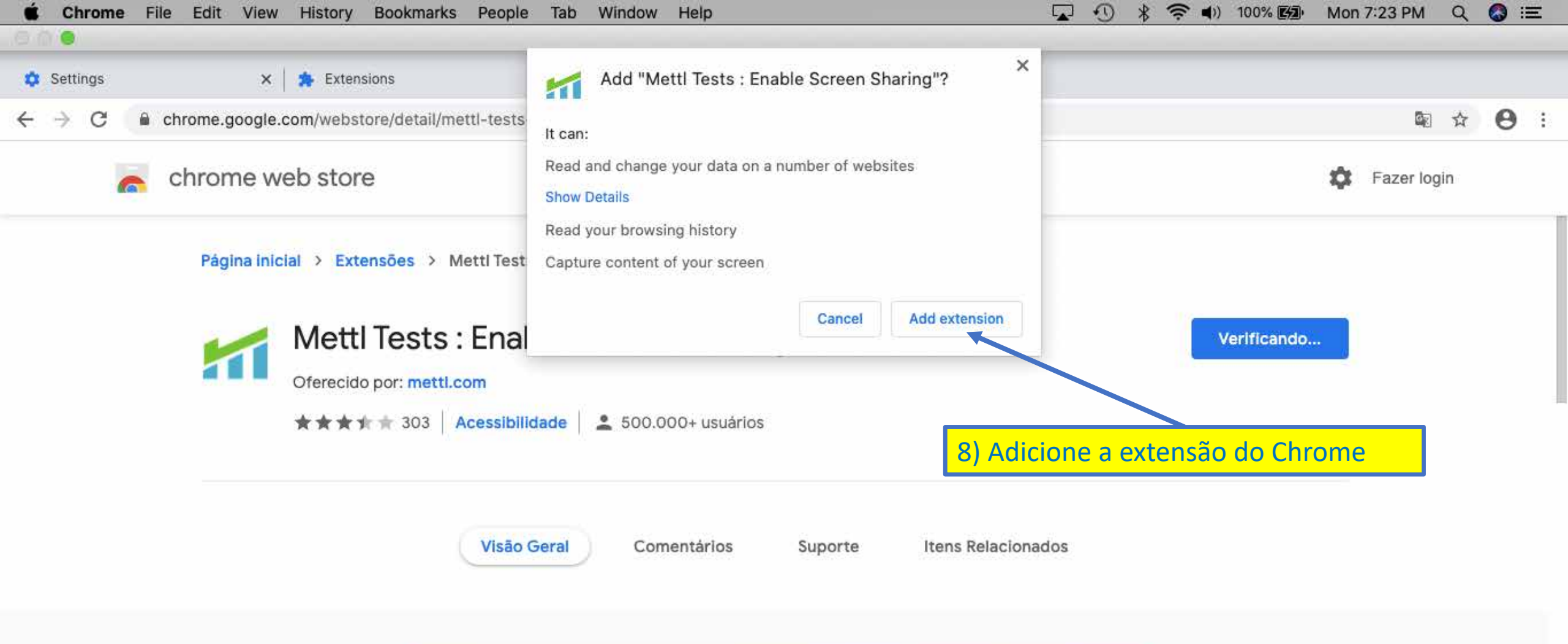

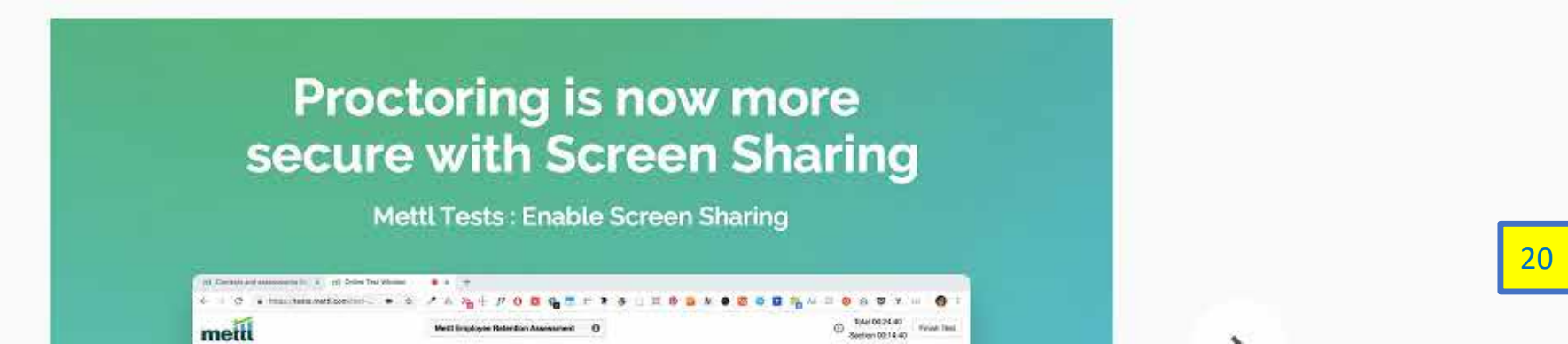

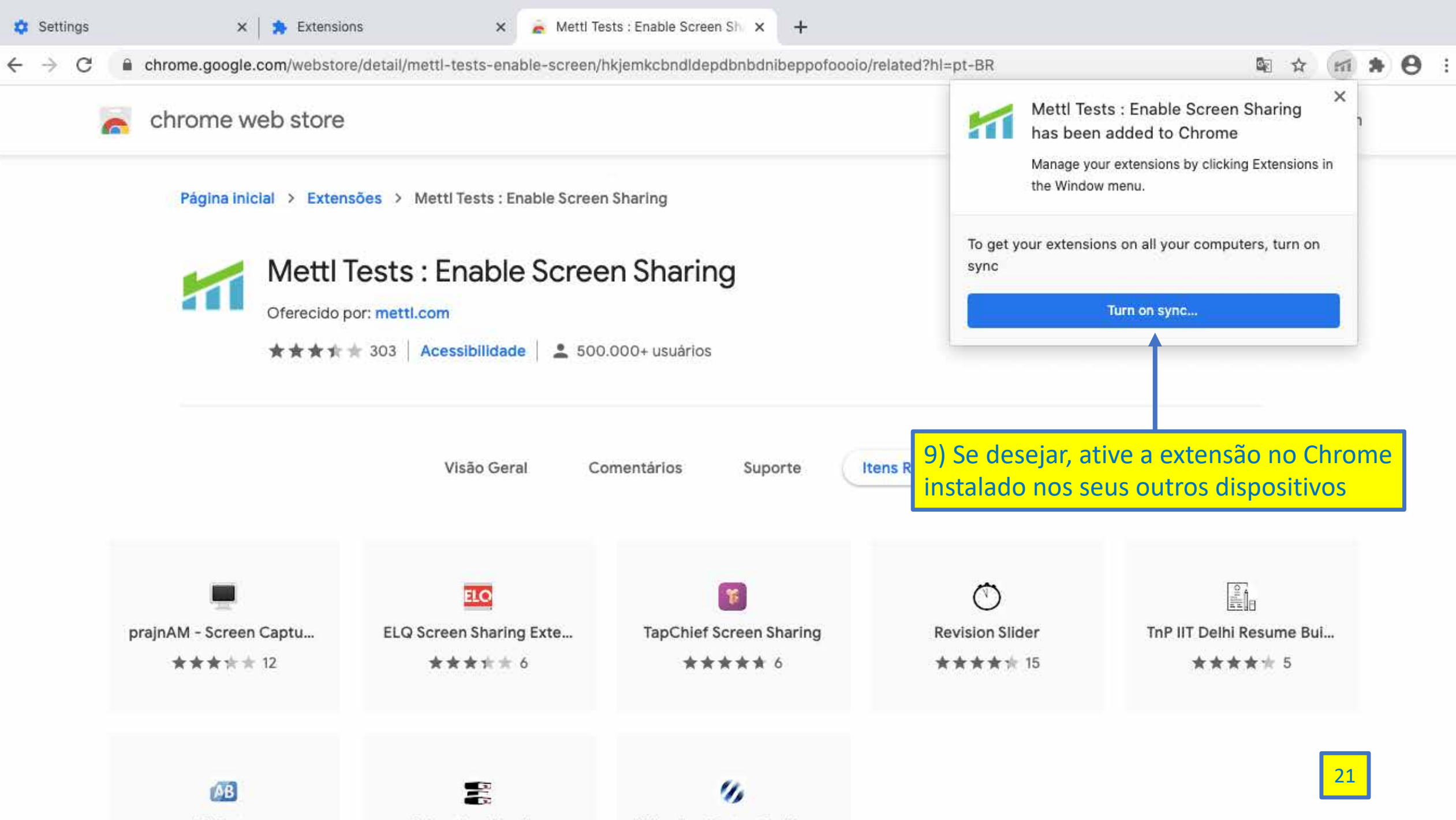

ABTasty

Education Bhaskar Wheebox Te

Wheebox Tests : Enable ...

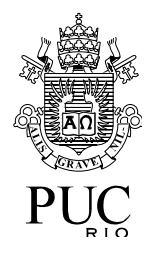

# Preparando-se para iniciar uma prova

- Acesse a página da prova fornecida pela organização do vestibular
- O sistema verificará se ainda é necessário instalar a extensão do navegador para realização das provas
  - Se você já instalou a extensão do navegador para realização das provas, nenhuma ação será necessária
  - Caso contrário, siga as instruções mostradas na tela.
    Você deve ser administrador do sistema neste caso

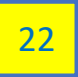

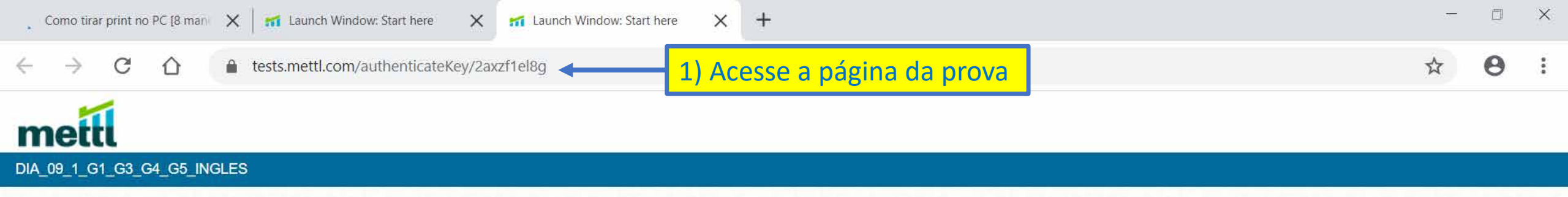

Seu teste será carregado em uma nova janela. Clique em Começar o teste para iniciar.

POWERED BY mettl

Q

0

Ш

.....

S

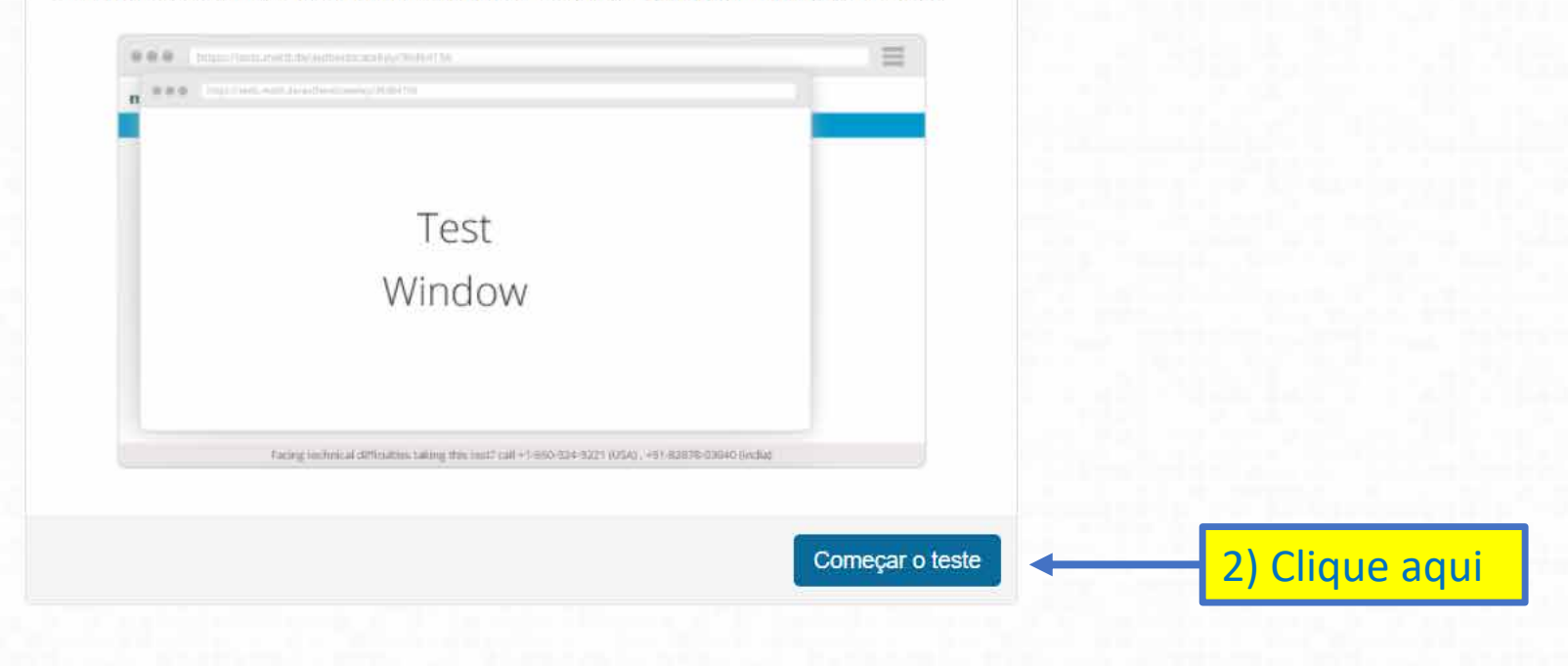

P

a

23

口))

~

15:26

09/10/2020

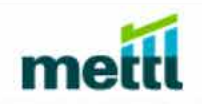

Aguarde a página ser carregada

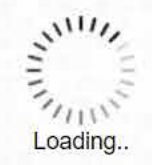

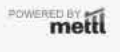

POWERED BY mettl

Q

0

Ш

S

Está com alguma dúvida técnica durante o teste? Entre em contato: 📞 +1-650-924-9221 🛛 📕 +91-82878-03040 🍱

P

9

~

Notificação de privacidade

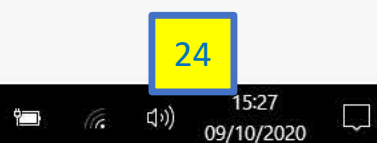

25

口))

ŶD

15:27

09/10/2020

▲ tests.mettl.com/test-window/2axzf1el8g#/diagnostics

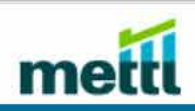

DIA\_09\_1\_G1\_G3\_G4\_G5\_INGLES

Verificando as configurações do navegador

Aguarde a verificação das configurações do navegador

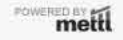

Q

0

Π

S

Está com alguma dúvida técnica durante o teste? Entre em contato: 📞 +1-650-924-9221 🛛 📕 +91-82878

P

9

26

15:27

09/10/2020

tests.mettl.com/test-window/2axzf1el8g#/diagnostics

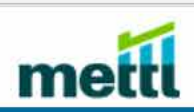

DIA\_09\_1\_G1\_G3\_G4\_G5\_INGLES Se for necessário, clique aqui para instalar a extensão do navegador. Você deve ser administrador do sistema neste caso. Permissão para fazer o download de uma extensão de navegador

100

Ο

Passo 1 Por favor CLIQUE AQUI e siga estes passos para continuar

Passo 2 Clique no botão "Adicionar Extensão" na janela (popup)

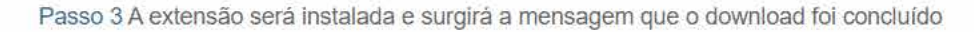

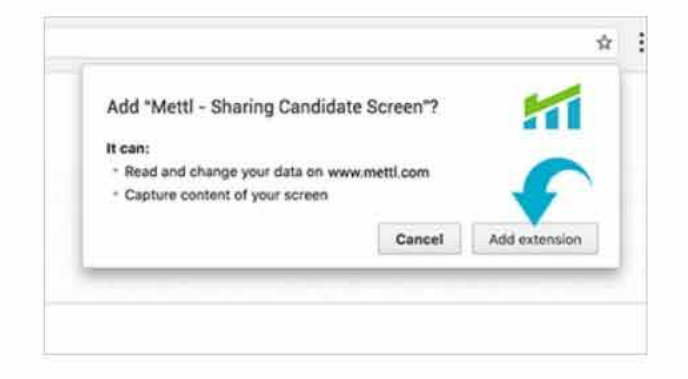

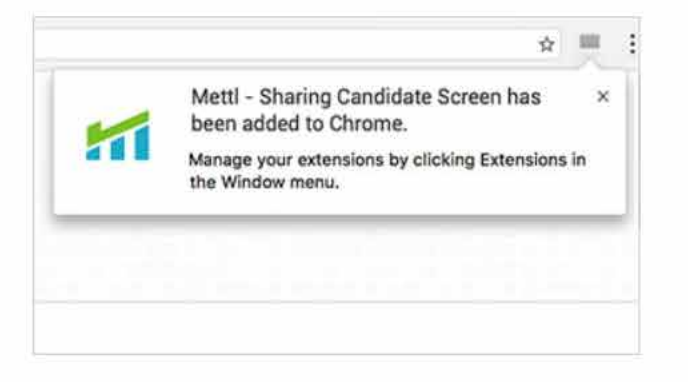

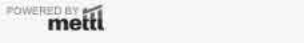

Q

15:27

09/10/2020

tests.mettl.com/test-window/2axzf1el8g#/diagnostics

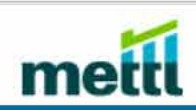

POWERED BY mettl

Q

Ο

DIA\_09\_1\_G1\_G3\_G4\_G5\_INGLES

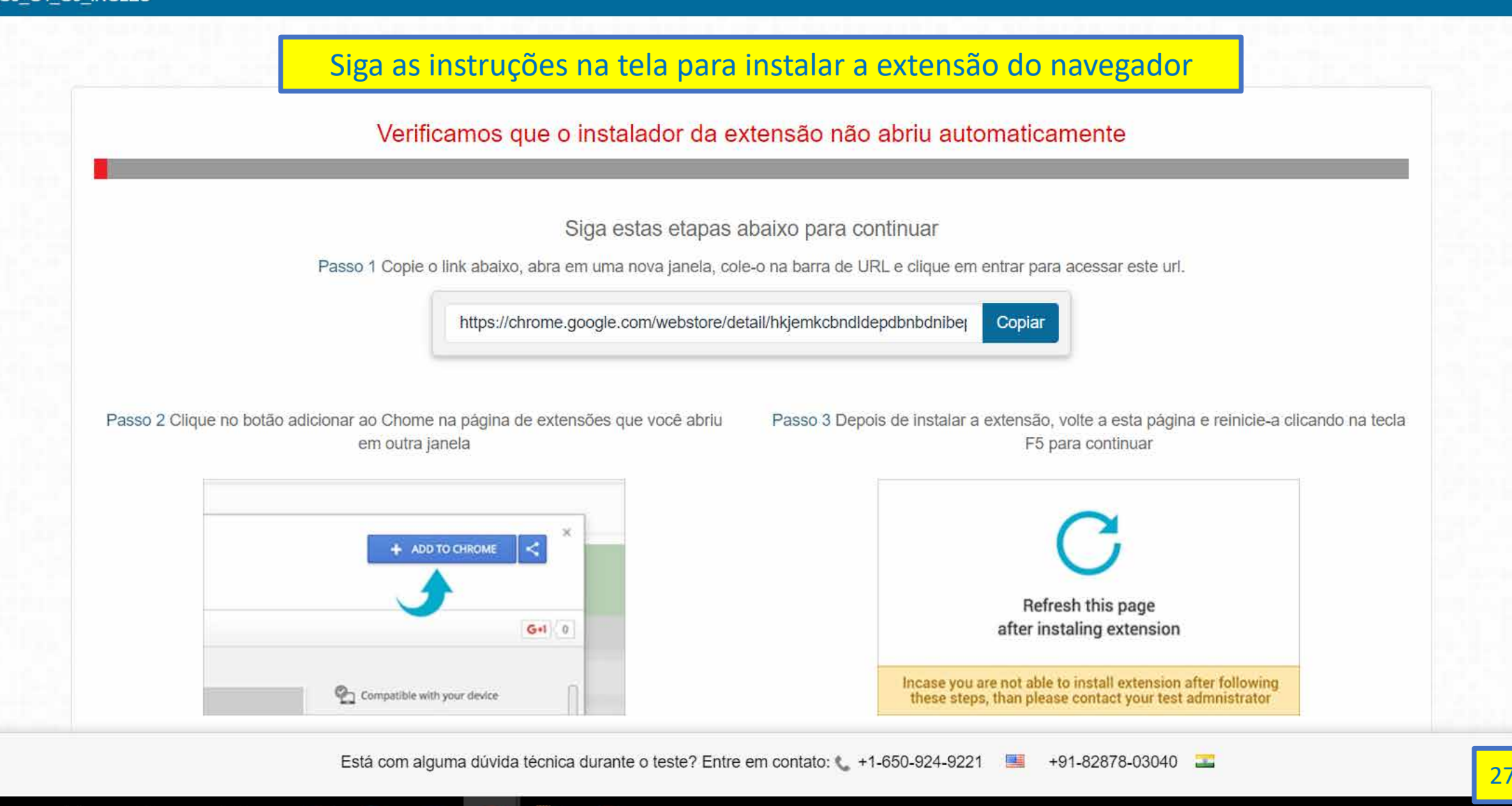

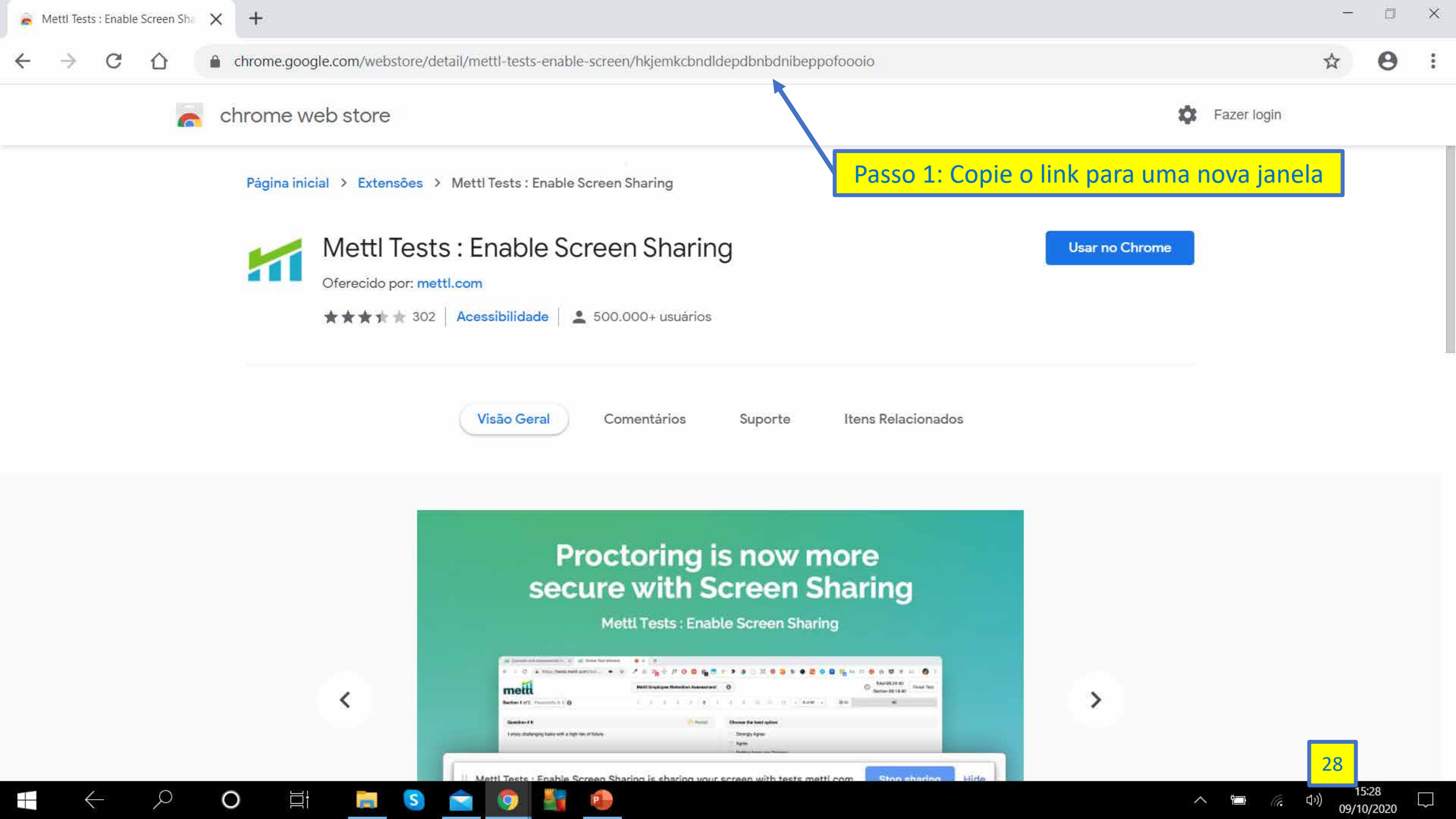

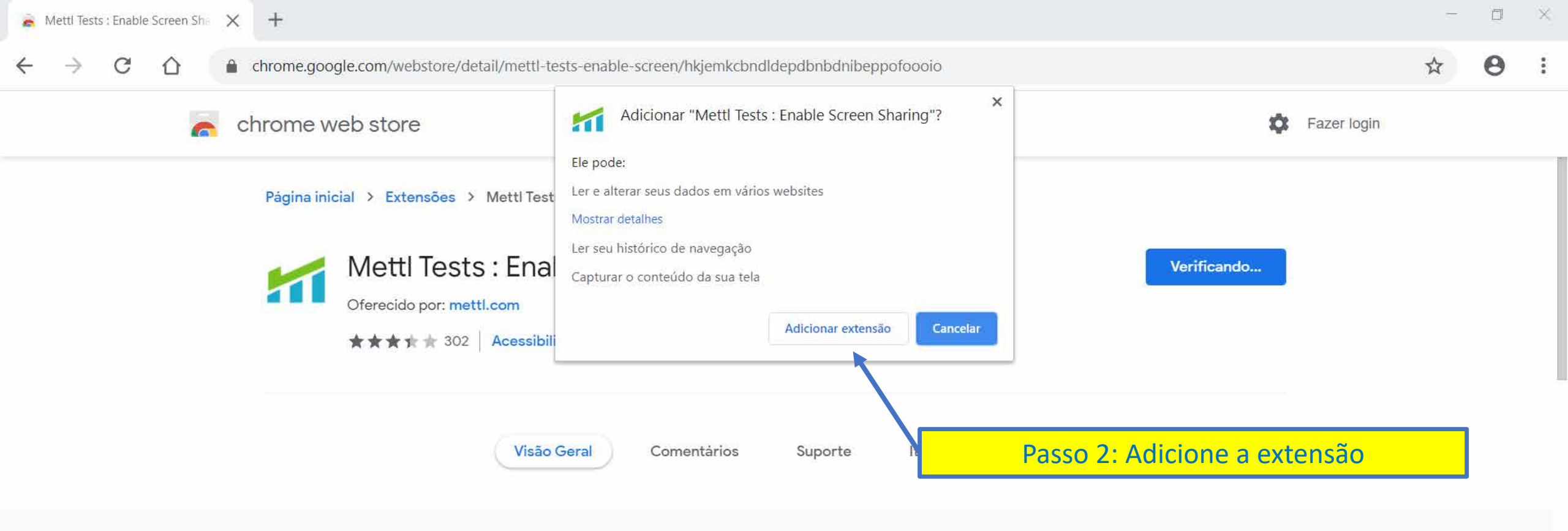

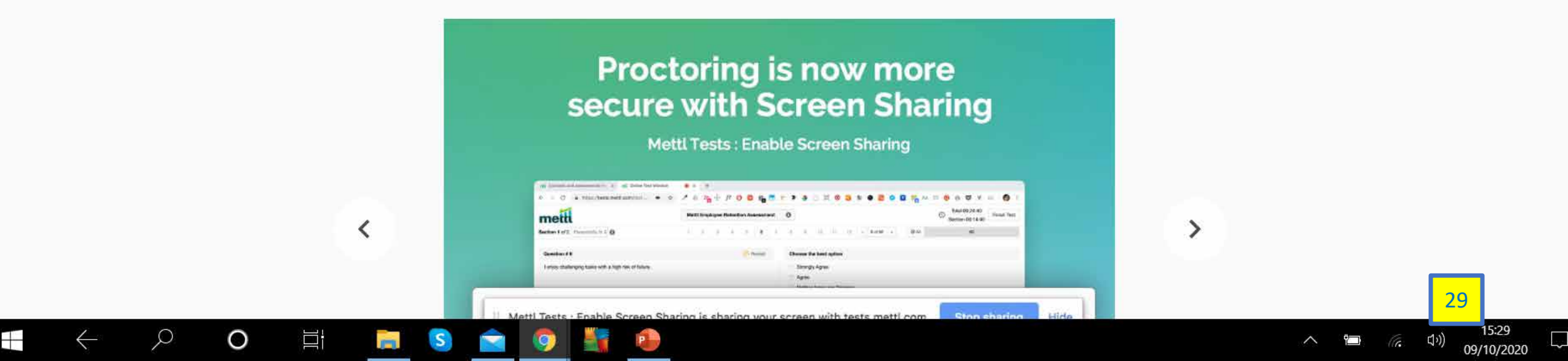

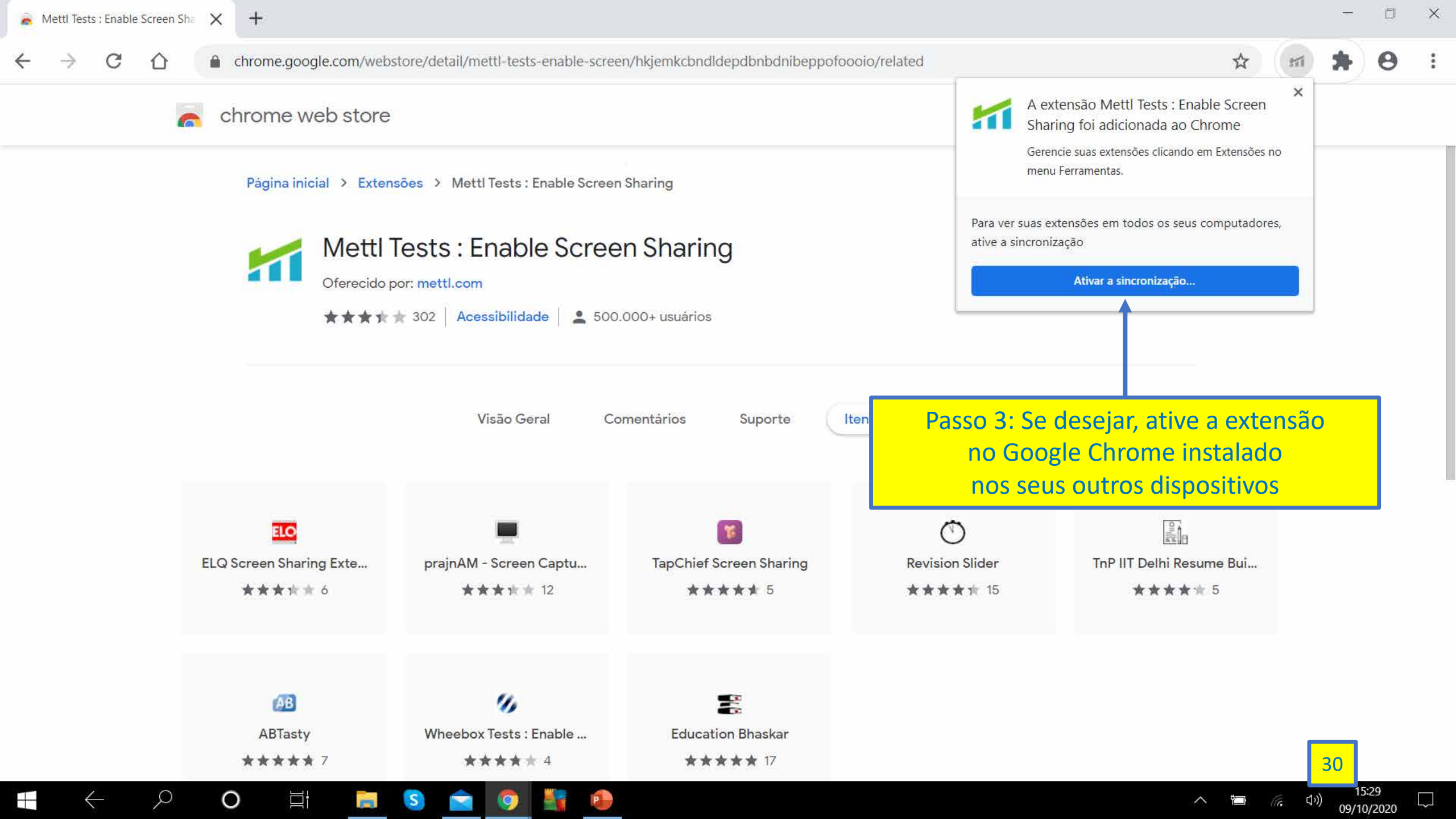

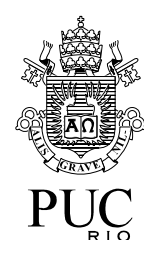

# Preparando-se para iniciar uma prova

- Após terminada a instalação da extensão do navegador
  - Acesse novamente o endereço da página da prova
  - O sistema prosseguirá para configurar o navegador
- Se não foi necessário instalar a extensão do navegador, o sistema prosseguirá diretamente para configurar o ambiente para realização da prova

| 100005-52 | sart- della | Charles In success | 1000 |     |
|-----------|-------------|--------------------|------|-----|
| Launch    | window:     | Start nere         | ×    | 100 |

→ C 🔒 tests.mettl.com/authenticateKey/2axzf1el8g <

☆ 🛊 🔊 🔡

### mettl

←

# Apps

#### DIA\_09\_1\_G1\_G3\_G4\_G5\_INGLES

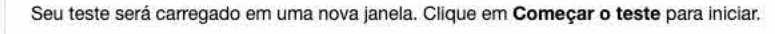

| n |                                                                                          |          |
|---|------------------------------------------------------------------------------------------|----------|
|   |                                                                                          |          |
|   |                                                                                          |          |
|   | Test                                                                                     |          |
|   | Window                                                                                   |          |
|   |                                                                                          |          |
|   |                                                                                          |          |
|   | Facing inclusival diffusion taking the year's call +1-850-924-9221 (UTA), +91-828-78-030 | ić međua |
|   |                                                                                          |          |
|   |                                                                                          |          |

| 🗂 Launch Window: Start here 🗙 🚮 Verifying System Settings 🗙 🕂 |           |
|---------------------------------------------------------------|-----------|
| ← → C a tests.mettl.com/test-window/2axzf1el8g#/diagnostics   | 🗚 🌲 🗟 🦳 : |
| Apps                                                          |           |
| mettl                                                         |           |
| DIA 09 1 G1 G3 G4 G5 INGLES                                   |           |

Verificando as configurações do navegador

Aguarde a verificação das configurações do navegador

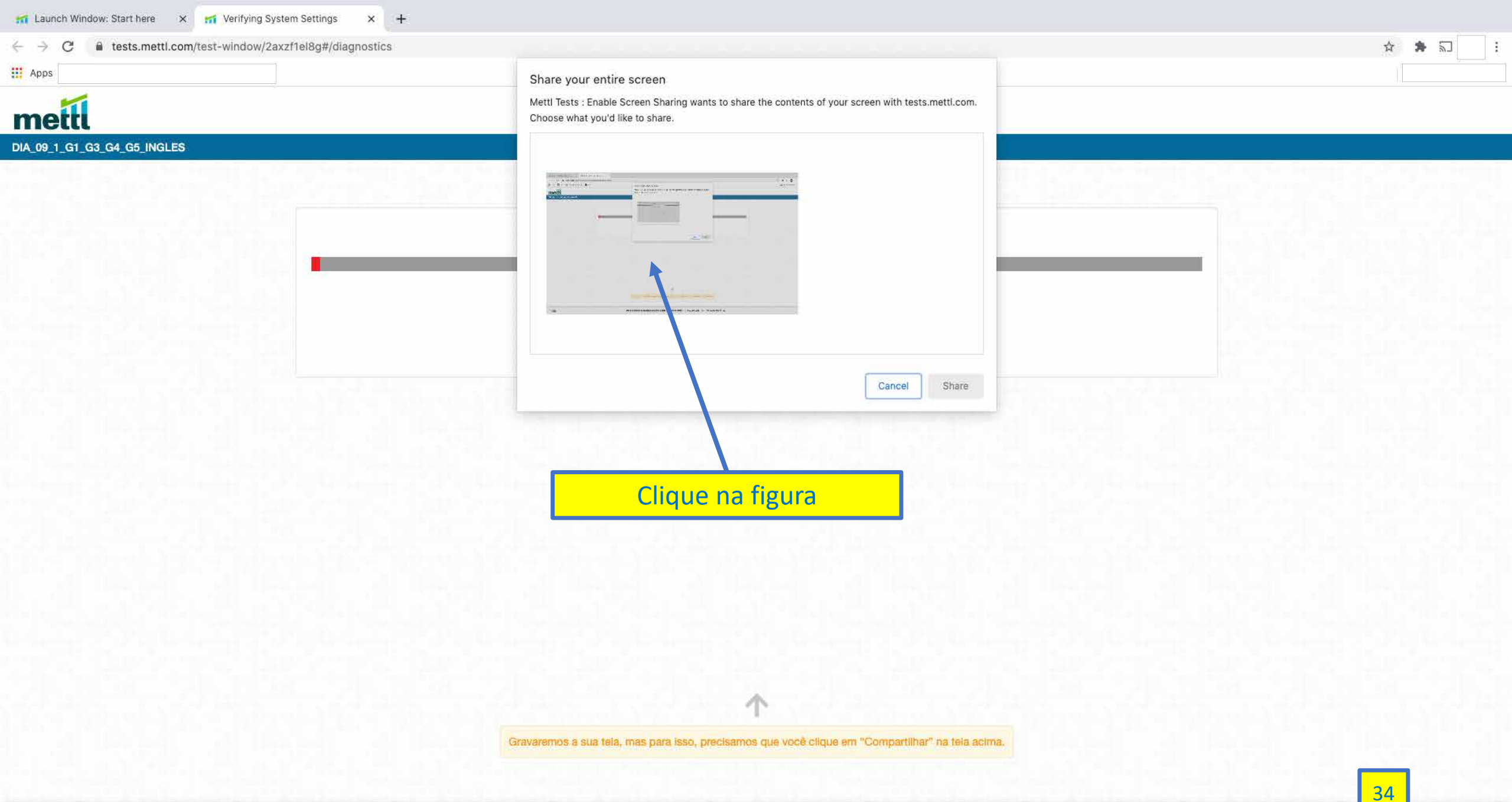

| T Launch Window: Start here X M Verifying System Setting                            | igs × +                                                                                              |               |
|-------------------------------------------------------------------------------------|----------------------------------------------------------------------------------------------------|---------------|
| $\leftarrow$ $\rightarrow$ C $\blacksquare$ tests.mettl.com/test-window/2axzf1el8g# | #/diagnostics                                                                                        | ☆ 🏚 🔊         |
| Apps                                                                                | Share your entire screen                                                                             |               |
| 11                                                                                  | Mettl Tests : Enable Screen Sharing wants to share the contents of your screen with tests.mettl.com. |               |
| metti                                                                               | Choose what you'd like to share.                                                                     |               |
| DIA_09_1_G1_G3_G4_G5_INGLES                                                         |                                                                                                    |               |
|                                                                                     |                                                                                                    |               |
|                                                                                     |                                                                                                    |               |
|                                                                                     |                                                                                                    |               |
| 4 Catelon Catelon                                                                   |                                                                                                    |               |
|                                                                                     |                                                                                                    |               |
|                                                                                     |                                                                                                    |               |
|                                                                                     |                                                                                                    |               |
|                                                                                     |                                                                                                    |               |
|                                                                                     | Cancel                                                                                               |               |
|                                                                                     |                                                                                                    |               |
|                                                                                     |                                                                                                    |               |
|                                                                                     |                                                                                                    |               |
|                                                                                     |                                                                                                    |               |
|                                                                                     |                                                                                                    |               |
|                                                                                     | Clique no botão para prosseguir                                                                      |               |
|                                                                                     |                                                                                                    |               |
|                                                                                     |                                                                                                    |               |
|                                                                                     |                                                                                                    |               |
|                                                                                     |                                                                                                    |               |
|                                                                                     | 이 방법에 가지 않는 것 같은 것 같은 것 같은 것 같은 것 같은 것 같은 것 같은 것 같                                                   |               |
|                                                                                     | $\uparrow$                                                                                           |               |
|                                                                                     | Gravaremos a sua tela, mas para isso, precisamos que você clique em "Compartilhar" na tela acima.    |               |
|                                                                                     |                                                                                                    |               |
|                                                                                     |                                                                                                    | 35            |
|                                                                                     |                                                                                                    |               |
| - F R m M R O I                                                                     |                                                                                                    | 🕊 💙   🐜 💊 🖜 🕘 |

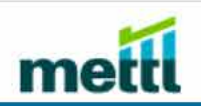

POWERED BY mettl

9

0

<u>]</u>

S

Está com alg || O tests.mettl.com está compartilhando sua tela. Interromper compartilhamento

P

9

36

口))

6

ΫŢ

~

15:36

09/10/2020
| 📊 Launch Window: Start here 🗙 🚮 Verifying System Settings 💿 🗙 🕂 |   |
|-----------------------------------------------------------------|---|
| C intests.mettl.com/test-window/2axzf1el8g#/diagnostics         | ★ |
| Apps                                                            |   |
| mettl                                                           |   |

#### DIA\_09\_1\_G1\_G3\_G4\_G5\_INGLES

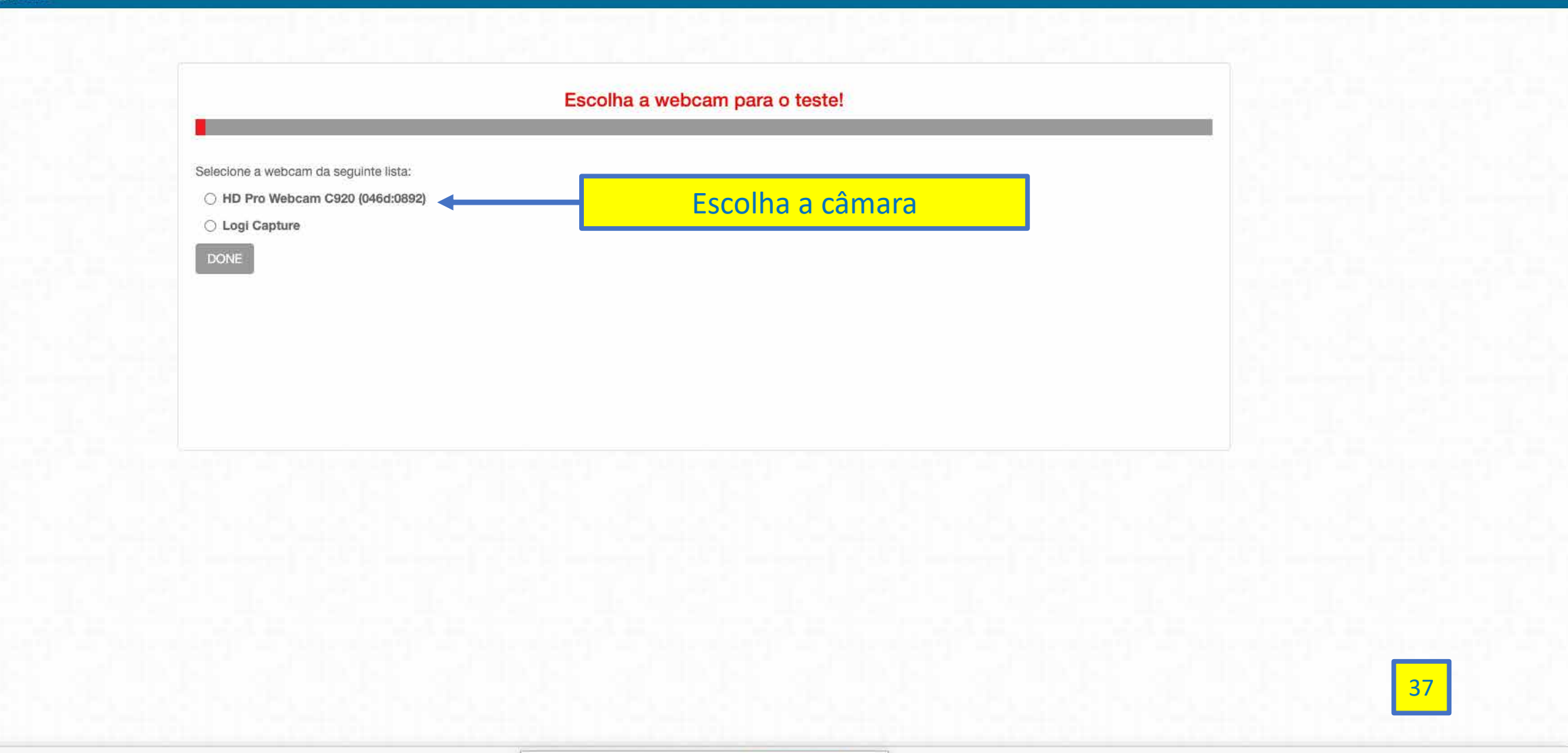

| 🖬 Launch Window: Start here 🗙 🚮 Verifying System Settings 🖲 🗙 🕂 |             |
|-----------------------------------------------------------------|-------------|
| ← → C â tests.mettl.com/test-window/2axzf1el8g#/diagnostics     | 🖿 🚖 🌲 🗊 📄 🗄 |
| H Apps                                                          |             |
| mettl                                                           |             |
| DIA 09 1 G1 G3 G4 G5 INGLES                                     |             |

| Sua imagem aparecerá aqui |                           |
|---------------------------|---------------------------|
|                           |                           |
|                           |                           |
|                           |                           |
|                           |                           |
|                           | Sua imagem aparecerá aqui |

|     | 120 |
|-----|-----|
| Abt | ۶C  |

mettl

DIA\_09\_1\_G1\_G3\_G4\_G5\_INGLES

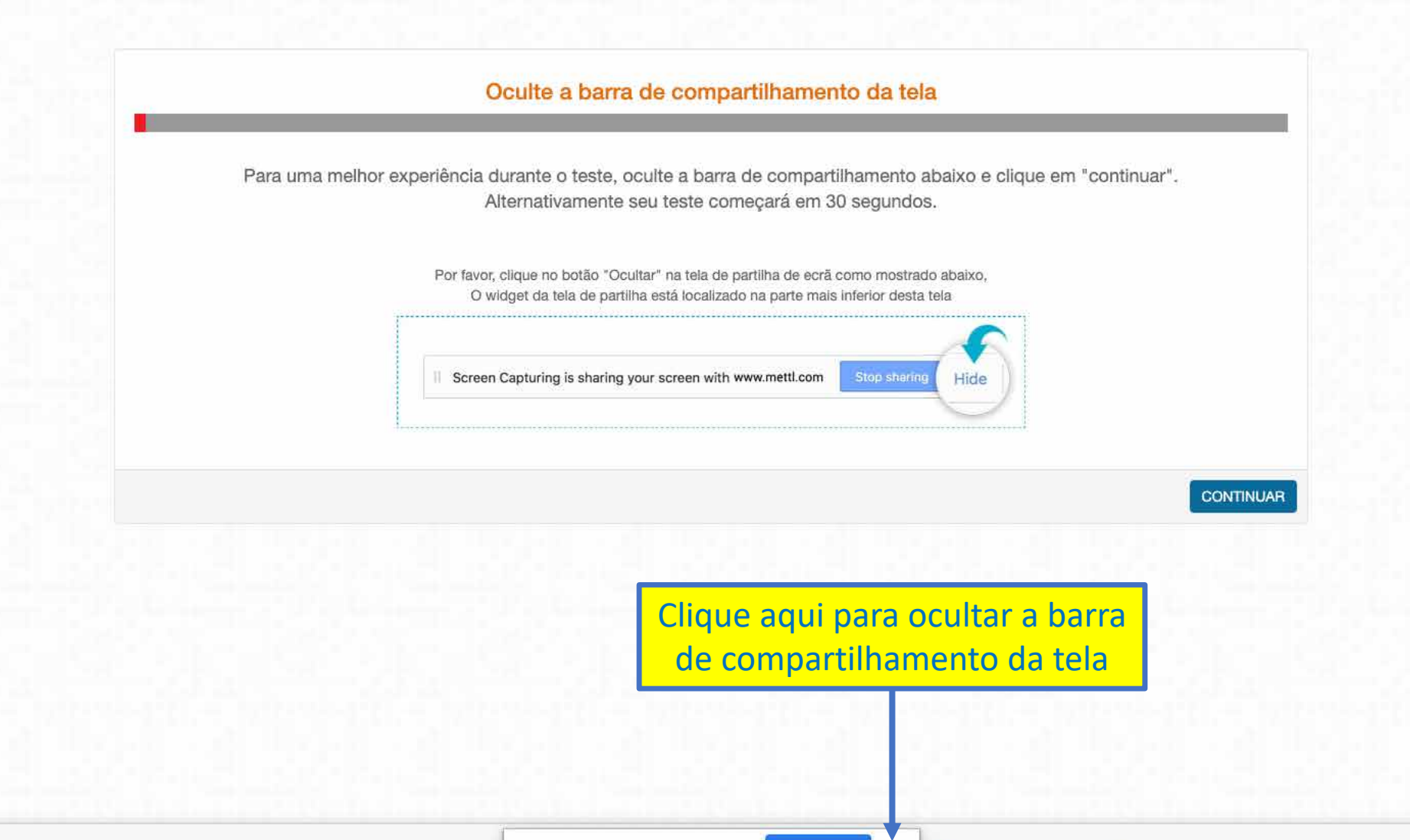

■ ☆

39

5

\*

1.1

## Identificando-se para iniciar uma prova

- O sistema pedirá para você se identificar
- Tenha em mãos...
  - a sua identidade
  - o e-mail e o CPF usados na inscrição do vestibular

| 🚮 Launch Window: Start here 🗙 🚮 Hide Screen Share Widget 🖲 🗙 🕂 |         |
|----------------------------------------------------------------|---------|
| C a tests.mettl.com/test-window/2axzf1el8g#/diagnostics        | 🖿 🌣 🏞 🗊 |
| Apps 🔡                                                         |         |
| mettl                                                          |         |
| DIA_09_1_G1_G3_G4_G5_INGLES                                    |         |

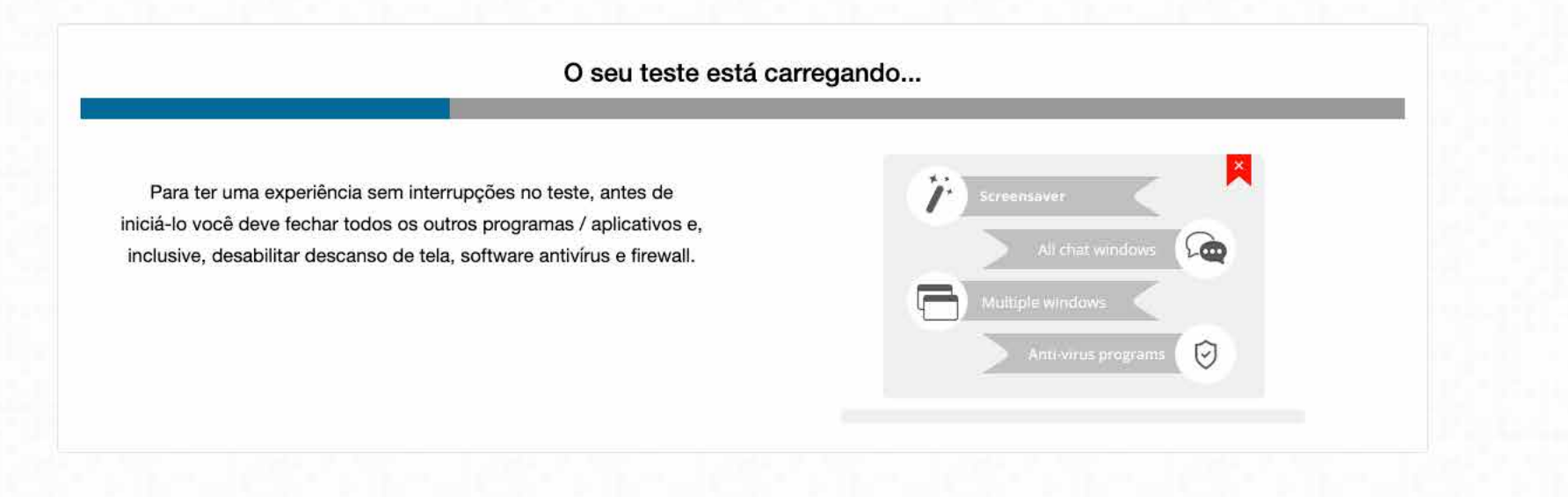

A prova está sendo carregada

ŧ

42

口))

~

15:31

09/10/2020

▲ tests.mettl.com/test-window/2axzf1el8g#/diagnostics

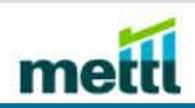

POWERED BY mettl

Q

0

Π

S

DIA\_09\_1\_G1\_G3\_G4\_G5\_INGLES

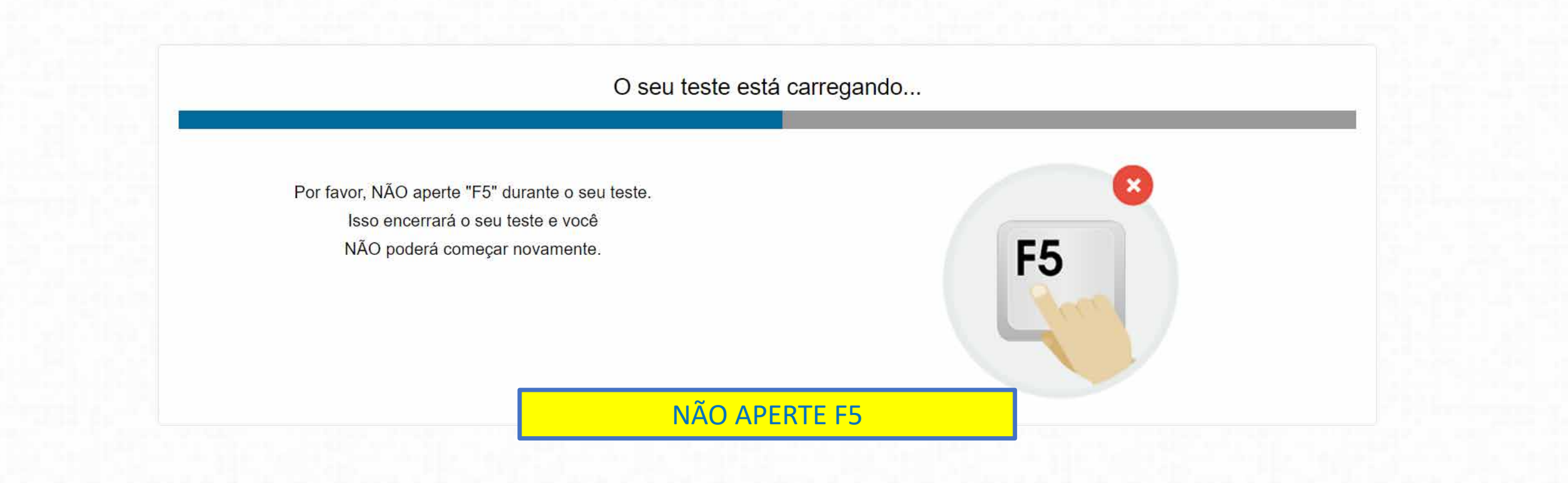

P

| 🚮 Launch Window: Start here 🗙 🚮 Hide Screen Share Widget 🖲 🗙 🕂 |           |
|----------------------------------------------------------------|-----------|
| ← → C 🖬 tests.mettl.com/test-window/2axzf1el8g#/diagnostics    | 🖿 🏠 🏞 🗊 📑 |
| Apps                                                           |           |
| mettl                                                          |           |
| DIA_09_1_G1_G3_G4_G5_INGLES                                    |           |

| As suas respostas serão salvas automaticamente.<br>Caso haja desconexão, as suas respostas, até aquele |            |
|----------------------------------------------------------------------------------------------------|------------|
| ponto, estarão salvas.                                                                                 |            |
|                                                                                                    | Auto Saved |
|                                                                                                    |            |

| 🚮 Launch Window: Start here 🗙 🚮 Hide Screen Share Widget 🖲 🗙 🕂 |         |
|----------------------------------------------------------------|---------|
| C a tests.mettl.com/test-window/2axzf1el8g#/diagnostics        | ■ ☆ 🌲 🗊 |
| Apps                                                           |         |
| mettl                                                          |         |
| DIA 09 1 G1 G3 G4 G5 INGLES                                    |         |

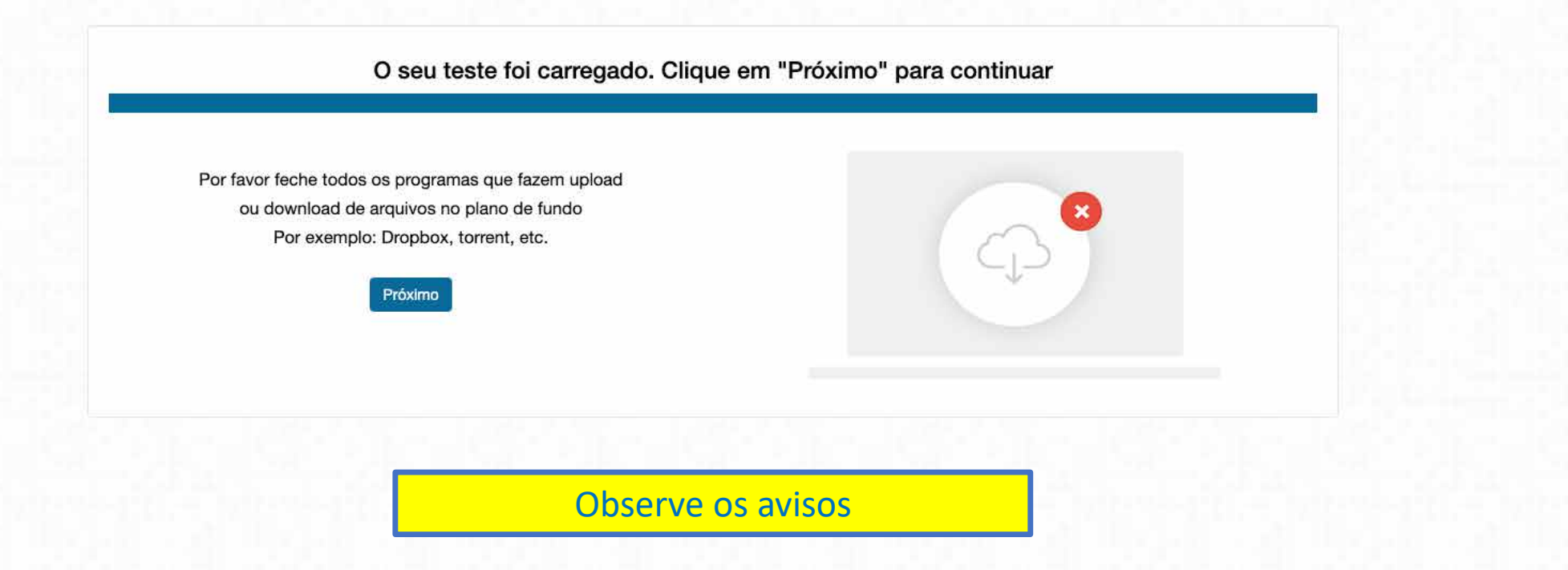

| n Launch Window: Start here 🗙 n Read instruction before sta 🖲 X + |           |
|-------------------------------------------------------------------|-----------|
| ← → C (a tests.mettl.com/test-window/2axzf1el8g#/instructions     | 🖿 🛧 🏞 🗔 📃 |
| H Apps                                                            |           |
| mettl                                                             |           |

|                                                                                                    | O Número total de questões - 11                                         | O Duração total 40 Minutos               |
|----------------------------------------------------------------------------------------------------|-------------------------------------------------------------------------|------------------------------------------|
| Ver os detalhes de Sectionwise                                                                                     |                                                                         |                                          |
| DISAS PARA RELEMBRAR                                                                                               |                                                                         |                                          |
| 1. Antes de iniciar o teste, por favor, feche todos os outros an                                                   | nicativos / programas (com exceção do teste) e certifique-se de que ten | ha uma conexão estável de internet       |
| 2. Não pressione a tecla " F5" ao fazer o teste, pois, isso fará                                                   | com que o mesmo se encerre repentinamente e você não será capaz de      | e retomá-lo.                             |
| <ol> <li>Se o seu computador vir a desligar devido à falta de energi<br/>anteriores já estarão salvas).</li> </ol> | ia, você poderá retomar o teste, na questão em que você parou, antes d  | ele ter desligado (todas as suas respost |
| 4. Seu teste será aberto em uma nova janela, após clicar no b                                                      | potão "Prossiga".                                                       |                                          |
| 5. Ao retomar o teste, digite os mesmos dados de registro uti                                                      | ilizados anteriormente no acesso inicial.                               |                                          |
|                                                                                                    |                                                                         |                                          |
|                                                                                                    |                                                                         |                                          |
|                                                                                                    |                                                                         | Pros                                     |
|                                                                                                    |                                                                         | Pros                                     |

Observe os avisos

| 🖬 Launch Window: Start here 🗙 🚮 Enter Email Id 💿 🗙 🕂 |             |
|------------------------------------------------------|-------------|
|                                                      | 🖬 🏠 🏚 🖬 🔛 📑 |
| Apps                                                 |             |
| mettl                                                |             |

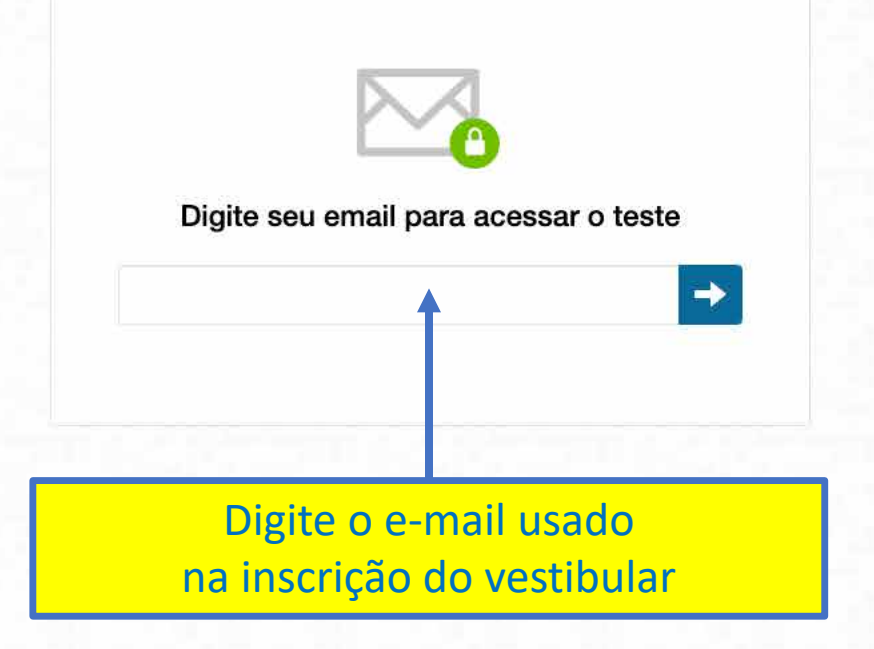

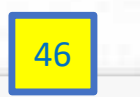

| na Launch Window: Start here X na Enter Email Id 💿 X +       |  |
|--------------------------------------------------------------|--|
| ← → C â tests.mettl.com/test-window/2axzf1el8g#/registration |  |
| Apps                                                         |  |
| metti                                                        |  |

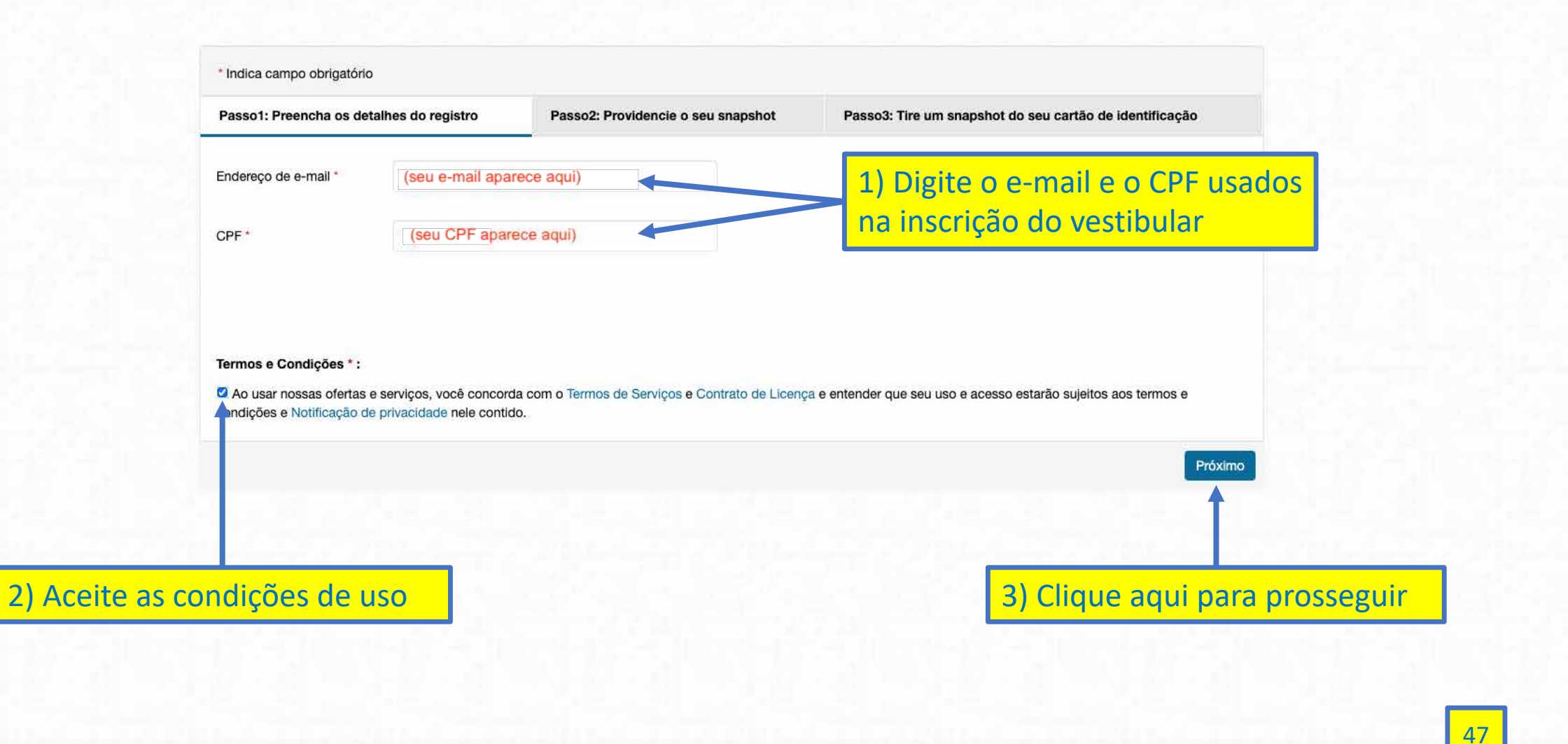

| 📷 Launch Window: Start here 🗙 🚮 Provide Snapshot 🛛 🔿 🗙 🕂      |           |
|---------------------------------------------------------------|-----------|
| ← → C  itests.mettl.com/test-window/2axzf1el8g#/authorization | 🖛 🏠 🏚 🗊 📑 |
| Apps 🔛                                                        |           |
| mettl                                                         |           |

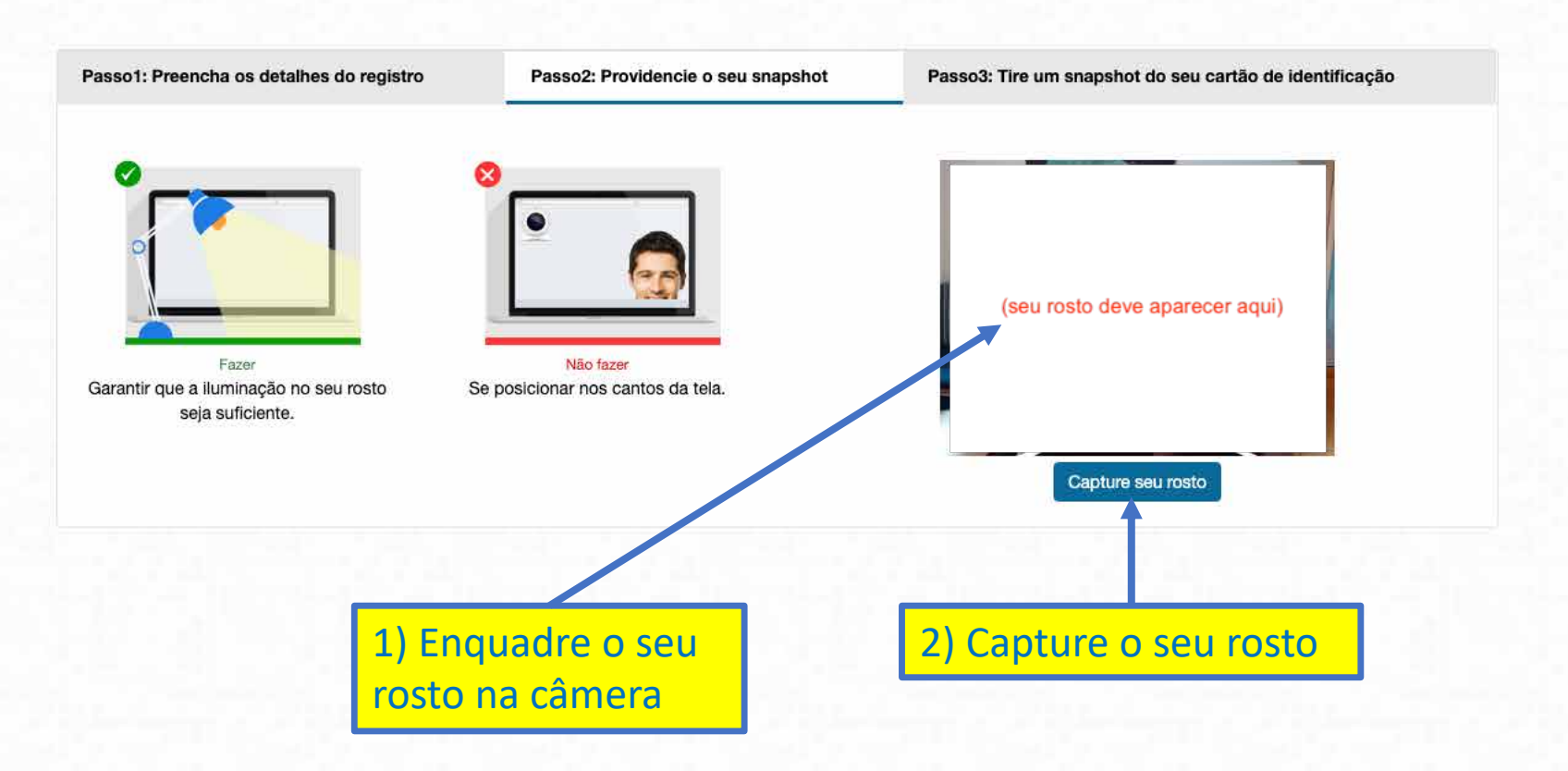

| 🖬 Launch Window: Start here 🛛 🗙 🚮 Take Snapshot of ID Card 💿 🗙 🕂 |           |
|------------------------------------------------------------------|-----------|
| ← → C a tests.mettl.com/test-window/2axzf1el8g#/authorization    | 🖛 🖈 🔊 📄 : |
| Apps                                                             |           |
| mettl                                                            |           |

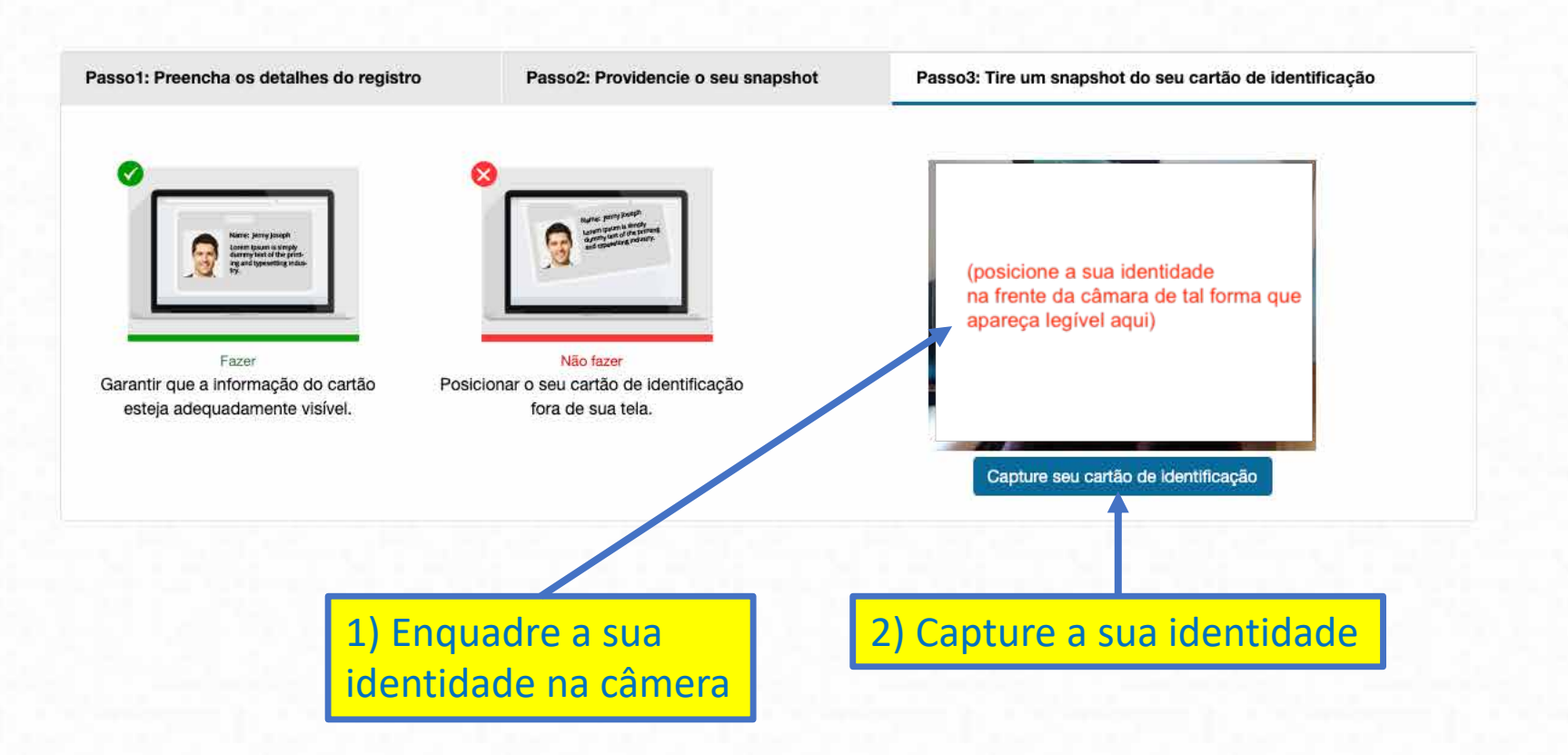

| 🚮 Launch Window: Start here 🗙 🚮 Take Snapshot of ID Card 💿 🗙 🕂 |     |       |
|----------------------------------------------------------------|-----|-------|
| ← → C                                                          | ➡ ☆ | * 🗊 : |
| Apps                                                           |     |       |
| mettl                                                          |     |       |

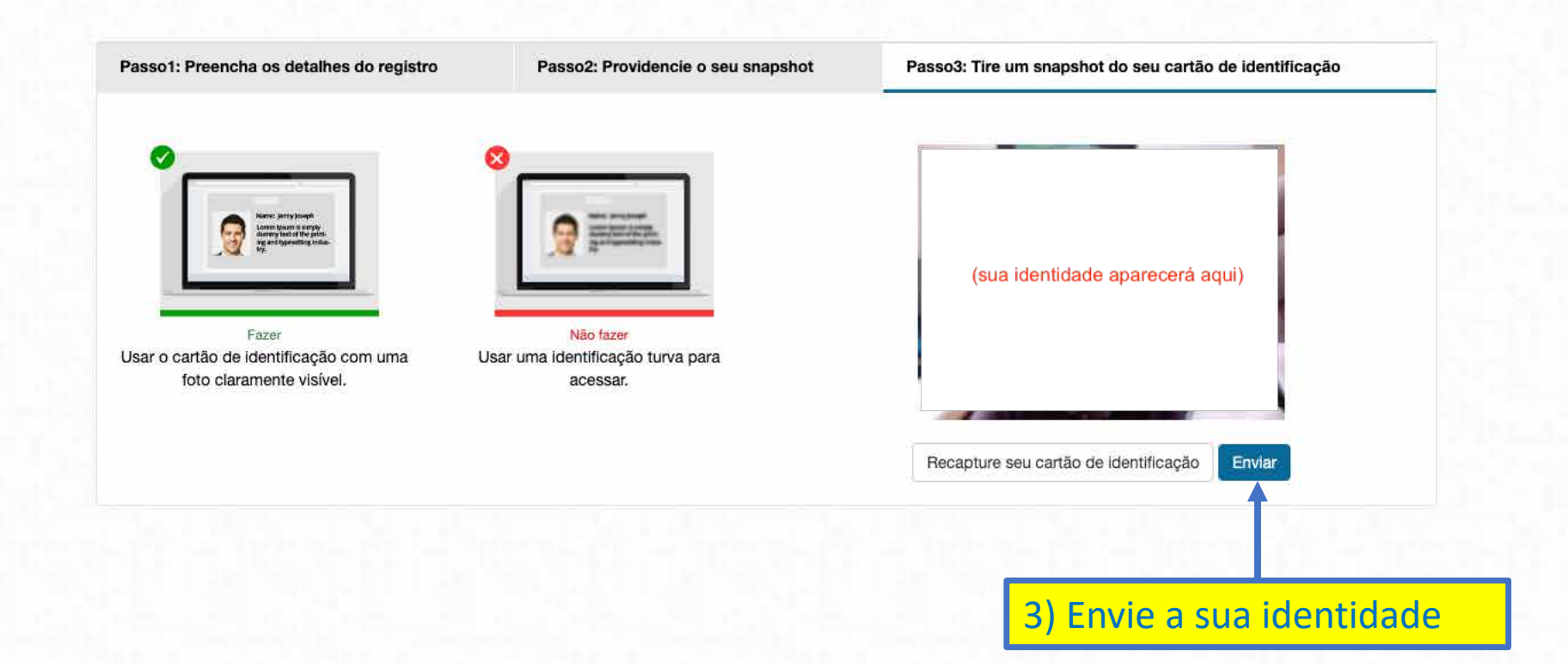

| 🖬 Launch Window: Start here X 🚮 Take Snapshot of ID Card 🖲 X 🕂 |           |
|----------------------------------------------------------------|-----------|
| C lettests.mettl.com/test-window/2axzf1el8g#/authorization     | ■ ☆ 🛊 🗊 🔡 |
| Apps                                                           |           |
| mettl                                                          |           |

Por favor aguarde enquanto nós verificamos seus dados

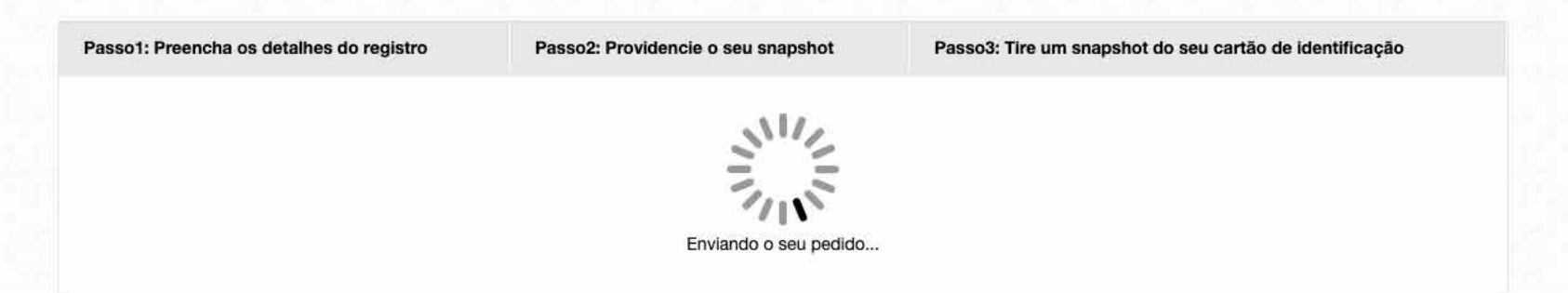

Aguarde o envio da sua foto e da cópia da sua identidade

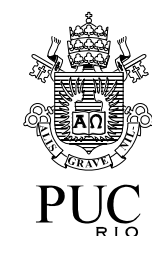

## Aguardando autorização para iniciar uma prova

- Aguarde a autorização para iniciar a prova
  - A autorização poderá demorar 30 minutos ou mais, dependendo do número de candidatos
  - Mas não se preocupe: o tempo de prova só passará a ser contado após a autorização

| 🚮 Launch W                                      | /indow: Start here 🗙 | Take Snapshot of ID     | Card 🖲 🗙 🕂        |  |  |  |
|-------------------------------------------------|----------------------|-------------------------|-------------------|--|--|--|
| $\  \   \leftarrow \  \   \rightarrow \  \   G$ | a tests.mettl.com    | m/test-window/2axzf1el8 | 3g#/authorization |  |  |  |
| Apps                                            |                      |                         |                   |  |  |  |
|                                                 | <u></u>              |                         |                   |  |  |  |

🖿 🏠 🌲 🖓 📄 🗄

### mettl

Por favor aguarde enquanto nós verificamos seus dados

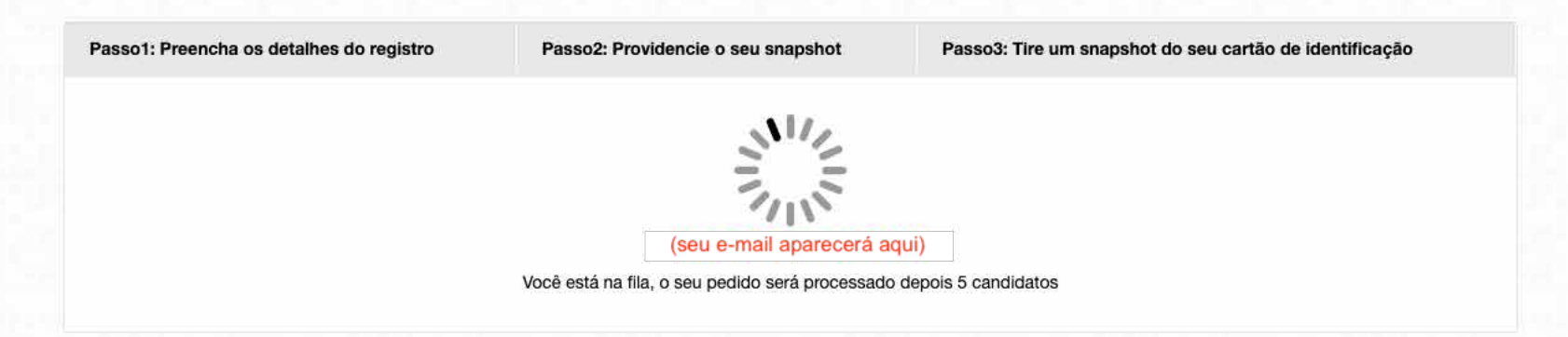

Aguarde a autorização para começar a prova

| 🚮 Launch Window: Start here 🗙 🚮 Take Snapshot of ID Card 🐵 🗙 🕂 |         |
|----------------------------------------------------------------|---------|
| ← → C                                                          | ■ ☆ ♣ 記 |
| Apps                                                           |         |
| mettl                                                          |         |

Por favor aguarde enquanto nós verificamos seus dados

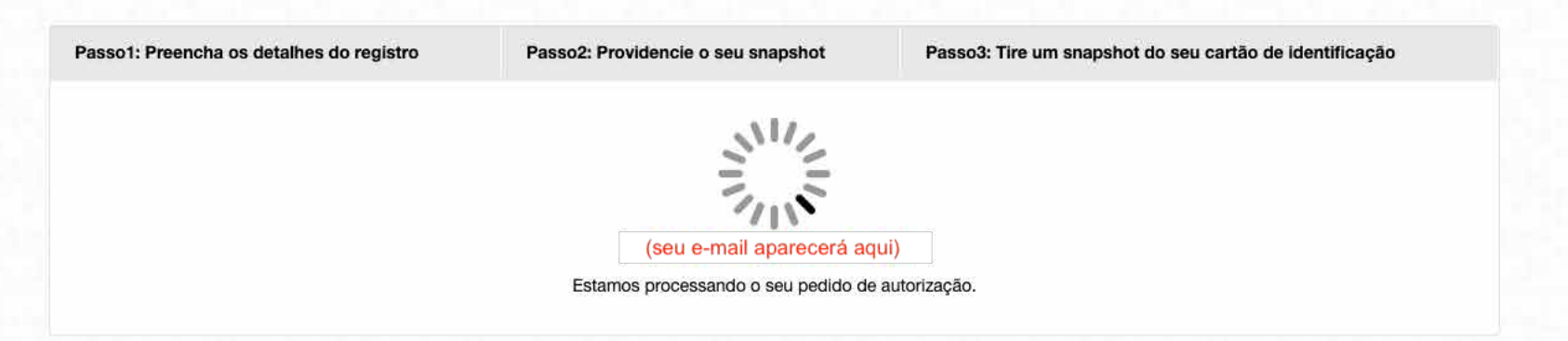

#### A autorização poderá demorar, dependendo do número de candidatos

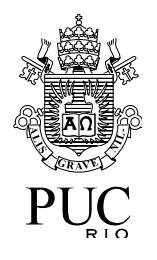

# Respondendo as questões de uma prova

- Você pode resolver as questões da prova em qualquer ordem
  - Você pode pular questões
  - Você pode voltar a qualquer questão da prova, em qualquer ordem
  - Você pode marcar uma questão para rever mais tarde
  - O sistema indica quais questões ainda não foram respondidas
- Só termine a prova quando tiver absoluta certeza
  - Após sinalizar para o sistema que você terminou a prova, não será mais possível voltar
  - O sistema indica o tempo restante de prova
  - O sistema avisa quando o tempo de prova está terminando

| 🚮 Launch Window | : Start here   | 🗙 🚮 Test     | baded      |               | × + |
|-----------------|----------------|--------------|------------|---------------|-----|
| < → C ■         | tests.mettl.co | om/test-wind | ow/2axzf1e | el8g#/startTe | st  |
| Apps            |                |              |            |               |     |
| nett            |                |              |            |               |     |

O seu teste esta carregado

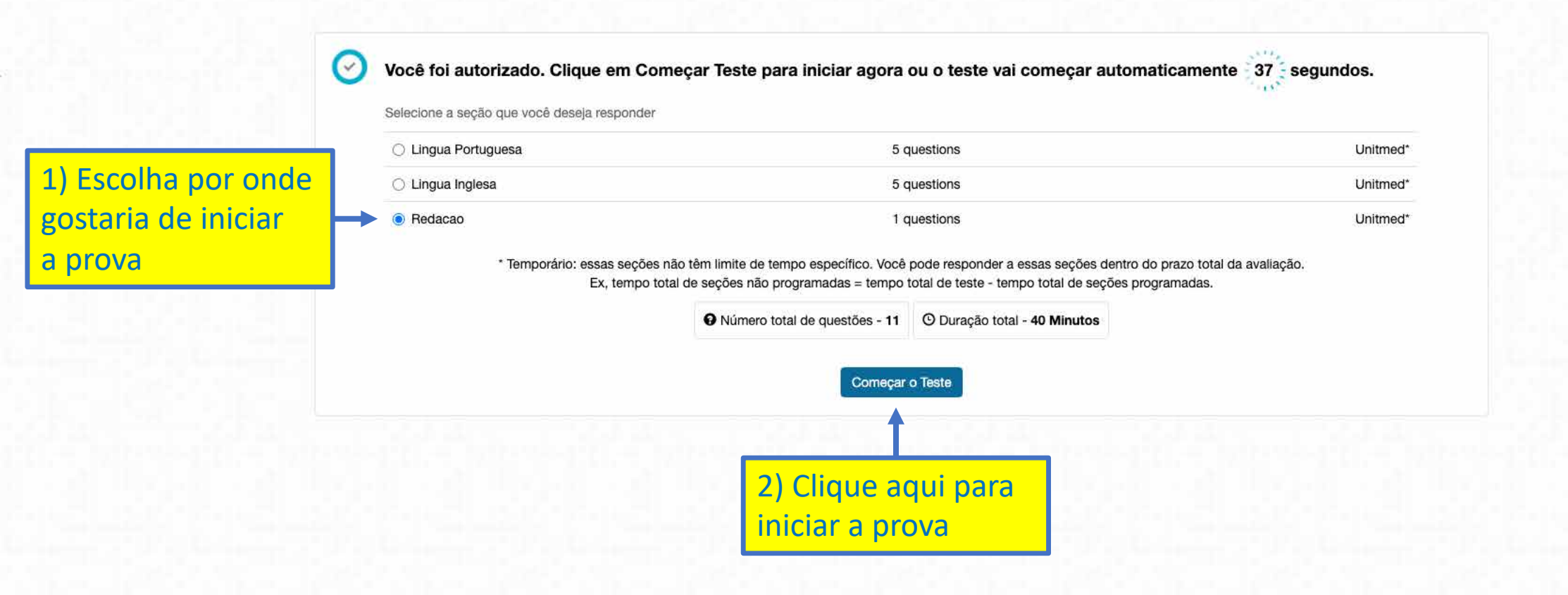

| mettl                      |                                                                                   | Sessão Monitorada                                                                                                    |                              |  |
|----------------------------|-----------------------------------------------------------------------------------|----------------------------------------------------------------------------------------------------|------------------------------|--|
| O seu teste esta carregado | Você foi autorizado. Clique er                                                    | Mettl irá monitorar sua sessão para<br>revisão<br>Por favor, note que, ao continuar a participar e / ou<br>completar esta sessão, você concorda em ser<br>monitorizado via vídeo / feed do ecrán Esta monitorização                                   | imente 19 segundos.          |  |
|                            | Selecione a seção que você deseja resp<br>O Lingua Portuguesa<br>O Lingua Inglesa | está sendo realizada para eliminar qualquer uso de meios<br>durante a realização desta sessão. A referida alimentação<br>de vídeo / ecrã pode ser visualizada quer em tempo real e<br>/ ou acedida subsequentemente apenas por pessoal<br>autorizado. | Unitmed*                     |  |
|                            | Redacao * Temporário: essas s<br>Ex, temp                                         | Cancelar Prosseguir para o teste<br>o total de seções não programadas = tempo total de teste - tempo total de seções<br>Número total de questões - 11 O Duração total - 40 Minutos<br>Começar o Teste                                                 | Clique aqui para<br>osseguir |  |

| 🚮 Launch Window: Start here 🗙 🚮 Online Test Window 💿 🗙 🕂                                                                                                    |                                                                                                    |                                         |                         |                           |                           |                       |                 |
|----------------------------------------------------------------------------------------------------|----------------------------------------------------------------------------------------------------|-----------------------------------------|-------------------------|---------------------------|---------------------------|-----------------------|-----------------|
| C      Etsts.mettl.com/test-window/2axzf1el8g#/testWindow/2/0/4                                                                                                    |                                                                                                    |                                         |                         |                           |                           | ₽ ☆                   | * 20 :          |
| Apps                                                                                                    |                                                                                                    |                                         |                         |                           |                           |                       |                 |
| mettl                                                                                                    | DIA_09_1_G1_G                                                                                                    | 3_G4_G5_INGLES ()                       |                         |                           |                           | Total 00:38:46        | Termine o teste |
| Seção 3 de 3 Redacao 🗸                                                                                                    |                                                                                                    |                                         |                         | 1 < 1 de 1 >              | Ø Tudo                    |                       |                 |
| Pergunta # 1                                                                                                    | 🎸 Revisite                                                                                                    | « Coloque a sua resposta                |                         |                           |                           |                       |                 |
| REDG1345                                                                                                    |                                                                                                    | B I ∐ xª x₂ ⊒≣ ∷≣ -⊞                    | -≣ Ω                    |                           |                           |                       |                 |
| Como aconteceu seu processo de construção desse conceito e quais foram os p<br>suas reflexões a respeito do assunto? Disciplinas escolares? Quais? Mensagens<br>Interações familiares? Conversas com amigos? Como?<br>Para responder a essas perguntas, produza um <b>texto dissertativo-argumentati</b><br>clara, coerente e bem fundamentada <b>suas ideias sobre direitos humanos</b> . Expl<br>de construção desse conceito e indique quais foram os principais agentes motiv<br>do assunto.<br>Serão valorizadas <b>a pertinência e a originalidade de seus argumentos</b> .<br>O seu texto deve ter cerca de cerca de <b>350 palavras</b> e apresentar <b>um título info</b> | rrincipais agentes instigadores das<br>midiáticas? Livros? Quantos?<br>vo no qual você expresse de forma<br>ique como aconteceu seu processo<br>adores das suas reflexões a respeito<br>rmativo. |                                         | 1) Escr                 | <mark>eva aqui a</mark> s | <mark>ua redação</mark>   |                       |                 |
|                                                                                                    |                                                                                                    | Total de palavras: 27   Limite de palav | ras :350 palavras       |                           |                           |                       |                 |
|                                                                                                    |                                                                                                    | 2) A contagem e<br>palavras aparece     | o limite de<br>rão aqui |                           | 3) O sistem<br>o tempo re | a indica<br>stante de | prova           |

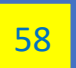

| 🖬 Launch Window: Start here 🗙 🚮 Redacao 💿 🗙 🕂                                                                                                    |                                                                                                    |                                                                          |                                    |
|----------------------------------------------------------------------------------------------------|----------------------------------------------------------------------------------------------------|--------------------------------------------------------------------------|------------------------------------|
| $\leftrightarrow$ $\rightarrow$ C $$ tests.mettl.com/test-window/2axzf1el8g#/testWindow/2/0/4                                                                                                    |                                                                                                    |                                                                          | ■ ☆ 🛊 🗊 📑                          |
|                                                                                                    | A 09 1 G1 G3 G4 G5 INGLES                                                                                      |                                                                          | Total 00:34:36     Termine o teste |
| Secão 3 de 3 Bedação Y                                                                                                    |                                                                                                    | 1 < 1 de 1 > O Tudo                                                      |                                    |
| Pergunta # 1                                                                                                    | Bevisite Coloque a sua resposta                                                                                |                                                                          |                                    |
| REDG1345                                                                                                    | $\begin{array}{ c c c c c c c c c c c c c c c c c c c$                                                         |                                                                          |                                    |
| De que maneira e com que experiências você construiu suas noções a respeito do que seriam direitos hun<br>Como aconteceu seu processo de construção desse conceito e quais foram os principais agentes instigad<br>suas reflexões a respeito do assunto? Disciplinas escolares? Quais? Mensagens midiáticas? Livros? Quar<br>Interações familiares? Converses com amigos? Como? | nanos? As armas e os barões assinalados que em perigos<br>fores das<br>ntos? PALAVRAS PALAVRAS E MAIS PALAVRAS | s e guerras esforçados passaram muito além da tapobrana (não me lembro o | resto) -                           |
| Para responder a essas perguntas, produza um texto dissertativo-argumentativo no qual você expresse<br>clara, coerente e bem fundamentada suas ideias sobre direitos humanos. Explique como aconteceu seu<br>de construción dese conseito e ledigue gueda forem con principale generate metitoridame des que effectivo                                                          | e de forma Outras palavaras mais palavras                                                                      | palavras e corri                                                         | gir qualquer                       |

clara, coerente e bem fundamentada suas ideias sobre direitos humanos. Explique como aconteceu seu processo de construção desse conceito e indique quais foram os principais agentes motivadores das suas reflexões a respeito do assunto.

Serão valorizadas a pertinência e a originalidade de seus argumentos.

O seu texto deve ter cerca de cerca de 350 palavras e apresentar um título informativo.

Lusíadas, Luiz de Camões.

Total de palavras: 36 | Limite de palavras :350 palavras

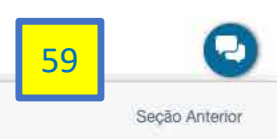

parte do texto

| 🚮 Launch Window: Start here 🗙 🚮 Online Test Window 💿 🗙 🕂                                                                                                    |                                                                                                    |                                                                                                 |                                                     |
|----------------------------------------------------------------------------------------------------|----------------------------------------------------------------------------------------------------|-------------------------------------------------------------------------------------------------|-----------------------------------------------------|
| C a tests.mettl.com/test-window/2axzf1el8g#/testWindow/2/0/4                                                                                                    |                                                                                                    |                                                                                                 | ■ ☆ ♠ 🗊                                             |
| Apps                                                                                                    |                                                                                                    |                                                                                                 |                                                     |
| DIA_0                                                                                                    | 9_1_G1_G3_G4_G5_INGLES                                                                                                    |                                                                                                 | Total 00:38:13 Termine o teste                      |
| Seção 3 de 3 Redacao 🗸                                                                                                    |                                                                                                    | 1 < 1 de 1 > @ Tudo                                                                             | 1                                                   |
| Pergunta # 1                                                                                                    | evisite < Coloque a sua resposta                                                                                                    |                                                                                                 |                                                     |
| REDG1345                                                                                                    | $\mathbf{B}  \mathbf{I}  \underline{\mathbf{U}}  \mathbf{x}^{\mathbf{a}}  \mathbf{x}_{\mathbf{a}}  \underbrace{1}_{\mathbf{a}} = \underbrace{1}_{\mathbf{a}}  \underbrace{1}_{\mathbf{a}}  \mathbf$ |                                                                                                 |                                                     |
| De que maneira e com que experiências você construiu suas noções a respeito do que seriam direitos human<br>Como aconteceu seu processo de construção desse conceito e quais foram os principais agentes instigadore<br>suas reflexões a respeito do assunto? Disciplinas escolares? Quais? Mensagens midiáticas? Livros? Quantos<br>Interações familiares? Conversas com amigos? Como?<br>Para responder a essas perguntas, produza um <b>texto dissertativo-argumentativo</b> no qual <b>você expresse</b> de<br>clara, coerente e bem fundamentada <b>suas ideias sobre direitos humanos</b> . Explique como aconteceu seu pro<br>de construção desse conceito e indique quais foram os principais agentes motivadores das suas reflexões a r<br>do assunto.<br>Serão valorizadas <b>a pertinência e a originalidade de seus argumentos</b> .<br>O seu texto deve ter cerca de cerca de <b>350 palavras</b> e apresentar <b>um título informativo</b> . | os? As armas e os barões assinalados que em perigr<br>s das<br>?? Lusíadas, Luiz de Camões.<br>ocesso<br>espeito                                                                                                    | os e guerras esforçados passaram muito além da tapobrana (não me<br>5) Você não<br>recurso de c | embro o resto) -<br>poderá usar o<br>cortar e colar |

Total de palavras: 27 | Limite de palavras :350 palavras

| 🚮 Launch Window: Start here 🗙 🚮 Online Test Window 🔘 🗙 🕂                                                                                                    |                                           |                                                                 |                                                                            |                                    |
|----------------------------------------------------------------------------------------------------|-------------------------------------------|-----------------------------------------------------------------|----------------------------------------------------------------------------|------------------------------------|
| C a tests.mettl.com/test-window/2axzf1el8g#/testWindow/2/0/4                                                                                                    |                                           |                                                                 |                                                                            | ■ ☆ ♣ ╗ :                          |
| Apps                                                                                                    |                                           |                                                                 |                                                                            |                                    |
| mettl                                                                                                    | DIA_09_1_G1_G3                            | 3_G4_G5_INGLES                                                  |                                                                            | Total 00:38:13     Termine o teste |
| Seção 3 de 3 Redacao 🗸                                                                                                    |                                           |                                                                 | 1 < 1 de 1 > 🛛 📿 Tudo                                                      |                                    |
| Pergunta # 1                                                                                                    | Revisite                                  | < Coloque a sua resposta                                        |                                                                            |                                    |
| REDG1345                                                                                                    | 1                                         | B I U ת ×a 1= = =                                               |                                                                            |                                    |
| De que maneira e com que experiências você construiu suas noções a respeito do que seriam direitos humanos?<br>Como aconteceu seu processo de construção desse conceito e quais foram os principais agentes instigi dores das<br>suas reflexões a respeito do assunto? Disciplinas escolares? Quais? Mensagens midiáticas? Livros? Quintos?<br>Interações familiares? Conversas com amigos? Como?<br>Para responder a essas perguntas, produza um <b>texto dissertativo-argumentativo</b> no qual <b>você expres</b> e de forma<br>clara, coerente e bem fundamentada <b>suas ideias sobre direitos humanos</b> . Explique como aconteceu seu processo<br>de construção desse conceito e indique quais foram os principais agentes motivadores das suas reflexões a respeito<br>do assunto.<br>Serão valorizadas <b>a pertinência e a originalidade de seus argumentos</b> .<br>O seu texto deve ter cerca de cerca de <b>350 nalavras e arresentar um título informativo</b> . |                                           | As armas e os barões assinalados q<br>Lusíadas, Luiz de Camões. | ue em perigos e guerras esforçados passaram muito além da tapobrana (não m | e lembro o resto) -                |
|                                                                                                    |                                           | Total de palavras: 27   Limite de palavr                        | ras :350 palavras                                                          |                                    |
| 6) Clique ac<br>desejar mai<br>para rever r                                                                                                    | qui, se voco<br>rcar a reda<br>mais tarde | ê<br>Ição                                                       |                                                                            |                                    |

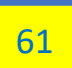

| 🖬 Launch Window: Start here 🗙 🚮 Redacao 💿 🗙 🕂                                                                                                    |                                                   |                                                                                               |                                                       |                      |                 |
|----------------------------------------------------------------------------------------------------|---------------------------------------------------|-----------------------------------------------------------------------------------------------|-------------------------------------------------------|----------------------|-----------------|
| C is tests.mettl.com/test-window/2axzf1el8g#/testWindow/2/0/4                                                                                                    |                                                   |                                                                                               |                                                       | ■ ☆ <b>1</b>         | ► 20 :          |
| Apps                                                                                                    |                                                   |                                                                                               |                                                       |                      |                 |
| mettl                                                                                                    | DIA_09_1_G1_G3                                    | 3_G4_G5_INGLES 🚯                                                                              |                                                       | 🕒 Total 00:34:36     | Termine o teste |
| Seção 3 de 3 Redacao 🗸                                                                                                    |                                                   |                                                                                               | 1 < 1 de 1 > O Tudo                                   | ji -                 |                 |
| Pergunta # 1                                                                                                    | 🧭 Revisite                                        | « Coloque a sua resposta                                                                      |                                                       |                      |                 |
| REDG1345                                                                                                    |                                                   | B I U × <sup>2</sup> × <sub>2</sub> J≣ I≣ -⊞ -⊞ Ω                                             |                                                       |                      |                 |
| De que maneira e com que experiências você construiu suas noções a respeito do que seriam dire<br>Como aconteceu seu processo de construção desse conceito e quais foram os principais agentes<br>suas reflexões a respeito do assunto? Disciplinas escolares? Quais? Mensagens midiáticas? Livro<br>Interações familiares? Conversas com amigos? Como? | itos humanos?<br>Instigadores das<br>os? Quantos? | As armas e os barões assinalados que em perigos e guerra<br>PALAVRAS PALAVRAS E MAIS PALAVRAS | as esforçados passaram muito além da tapobrana (não n | ie lembro o resto) - |                 |

Para responder a essas perguntas, produza um texto dissertativo-argumentativo no qual você expresse de forma clara, coerente e bem fundamentada suas ideias sobre direitos humanos. Explique como aconteceu seu processo de construção desse conceito e indique quais foram os principais agentes motivadores das suas reflexões a respeito do assunto.

Serão valorizadas a pertinência e a originalidade de seus argumentos.

O seu texto deve ter cerca de cerca de 350 palavras e apresentar um título informativo.

| В  | I     | U          | ײ     | ×a     | 1=<br>2= | *=<br>*= | 丰     | 重      | Ω        |        |         |       |      |        |        |       |      |         |       |       |       |    |      |       |      |       |        |  |
|----|-------|------------|-------|--------|----------|----------|-------|--------|----------|--------|---------|-------|------|--------|--------|-------|------|---------|-------|-------|-------|----|------|-------|------|-------|--------|--|
| As | arn   | nas e      | os bi | arões  | assir    | nalac    | dos q | lue er | n perigo | e guer | erras e | esfor | rçad | idos p | s pass | saran | n mu | ito ale | ém da | tapol | orana | (n | ão m | e len | nbro | o res | sto) - |  |
| PA | ALAV  | <b>RAS</b> | PALA  | WRA    | SEN      | AIS      | PAL   | AVRA   | S        |        |         |       |      |        |        |       |      |         |       |       |       |    |      |       |      |       |        |  |
| Οι | utras | s pala     | varas | s mais | s pala   | avras    |       |        |          |        |         |       |      |        |        |       |      |         |       |       |       |    |      |       |      |       |        |  |
| £  |       |            |       |        |          |          |       |        |          |        |         |       |      |        |        |       |      |         |       |       |       |    |      |       |      |       |        |  |
| Lu | Isíad | las, L     | uiz d | e Car  | nões.    | 2        |       |        |          |        |         |       |      |        |        |       |      |         |       |       |       |    |      |       |      |       |        |  |
|    |       |            |       |        |          |          |       |        |          |        |         |       |      |        |        |       |      |         |       |       |       |    |      |       |      |       |        |  |
|    |       |            |       |        |          |          |       |        |          |        |         |       |      |        |        |       |      |         |       |       |       |    |      |       |      |       |        |  |

Total de palavras: 36 | Limite de palavras :350 palavras

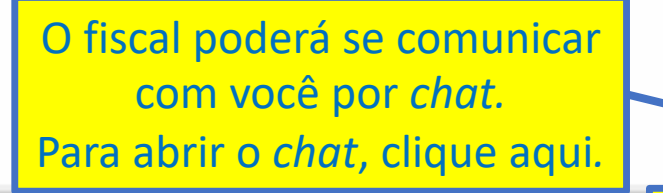

| 🖬 Launch Window: Start here 🗙 🚮 Redacao 💿 🗴 🕂                                                                                                    |                                                                                                  |                                                                                      |                                    |                |
|----------------------------------------------------------------------------------------------------|--------------------------------------------------------------------------------------------------|--------------------------------------------------------------------------------------|------------------------------------|----------------|
| ← → C  i tests.mettl.com/test-window/2axzf1el8g#/testWindow/2/0/4                                                                                                    |                                                                                                  |                                                                                      | <b>★</b> ☆ ■                       | <u>م</u>       |
| mettl DIA_09_1_G                                                                                                    | 1_G3_G4_G5_INGLES                                                                                |                                                                                      | <ul> <li>Total 00:33:06</li> </ul> | ermine o teste |
| Seção 3 de 3 Redacao 🗸                                                                                                    |                                                                                                  | 1 < 1 de 1 > O Tudo                                                                  |                                    |                |
| Pergunta # 1 C Bevisite                                                                                                    | Coloque a sua resposta                                                                           |                                                                                      |                                    |                |
| REDG1345                                                                                                    | B I <u>U</u> × <sup>e</sup> × <sub>e</sub> i≣ :≣ ·i∈ ·i∈ Ω                                       |                                                                                      |                                    |                |
| De que maneira e com que experiências você construiu suas noções a respeito do que seriam direitos humanos?<br>Como aconteceu seu processo de construção desse conceito e quais foram os princípais agentes instigadores das<br>suas reflexões a respeito do assunto? Disciplinas escolares? Quais? Mensagens midiáticas? Livros? Quantos? | As armas e os barões assinalados que em perigos e<br>PALAVRAS PALAVRAS E MAIS PALAVRAS mais pala | guerras esforçados passaram muito além da tapobrana (não me<br>avras outras palavras | e lembro o resto) -                |                |

Interações familiares? Conversas com amigos? Como?

Para responder a essas perguntas, produza um texto dissertativo-argumentativo no qual você expresse de forma clara, coerente e bem fundamentada suas ideias sobre direitos humanos. Explique como aconteceu seu processo de construção desse conceito e indique quais foram os principais agentes motivadores das suas reflexões a respeito do assunto.

Serão valorizadas a pertinência e a originalidade de seus argumentos.

O seu texto deve ter cerca de cerca de 350 palavras e apresentar um título informativo.

| $\mathbb{B} = \mathcal{I} = \bigcup_{a \in \mathcal{A}}  \mathbf{x}^{a} - \mathbf{x}^{a}  \geq  \mathbf{x}^{a} - \mathbf{x}^{a}  \geq  \mathbf{x}^{a} -  \mathbf{x}^{a}  \geq  \mathbf{x}^{a} -  \mathbf{x}^{a}  \geq  \mathbf{x}^{a} -  \mathbf{x}^{a}  \geq  \mathbf{x}^{a} -  \mathbf{x}^{a}  \geq  \mathbf{x}^{a} -  \mathbf{x}^{a}  \geq  \mathbf{x}^{a} -  \mathbf{x}^{a}  \geq  \mathbf{x}^{a} -  \mathbf{x}^{a}  \geq  \mathbf{x}^{a}  \geq  \mathbf{x}^{a}  =  \mathbf{x}^{a} -  x$ |  |
|----------------------------------------------------------------------------------------------------|--|
| As armas e os barões assinalados que em perigos e guerras esforçados passaram muito além da tapobrana (não me lembro o resto) -                                                                                                    |  |
| PALAVRAS PALAVRAS E MAIS PALAVRAS mais palavras outras palavras                                                                                                    |  |
|                                                                                                    |  |
| Lusíadas, Luiz de Camões.                                                                                                    |  |
|                                                                                                    |  |

Total de palavras: 36 | Limite de palavras :350 palavras

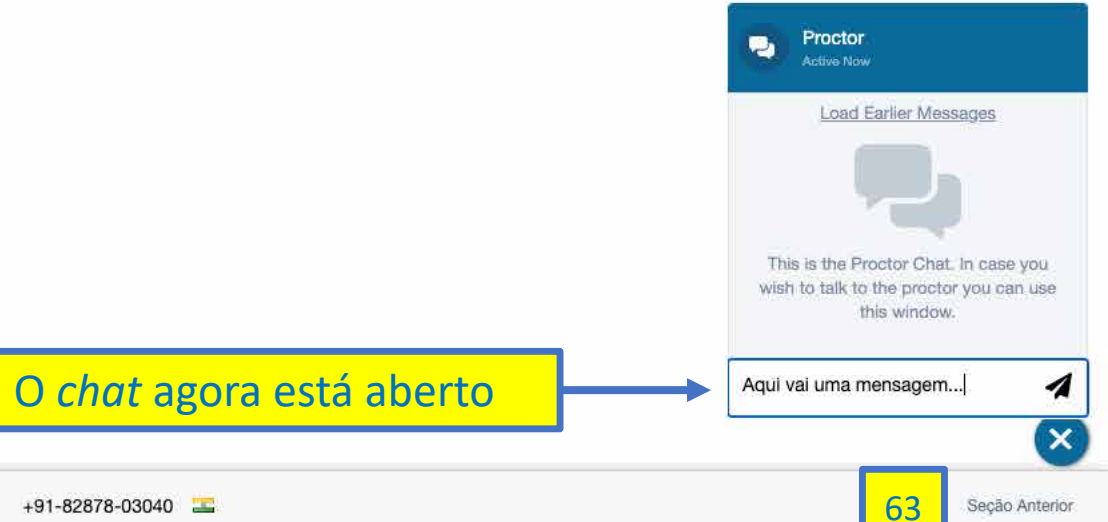

| 📶 Launch Window: Start here 🛛 🗙 🚮 Redacao                             | • × +                    |                                                   |                     |                                |
|-----------------------------------------------------------------------|--------------------------|---------------------------------------------------|---------------------|--------------------------------|
| $\leftrightarrow$ $\rightarrow$ C $$ tests.mettl.com/test-window/2axz | f1el8g#/testWindow/2/0/4 |                                                   |                     | ► ☆ ♣ ╗                        |
| Apps                                                                  |                          |                                                   |                     |                                |
| Lingua Portuguesa                                                     | Clique aqui para escolh  | ier aleso                                         |                     | Total 00:28:34 Termine o teste |
| Seção 3 de 🗸 Redacao                                                  | por exemplo, "Língua Ing | lesa"                                             | 1 < 1 de 1 > Ø Tudo | ₩.                             |
| Pergunta # 1                                                          | C Revisite               | « Coloque a sua resposta                          |                     |                                |
| REDG1345                                                              |                          | B I U x <sup>a</sup> x <sub>a</sub> i= := ·ε ·ε Ω |                     |                                |

De que maneira e com que experiências você construiu suas noções a respeito do que seriam direitos humanos? Como aconteceu seu processo de construção desse conceito e quais foram os principais agentes instigadores das suas reflexões a respeito do assunto? Disciplinas escolares? Quais? Mensagens midiáticas? Livros? Quantos? Interações familiares? Conversas com amigos? Como?

Para responder a essas perguntas, produza um **texto dissertativo-argumentativo** no qual **você expresse** de forma clara, coerente e bem fundamentada **suas ideias sobre direitos humano**s. Explique como aconteceu seu processo de construção desse conceito e indique quais foram os principais agentes motivadores das suas reflexões a respeito do assunto.

Serão valorizadas a pertinência e a originalidade de seus argumentos.

O seu texto deve ter cerca de cerca de 350 palavras e apresentar um título informativo.

| Coloc | ue  | a su  | ia re | spo  | sta  |       |       |       |       |
|-------|-----|-------|-------|------|------|-------|-------|-------|-------|
| B     |     | U     | ת     | ×e   | a=   | :Ξ    | 1     | 1     | Ω     |
| As an | nas | eo    | s ba  | rões | ass  | inala | dos   | que e | em pe |
| PALA  | /RA | S P.  | ALA   | VRA  | SEI  | MAIS  | S PAL | AVR.  | AS m  |
|       |     |       |       |      |      |       |       |       |       |
|       |     |       |       |      |      |       |       |       |       |
| Lusía | das | , Lui | z de  | Car  | nões | 3.    |       |       |       |
|       |     |       |       |      |      |       |       |       |       |
|       |     |       |       |      |      |       |       |       |       |

Total de palavras: 36 | Limite de palavras :350 palavras

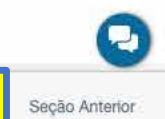

| C lests.mettl.com/test-window/2axzf1el8g#/testWindow                                                                                                    | w/1/0/1                                                                                                    | ■ ☆ ★ 3                                                                                                    |
|----------------------------------------------------------------------------------------------------|----------------------------------------------------------------------------------------------------|----------------------------------------------------------------------------------------------------|
| ps                                                                                                    |                                                                                                    |                                                                                                    |
| ettl                                                                                                    | DIA_09_1_G1_G3_G4_G5_INGLES                                                                                                    | Total 00:37:13 Termine o te                                                                                                    |
| 2 de 3 Lingua Ingle: V                                                                                                    |                                                                                                    | 1 2 3 4 5 < 1 de 5 > O Tudo 1 4                                                                                                    |
| unta # 1                                                                                                    | Aevisite                                                                                                    | Escolha a melhor opção                                                                                                    |
| G1345                                                                                                    | 1) Escolha uma das                                                                                                    | liame the internitional community for the sudden melting of the oldest and thickest is e in the Arctic.                                                                                                    |
| rrctic Ocean has lost 95 percent of its oldest ice — a startling sig                                                                                                    | opções de resposta                                                                                                    | <ul> <li>criticize scientists for not reaching a consensus on how to cope with global warming.</li> <li>alert society to the dangerous percentual decrease of ice in the Arctic in the last decailes.</li> </ul>                   |
| ris Mooney<br>nber 11, 2018                                                                                                    |                                                                                                    | <ul> <li>show deep concern for the future of Arctic creatures such as walruses and polar bear .</li> </ul>                                                                                                    |
| Over the past three decades or global warming, the oldest and thi<br>cording the National Oceanic and Atmospheric Administration's annu<br>e world has already morphed into a new and very different state, with<br>ears but, in the long term, perhaps for the pace of global warming itse.<br>The oldest ice can be thought of as a kind of glue that holds the A<br>rotic cold even in long summers. "The younger the ice, the thinner the<br>artmouth who coordinated the sea ice section of the yearly report.<br>If the Arctic begins to experience entirely ice-free summers, scient<br>performance and are trying to reach a global consensus on how to<br>In March, NASA scientists with the Operation IceBridge mission, w<br>ramatic instance of the ongoing changes. Flying over the seas north or<br>lickest ice in the Arctic, they instead saw smooth, thin strips binding t<br>"I was just shocked by how different it was," said NASA's Nathan<br>e had broken up entirely the previous month — very unusual for this is<br>Scientists think a strange wind event caused the breakup in this re<br>nclear whether it is directly linked to climate change. Still, the breakup<br>The new findings about the decreasing age of ice in the Arctic poin<br>/hen it comes to the icy cap atop the Arctic Ocean, we tend to talk me<br>y ice, rather than by open water. That's easily visible — it can be glimp<br>But the loss of old and thick ice, and the simultaneous decline in t<br>eal. Young and thin ice can regrow relatively quickly once the dark and<br>ermanence to the Arctic sea ice system if it just melts out again the ne<br>The total volume of ice in September, the lowest ice month, decline<br>hat's according to an analysis by scientists at the University of Washir<br>todeling and Assimilation System — a top source for tracking ice volu<br>0 In fairness, the ice volume has rebounded somewhat since 2012<br>Vashington's Axel Schweiger, who runs the analysis. (The model draws<br>atellites and other sources.) Still, Schweiger agreed that when you thir<br>atellites and other sources.) Still, Schweiger agreed that when you | ckest ice in the Arctic has declined by a stunning 95 percent,<br>ual Arctic Report Card. The finding suggests that the sea at the top of<br>major implications not only for creatures such as walruses and polar<br>eff.<br>rotic together and, through its relative permanence, helps keep the<br>elice, the easier it is to go away," said Don Perovich, a scientist at<br>tists say, the planet will warm even more, as the dark ocean water<br>elice the easier it is to go away," said Don Perovich, a scientist at<br>tists say, the planet will warm even more, as the dark ocean water<br>elice. The new findings were published as climate<br>address climate change.<br>which surveys the polar regions using research aircraft, witnessed a<br>of Greenland, in a region that usually features some of the oldest,<br>ogether the thicker, ridged pieces.<br>Kurtz, who has flown over the area multiple times. The floating sea<br>ocation — and now was feebly freezing back together again.<br>agion just a few hundred miles south of the North Pole — so it's<br>o could be just one more sign of the growing fragility of the oldest ice.<br>Int to a less noticed aspect of the dramatic changes occurring there.<br>Dost often about its surface area — how much total ocean is covered<br>obsed directly by satellite — and the area is, indeed, in clear decline.<br>The total ice volume, is even larger — and arguably a much bigger<br>d cold winter sets in. But it may not add much stability or<br>exit summer.<br>ed by 78 percent between 1979 and 2012, the record low year.<br>agton in Seattle called PIOMAS, or the Pan-Arctic Ice Ocean<br>me.<br>. And PIOMAS is only a model, cautioned the University of<br>s upon direct measurements of Ice thickness taken from submarines,<br>hk about the total volume of the ice, rather than its mere surface | 2) Perguntas respondidas<br>aparecem em verde<br>3) O sistema indica quantas<br>perguntas já foram respondidas<br>4) e quantas perguntas<br>faltam para serem respondidas<br>5) Clique aqui para passar<br>para a próxima pergunta |

| 🚮 Launch Window: Start here 🗙 🚮 Lingua Inglesa 💿 🗙 🕂                                                                                                    |                                                                                                    |                                               |                                                                        |                                |
|----------------------------------------------------------------------------------------------------|----------------------------------------------------------------------------------------------------|-----------------------------------------------|------------------------------------------------------------------------|--------------------------------|
| ← → C ■ tests.mettl.com/test-window/2axzf1el8g#/testWindow/1/1/1                                                                                                    |                                                                                                    |                                               |                                                                        | ■ ☆ ♣ 記 :                      |
| Apps                                                                                                    |                                                                                                    |                                               |                                                                        | Ì                              |
| mettl                                                                                                    | DIA_09_1_G1_G3_G4_G5_INGLES                                                                                                    |                                               |                                                                        | Total 00:36:28 Termine o teste |
| Seção 2 de 3 Lingua Ingle: V                                                                                                    |                                                                                                    |                                               | 2 3 5 < 1 de 3 > Tudo                                                  | 2                              |
| Pergunta # 2                                                                                                    | 🧭 Revisite                                                                                                    | Escolha a melhor                              | opção                                                                  |                                |
| LEI02G1345                                                                                                    |                                                                                                    | o complaint                                   |                                                                        |                                |
| The Arctic Ocean has lost 95 percent of its oldest ice - a startling sign of what's to come                                                                                                    | I                                                                                                    | <ul> <li>advice</li> <li>certainty</li> </ul> |                                                                        |                                |
| By Chris Mooney<br>December 11, 2018                                                                                                    |                                                                                                    | ⊖ possibility                                 |                                                                        |                                |
| <ol> <li>Over the past three decades of global warming, the oldest and thickest ice in the Ar according the National Oceanic and Atmospheric Administration's annual Arctic Report the world has already morphed into a new and very different state, with major implication bears but, in the long term, perhaps for the pace of global warming itself.</li> <li>The oldest ice can be thought of as a kind of glue that holds the Arctic together and Arctic cold even in long summers. "The younger the ice, the thinner the ice, the easier it Dartmouth who coordinated the sea ice section of the yearly report.</li> <li>If the Arctic begins to experience entirely ice-free summers, scientists say, the plane absorbs large amounts of solar heating that used to be deflected by the cover of ice. The negotiators in Poland are trying to reach a global consensus on how to address climate</li> <li>In March, NASA scientists with the Operation IceBridge mission, which surveys the polar dramatic instance of the ongoing changes. Flying over the seas north of Greenland, in a regior thickest ice in the Arctic, they instead saw smooth, thin strips binding together the thicker, ridg</li> <li>"I was just shocked by how different it was," said NASA's Nathan Kurtz, who has flown or ice had broken up entirely the previous month – very unusual for this location – and now wa</li> <li>Scientists think a strange wind event caused the breakup in this region just a few hundrer unclear whether it is directly linked to climate change. Still, the breakup could be just one mor</li> <li>The new findings about the decreasing age of ice in the Arctic point to a less noticed asp When it comes to the icy cap atop the Arctic Ocean, we tend to talk most often about its surfa by ice, rather than by open water. That's easily visible – it can be glimpsed directly by satellitts</li> </ol> | ) Clique aqui, se você<br>esejar marcar esta pe<br>ara responder ou reve<br>nais tarde<br>regions using research aircraft, witnessed a<br>n that usually features some of the oldest,<br>ged pieces.<br>ver the area multiple times. The floating sea<br>s feebly freezing back together again.<br>d miles south of the North Pole – so it's<br>e sign of the growing fragility of the oldest ice.<br>ect of the dramatic changes occurring there.<br>tice area – how much total ocean is covered<br>e – and the area is, indeed, in clear decline.<br>even larger – and arguably a much bigger<br>ut it may not add much stability or | er                                            | 7) Clique aqui, se você<br>desejar ir diretamente<br>para uma pergunta |                                |

9 The total volume of ice in September, the lowest ice month, declined by 78 percent between 1979 and 2012, the record low year. That's according to an analysis by scientists at the University of Washington in Seattle called PIOMAS, or the Pan-Arctic Ice Ocean Modeling and Assimilation System — a top source for tracking ice volume.

10 In fairness, the ice volume has rebounded somewhat since 2012. And PIOMAS is only a model, cautioned the University of Washington's Axel Schweiger, who runs the analysis. (The model draws upon direct measurements of ice thickness taken from submarines, satellites and other sources.) Still, Schweiger agreed that when you think about the total volume of the ice, rather than its mere surface extent you realize that far more has been lost. "We've lost about half of the extent, we've lost half of the thickness, and if you multiply these

| 🚮 Launch Window: Start here 🗙 🚮 Lingua Inglesa 🛛 🔿 🗙 🕂                                                                                                    |                                                                                                    |                                              |                                                   |                               |
|----------------------------------------------------------------------------------------------------|----------------------------------------------------------------------------------------------------|----------------------------------------------|---------------------------------------------------|-------------------------------|
| C a tests.mettl.com/test-window/2axzf1el8g#/testWindow/1/1/1                                                                                                    |                                                                                                    |                                              |                                                   | ■ ☆ ♣ ╗                       |
| H Apps                                                                                                    |                                                                                                    |                                              |                                                   |                               |
| mettl                                                                                                    | DIA_09_1_G1_G3_G4_G5_INGLES                                                                                                    |                                              | <u>ن</u> ۲۵                                       | otal 00:35:15 Termine o teste |
| Seção 2 de 3 Lingua Ingle: V                                                                                                    |                                                                                                    | 1 2 3 4 5 < 2                                | de 5 > O Tudo                                     | 5                             |
| Pergunta # 2                                                                                                    | C Revisite Esco                                                                                                    | olha a melhor opção                          |                                                   | 1                             |
| <ul> <li>LEI02G1345</li> <li>The Arctic Ocean has lost 95 percent of its oldest ice – a startling sign of what's to come</li> <li>By Chris Mooney<br/>December 11, 2018</li> <li>1 Over the past three decades of global warming, the oldest and thickest ice in the Arctic he<br/>world has already morphed into a new and very different state, with major implications not<br/>bears but, in the long term, perhaps for the pace of global warming itself.</li> <li>2 The oldest ice can be thought of as a kind of glue that holds the Arctic together and, throe<br/>Arctic cold even in long summers. "The younger the ice, the thinner the ice, the easier it is to g<br/>Dartmouth who coordinated the sea ice section of the yearly report.</li> <li>3 If the Arctic begins to experience entirely ice-free summers, scientists say, the planet will<br/>absorbs large amounts of solar heating that used to be deflected by the cover of ice. The new<br/>negotiators in Poland are trying to reach a global consensus on how to address climate chang<br/>d' in March, NASA scientists with the Operation iceBridge mission, which surveys the polar<br/>dramatic instance of the ongoing changes. Flying over the seas north of Greenland, in a region<br/>thickest ice in the Arctic, they instead saw smooth, thin strips binding together the thicker, ridg<br/>5 "I was just shocked by how different it was," said NASA's Nathan Kurtz, who has flown on<br/>ice had broken up entirely the previous month – very unusual for this location – and now ware<br/>unclear whether it is directly linked to climate change. Still, the breakup could be just one more<br/>7 The new findings about the decreasing age of ice in the Arctic point to a less noticed asp<br/>When it comes to the icy cap atop the Arctic Ocean, we tend to talk most offer about its suffice<br/>8 But the loss of old and thick ice, and the simultaneous decline in the total ice volume, is a<br/>deal. Young and thin ice can regrow relatively quickly once the dark and cold winter sets in. Bu<br/>permanence to the Arctic sea ice system if it just melts out again the next summer.</li> <li>9 T</li></ul> | <ul> <li>cial</li> <li>cial</li> <licial< li=""> <li>cial</li> <li>cial</li> <licial< li=""> <li>cial</li></licial<></licial<></ul> | omplaint<br>dvice<br>ertainty<br>oosta Limpa | 8) O sistema indica qu<br>as 5 perguntas já forar | e todas<br>n respondidas      |

meiti

| 🖬 Launch Window: Start here 🗙 🚮 Lingua                          | Inglesa 🖲 × 🕂                                   |                  |                                                                                                    |                                    |
|-----------------------------------------------------------------|-------------------------------------------------|------------------|----------------------------------------------------------------------------------------------------|------------------------------------|
| $\leftrightarrow$ $\rightarrow$ C $$ tests.mettl.com/test-windo | w/2axzf1el8g#/testWindow/1/4/1                  |                  |                                                                                                    | ■ ☆ ♣ ऒ :                          |
| Apps                                                            |                                                 |                  |                                                                                                    |                                    |
|                                                                 | Clique aqui para voltar                         | 3_G4_G5_INGLES 🚯 |                                                                                                    | Total 00:35:01     Termine o teste |
| Seção 2 de 3 V Redacao                                          | para outra parte da prova,                      |                  | 1 2 3 4 5 < 5 de 5 > O Tudo                                                                                                    | 5                                  |
|                                                                 | nor exemplo "Redação"                           |                  |                                                                                                    |                                    |
| Pergunta # 5                                                    | por exemple, neudçuo                            | 🧭 Revisite       | Escolha a melhor opção                                                                                                    |                                    |
| LEI05G1345                                                      |                                                 |                  | ○ constant flights over the seas north of Greenland.                                                                                          |                                    |
| The Arctic Ocean has lost 95 percent of its                     | oldest ice - a startling sign of what's to come |                  | <ul> <li>strange wind event that caused the breakup of old, thick ice.</li> <li>melting of the oldest, thickest ice in the Arctic.</li> </ul> |                                    |

By Chris Mooney December 11, 2018

Over the past three decades of global warming, the oldest and thickest ice in the Arctic has declined by a stunning 95 percent, according the National Oceanic and Atmospheric Administration's annual Arctic Report Card. The finding suggests that the sea at the top of the world has already morphed into a new and very different state, with major implications not only for creatures such as walruses and polar bears but, in the long term, perhaps for the pace of global warming itself.

2 The oldest ice can be thought of as a kind of glue that holds the Arctic together and, through its relative permanence, helps keep the Arctic cold even in long summers. "The younger the ice, the thinner the ice, the easier it is to go away," said Don Perovich, a scientist at Dartmouth who coordinated the sea ice section of the yearly report.

3 If the Arctic begins to experience entirely ice-free summers, scientists say, the planet will warm even more, as the dark ocean water absorbs large amounts of solar heating that used to be deflected by the cover of ice. The new findings were published as climate negotiators in Poland are trying to reach a global consensus on how to address climate change.

4 In March, NASA scientists with the Operation IceBridge mission, which surveys the polar regions using research aircraft, witnessed a dramatic instance of the ongoing changes. Flying over the seas north of Greenland, in a region that usually features some of the oldest, thickest ice in the Arctic, they instead saw smooth, thin strips binding together the thicker, ridged pieces.

5 "I was just shocked by how different it was," said NASA's Nathan Kurtz, who has flown over the area multiple times. The floating sea ice had broken up entirely the previous month — very unusual for this location — and now was feebly freezing back together again.

6 Scientists think a strange wind event caused the breakup in this region just a few hundred miles south of the North Pole – so it's unclear whether it is directly linked to climate change. Still, the breakup could be just one more sign of the growing fragility of the oldest ice.

7 The new findings about the decreasing age of ice in the Arctic point to a less noticed aspect of the dramatic changes occurring there. When it comes to the icy cap atop the Arctic Ocean, we tend to talk most often about its surface area — how much total ocean is covered by ice, rather than by open water. That's easily visible — it can be glimpsed directly by satellite — and the area is, indeed, in clear decline.

8 But the loss of old and thick ice, and the simultaneous decline in the total ice volume, is even larger — and arguably a much bigger deal. Young and thin ice can regrow relatively quickly once the dark and cold winter sets in. But it may not add much stability or permanence to the Arctic sea ice system if it just melts out again the next summer.

9 The total volume of ice in September, the lowest ice month, declined by 78 percent between 1979 and 2012, the record low year. That's according to an analysis by scientists at the University of Washington in Seattle called PIOMAS, or the Pan-Arctic Ice Ocean Modeling and Assimilation System — a top source for tracking ice volume.

10 In fairness, the ice volume has rebounded somewhat since 2012. And PIOMAS is only a model, cautioned the University of Washington's Axel Schweiger, who runs the analysis. (The model draws upon direct measurements of ice thickness taken from submarines, satellites and other sources.) Still, Schweiger agreed that when you think about the total volume of the ice, rather than its mere surface extent, you realize that far more has been lost. "We've lost about half of the extent, we've lost half of the thickness, and if you multiply these

Output the second second se

Resposta Limpa

| 🖬 Launch Window: Start here 🗙 🚮 Redacao 💿 🗙 🕂                                                                                                    |                                          |                                                                                               |                                               |                             |                 |
|----------------------------------------------------------------------------------------------------|------------------------------------------|-----------------------------------------------------------------------------------------------|-----------------------------------------------|-----------------------------|-----------------|
| ← → C                                                                                                    |                                          |                                                                                               |                                               | ₩ ☆                         | * 20 :          |
| mettl                                                                                                    | DIA_09_1_G1_G3                           | _G4_G5_INGLES                                                                                 |                                               | Total 00:34:36              | Termine o teste |
| Seção 3 de 3 Redacao 🗸                                                                                                    |                                          |                                                                                               | 1 < 1 de 1 > 🛛 🛇 Tudo                         |                             |                 |
| Pergunta # 1                                                                                                    | C Revisite                               | Coloque a sua resposta                                                                        |                                               |                             |                 |
| REDG1345                                                                                                    |                                          | B I U x <sup>a</sup> x <sub>a</sub> j≣ t≣ t≢ t≢ Ω                                             |                                               |                             |                 |
| De que maneira e com que experiências você construiu suas noções a respeito do que seriam direitos<br>Como aconteceu seu processo de construção desse conceito e quais foram os principais agentes ins<br>suas reflexões a respeito do assunto? Disciplinas escolares? Quais? Mensagens midiáticas? Livros?<br>Interacões familiares? Conversas com amigos? Como? | s humanos?<br>stigadores das<br>Quantos? | As armas e os barões assinalados que em perigos e guerra<br>PALAVRAS PALAVRAS E MAIS PALAVRAS | s esforçados passaram muito além da tapobrana | a (não me lembro o resto) - |                 |

Outras palavaras mais palavras

Lusíadas, Luiz de Camões.

Para responder a essas perguntas, produza um texto dissertativo-argumentativo no qual você expresse de forma clara, coerente e bem fundamentada suas ideias sobre direitos humanos. Explique como aconteceu seu processo de construção desse conceito e indique quais foram os principais agentes motivadores das suas reflexões a respeito do assunto.

Serão valorizadas a pertinência e a originalidade de seus argumentos.

O seu texto deve ter cerca de cerca de 350 palavras e apresentar um título informativo.

| Total de palavras: 36 | Limite de palavras :350 palavras |
|-----------------------|----------------------------------|

Continue a redação

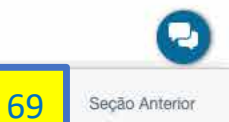

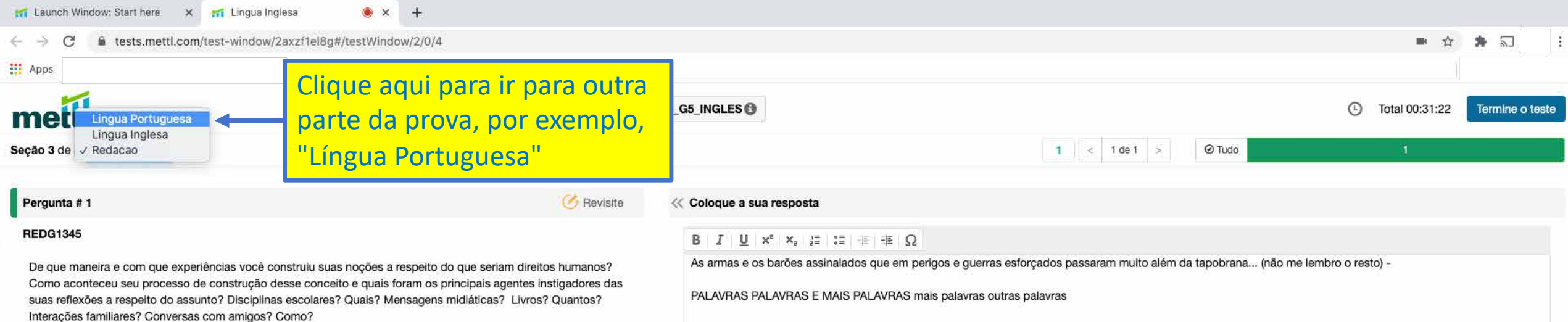

Para responder a essas perguntas, produza um texto dissertativo-argumentativo no qual você expresse de forma clara, coerente e bem fundamentada suas ideias sobre direitos humanos. Explique como aconteceu seu processo de construção desse conceito e indique quais foram os principais agentes motivadores das suas reflexões a respeito

Serão valorizadas a pertinência e a originalidade de seus argumentos.

O seu texto deve ter cerca de cerca de 350 palavras e apresentar um título informativo.

| As armas e os barões assinalados que em perigos e guerras esforçados passaram muito além da tapobrana (não me lembro o |
|----------------------------------------------------------------------------------------------------|
| PALAVRAS PALAVRAS E MAIS PALAVRAS mais palavras outras palavras                                                        |
|                                                                                                    |
| Lusíadas, Luiz de Camões.                                                                                              |
|                                                                                                    |

Total de palavras: 36 | Limite de palavras :350 palavras

70

do assunto.

| 🖬 Launch Window: Start here 🗙 🚮 Lingua Portuguesa 🕘 🗙 🕂                                                                   |                             |                               |                    |                 |
|----------------------------------------------------------------------------------------------------|-----------------------------|-------------------------------|--------------------|-----------------|
| ← → C                                                                                                    |                             |                               | ₽ ☆                | * 20 :          |
| Apps                                                                                                    |                             |                               |                    |                 |
| mettl                                                                                                    | DIA_09_1_G1_G3_G4_G5_INGLES |                               | (b) Total 00:31:00 | Termine o teste |
| Seção 1 de 3 Lingua Portu 🗸                                                                                               |                             | 1 2 3 4 5 < 1 de 5 > @ Tudo 1 | 4                  |                 |
| Pergunta # 1                                                                                                    | 🕑 Revisite                  | Escolha a melhor opção        |                    |                 |
| POR01G1345<br>Tudo muito natural                                                                                          |                             | 🔘 condição                    |                    |                 |
|                                                                                                    |                             | eausa                         |                    |                 |
| 1 A susmesse de memorie entre se fiteterénicae abone e sternão pelo nome. Distin Name ava aliga de aborev po memorie lass |                             | ⊖ comparação                  |                    |                 |

conformidade

Resposta Limpa

- 1. A promessa do momento entre os fitoterápicos chama a atenção pelo nome: Pholia Negra, que, diga--se, chegou ao mercado logo depois da Pholia Magra. Pesquisas indicam que a Pholia Negra, oriunda de uma erva brasileira (a *llex paraguariensis*, também encontrada em regiões temperadas), tem sido usada há séculos pelos povos indígenas como bebida medicinal. Na Europa e nos Estados Unidos, seu efeito chegou a ser considerado superior ao do chá verde, já bastante disseminado entre os que buscam ficar em forma. Diferentemente da Pholia Magra, que promove diminuição do apetite graças à presença de ativos como cafeína e potássio, a Pholia Negra aumenta a saciedade por fazer com que o estômago se esvazie mais lentamente.
- 2. Volta e meia, como se sabe, surge um novo remedinho "supernatural" para emagrecer, à base de plantas e ervas, que causa o maior frisson entre os que lutam contra a balança. A palavra fitoterápico impressa no rótulo costuma ser um dos principais ímãs para muita gente, esta característica é sinônimo de produto inofensivo. De fato, muitos podem ajudar, sim, na perda de peso. Mas não deixam de ser medicamentos e, portanto, é fundamental saber como e quanto tomá-los, além de seguir alguns cuidados básicos, como procurar pontos de venda seguros e sempre desconfiar de fórmulas vendidas como milagrosas.

CABAN, Isabela. Tudo muito natural. Revista O Globo, Rio de Janeiro, n. 360, 19 jun. 2011, p. 38-39.

Em "A promessa do momento entre os fitoterápicos chama a atenção pelo nome:" (1º parágrafo), o termo destacado, encerra uma circunstância de

Responda as perguntas de "Língua Portuguesa"

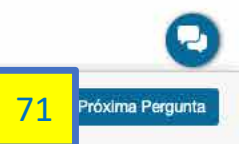

| 🖬 Launch Window: Start here 🗙 🚮 Lingua Portuguesa 🔘 🗙 🕂                                 |                             |                                    |                                    |
|-----------------------------------------------------------------------------------------|-----------------------------|------------------------------------|------------------------------------|
| $\leftarrow$ $\rightarrow$ C a tests.mettl.com/test-window/2axzf1el8g#/testWindow/0/1/1 |                             |                                    | ■ ☆ ♣ ञ 📄 :                        |
| Apps                                                                                    |                             |                                    |                                    |
| mettl                                                                                   | DIA_09_1_G1_G3_G4_G5_INGLES |                                    | Total 00:29:08     Termine o teste |
| Seção 1 de 3 Lingua Portu V                                                             |                             | 1 2 3 4 5 < 2 de 5 > @ Tudo        | 5                                  |
| 2                                                                                       |                             |                                    | <b>↑</b>                           |
| Pergunta # 2                                                                            | 🧭 Revisite                  | Escolha a melhor opção             |                                    |
| POR02G1345                                                                              |                             | facilidade de aquisição no mercado |                                    |
| Tudo muito natural                                                                      |                             | mecanismo de ação de cada uma      |                                    |
|                                                                                         |                             | 🔘 segurança na fabricação          |                                    |

acessibilidade quanto ao qui

Resposta Limpa

- 1. A promessa do momento entre os fitoterápicos chama a atenção pelo nome: Pholia Negra, que, diga--se, chegou ao mercado logo depois da Pholia Magra. Pesquisas indicam que a Pholia Negra, oriunda de uma erva brasileira (a *llex paraguariensis*, também encontrada em regiões temperadas), tem sido usada há séculos pelos povos indígenas como bebida medicinal. Na Europa e nos Estados Unidos, seu efeito chegou a ser considerado superior ao do chá verde, já bastante disseminado entre os que buscam ficar em forma. Diferentemente da Pholia Magra, que promove diminuição do apetite graças à presença de ativos como cafeína e potássio, a Pholia Negra aumenta a saciedade por fazer com que o estômago se esvazie mais lentamente.
- 2. Volta e meia, como se sabe, surge um novo remedinho "supernatural" para emagrecer, à base de plantas e ervas, que causa o maior frisson entre os que lutam contra a balança. A palavra fitoterápico impressa no rótulo costuma ser um dos principais ímãs para muita gente, esta característica é sinônimo de produto inofensivo. De fato, muitos podem ajudar, sim, na perda de peso. Mas não deixam de ser medicamentos e, portanto, é fundamental saber como e quanto tomá-los, além de seguir alguns cuidados básicos, como procurar pontos de venda seguros e sempre desconfiar de fórmulas vendidas como milagrosas.

CABAN, Isabela. Tudo muito natural. Revista O Globo, Rio de Janeiro, n. 360, 19 jun. 2011, p. 38-39.

A diferença entre Pholia Magra e Pholia Negra caracteriza-se pela(o)

O sistema indica que todas as 5 perguntas já foram respondidas

> Clique aqui se desejar terminar a prova

> > Pergunta 72 Próxima Pergunta
| 🖬 Launch Window: Start here 🗙 🚮 Lingua Portuguesa 🖲 🗙 🕂                                                                                                    |                                     |                                                        |                                                             |      |
|----------------------------------------------------------------------------------------------------|-------------------------------------|--------------------------------------------------------|-------------------------------------------------------------|------|
| $\leftrightarrow$ $\rightarrow$ C a tests.mettl.com/test-window/2axzf1el8g#/testWindow/0/4/1                                                                                                    |                                     |                                                        | ■ ☆                                                         | * 50 |
| H Apps                                                                                                    |                                     |                                                        |                                                             |      |
| melli                                                                                                    | Termine o teste                     |                                                        |                                                             |      |
|                                                                                                    | Você tem certeza que quer finalizar | esse teste?                                            |                                                             |      |
| Photos Mill                                                                                                    | Resumo das suas tentativas desse t  | este conforme mostrado abaixo                          |                                                             |      |
| JADREN LINE                                                                                                    |                                     | 11                                                     |                                                             |      |
|                                                                                                    | Resumo da seção (3)                 | Selecione nomes selecionados para voltar naquela seção | o.                                                          |      |
|                                                                                                    | Lingua Portuguesa                   | 5                                                      | 1) O sistema indica que você                                |      |
| Field and the second field of the second second se<br>Second second second second second second second second second second second second second second second second second second second second second second second second second second second second second second second second second seco | Redacao                             | 4,                                                     | respondeu todas as questões                                 |      |
| (a) A set of the set of the se    |                                     | Cancelar Sim, encerrar o teste                         |                                                             |      |
| 2) Clique aqui se o<br>voltar para a prov                                                                                                    | desejar<br>/a                       | 3<br>te                                                | ) Clique aqui se desejar<br>erminar definitivamente a prova |      |

| 11 Feedback Question X 11 Lingua Portuguesa X +                                              |                                       |         |           |
|----------------------------------------------------------------------------------------------|---------------------------------------|---------|-----------|
| $\leftrightarrow$ $\rightarrow$ C â tests.mettl.com/test-window/2axzf1el8g#/testWindow/0/4/1 |                                       |         | ■ ☆ ♣ ज 📄 |
| Apps                                                                                         |                                       |         |           |
|                                                                                              | O seu teste foi submetido com sucesso |         |           |
|                                                                                              |                                       |         |           |
|                                                                                              |                                       |         |           |
|                                                                                              |                                       |         |           |
|                                                                                              |                                       |         |           |
|                                                                                              | O sistema indica que a                | a prova |           |

terminou com sucesso

and the second second second second second second second second second second second second second second secon

A feit and a consideration of the second second second fill in the second second second second second second s

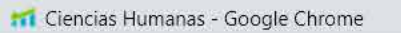

tests.mettl.com/test-window/2ay9nxerk0#/test

### Outro exemplo de conclusão de uma prova

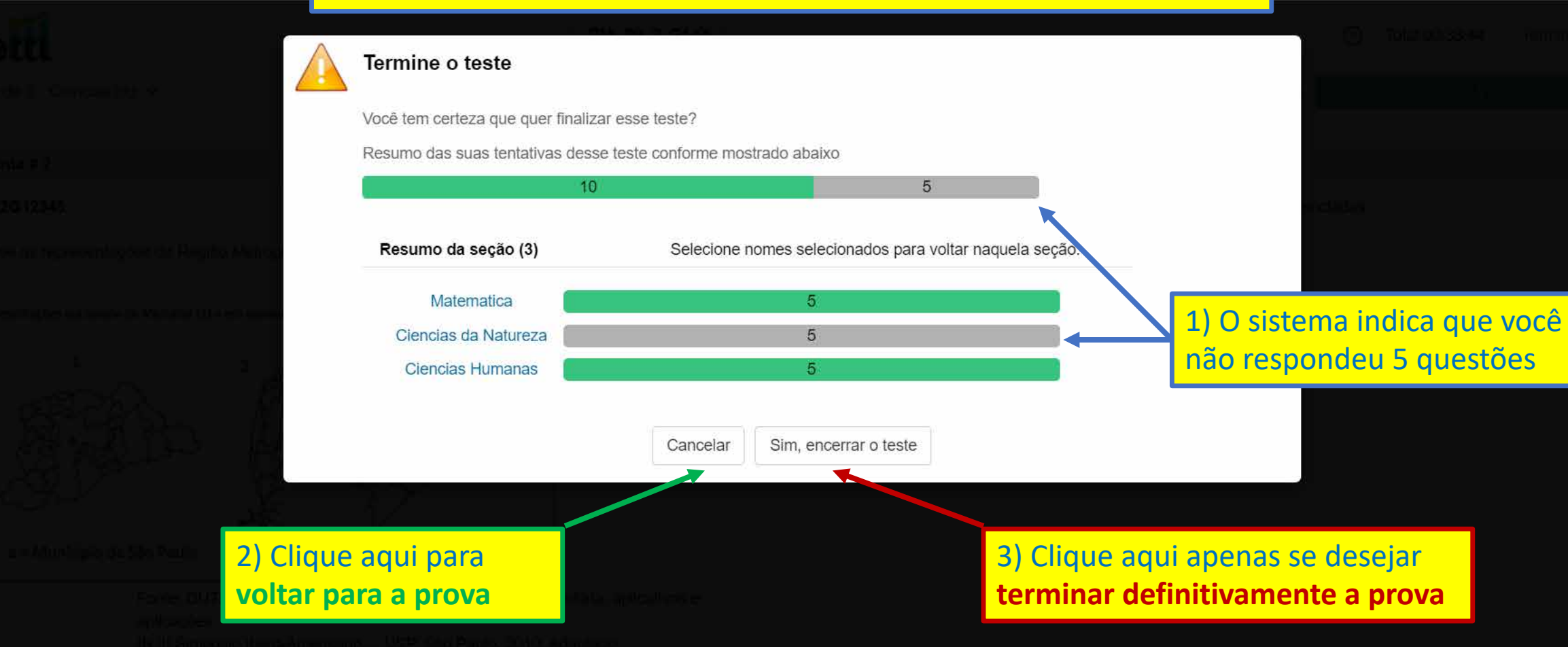

Επι στος Το Τογτηνίζων Ολφίνες από φυστολικά το 2 σροσιατό πολη, ό απο το πόστα παιο

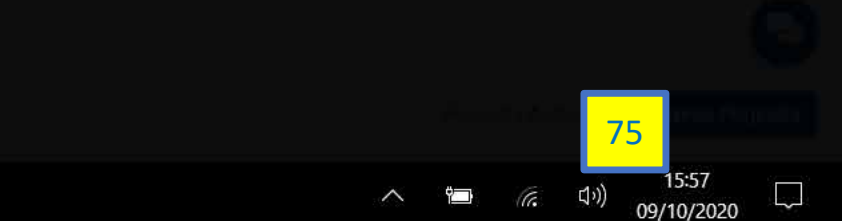

ANYON ANYOHIN CASANOVA Departure To relationships for the Science of the Science of the Science of the

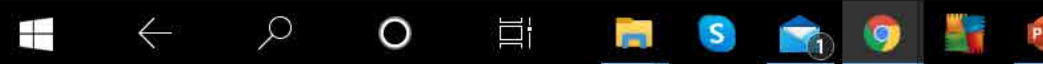

| Feedback Question × +                              |         |
|----------------------------------------------------|---------|
| ← → C â tests.mettl.com/authenticateKey/2axzf1el8g | A 🕭 🗊 🔛 |
| # Apps                                             |         |
| mettl                                              |         |
| DIA_09_1_G1_G3_G4_G5_INGLES                        |         |

| As instruções do teste estavam         | Bastante claras | ~  |
|----------------------------------------|-----------------|----|
| A experiência com o teste em geral foi | Boa             | ~  |
| lguma outra sugestão/feedback?         |                 |    |
|                                        |                 |    |
|                                        |                 |    |
|                                        |                 | -4 |

#### Responda o que você achou da prova, se desejar

| Feedback Question × +                               |         |
|-----------------------------------------------------|---------|
| ← → C  i tests.mettl.com/authenticateKey/2axzf1el8g | 수 😕 🗊 📑 |
| Apps                                                |         |
| mettl                                               |         |
| DIA_09_1_G1_G3_G4_G5_INGLES                         |         |

Agradecemos o seu feedback!

Obrigado por investir seu tempo em nos enviar esse feedback. Tenha um ótimo dia :)

Você pode fechar essa janela

Feche a janela para sair do sistema

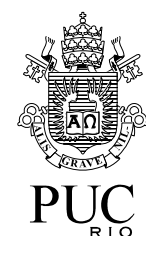

# Exemplos de dificuldades durante uma prova

- Tentativa de acessar uma prova fora do horário
- Tentativa de acessar uma prova que já foi resolvida
- e-mail incorreto ou que não coincide com o informado
- CPF incorreto ou que não coincide com o informado

| Contests and assessments for X +               |         |
|------------------------------------------------|---------|
| C a tests.mettl.com/authenticateKey/2axzf1el8g | ☆ 🛸 🗊 🗄 |
| Apps                                           |         |
| mettl                                          |         |
| Access Denied                                  |         |

Este teste val começar no Oct 09, 2020 em 02:30 PM (America/Sao\_Paulo).

Você acessou uma prova que ainda não começou. Verifique o horário da prova que deseja acessar.

de privacidade

15:33

09/10/2020

Not

Ϋ́

80

tests.mettl.com/test-window/2axzf1el8g#/registration

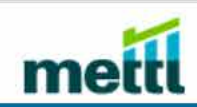

| * Indica campo obrigatório               |                                    |                                                         |
|------------------------------------------|------------------------------------|---------------------------------------------------------|
| Passo1: Preencha os detalhes do registro | Passo2: Providencie o seu snapshot | Passo3: Tire um snapshot do seu cartão de identificação |
| Já completou este teste.                 |                                    |                                                         |
| Por favor feche a janela.                |                                    |                                                         |

Você acessou uma prova que você já resolveu. Verifique se o endereço da página corresponde à prova que deseja acessar.

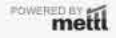

Q

0

Ш

S

P

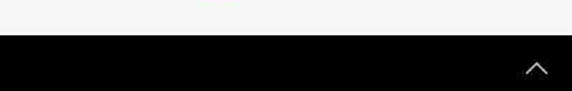

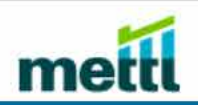

Apenas mais alguns passos para você começar o teste...

Ľ.

S

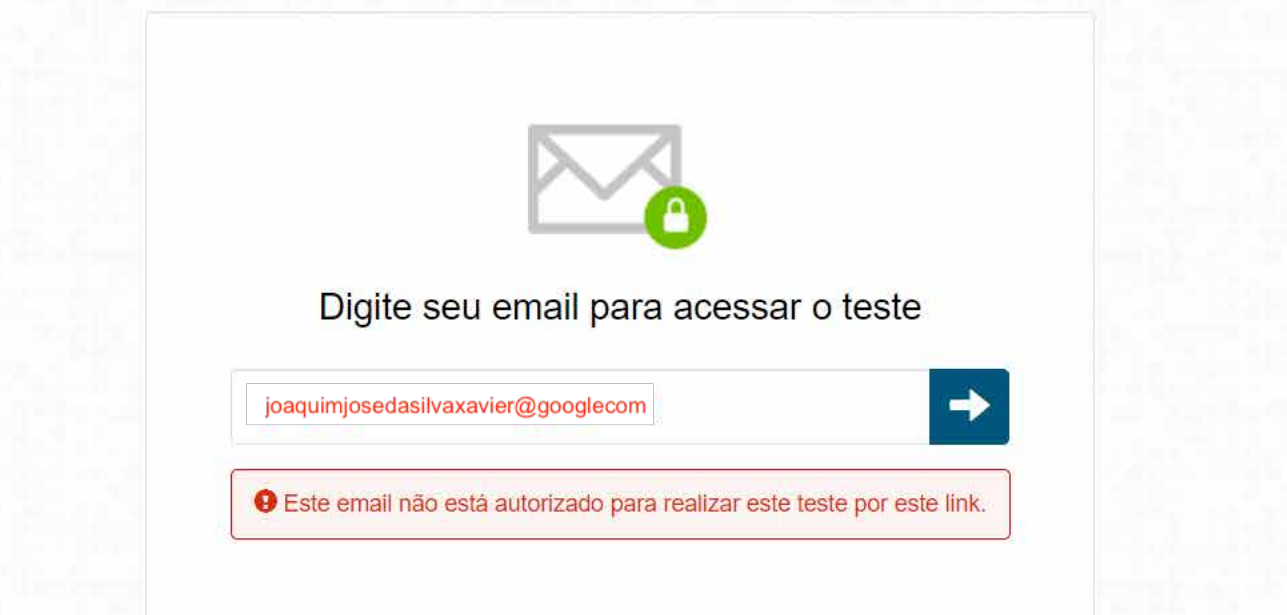

Você não tem permissão para acessar uma prova.

Verifique se o e-mail informado está correto e de acordo com o informado na inscrição.

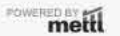

Q

0

Está com alguma dúvida técnica durante o teste? Entre em contato: 📞 +1-650-924-9221 🛛 🛤 +91-82878-03040 🔤

P

9

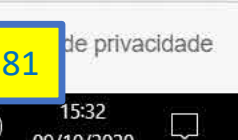

09/10/2020

Not

~

Not

~

Ϋ́

82

口))

de privacidade

15:33

09/10/2020

tests.mettl.com/test-window/2axzf1el8g#/registration

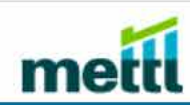

POWERED BY mettl

Apenas mais alguns passos para você começar o teste...

| Passo1: Preencha os detalhes do registro                                                               |                                                                                        | Passo2: Providencie o seu snapshot                                                                       | Passo3: Tire um snapshot do seu cartão de identificação                                                          |
|----------------------------------------------------------------------------------------------------|----------------------------------------------------------------------------------------|----------------------------------------------------------------------------------------------------|----------------------------------------------------------------------------------------------------|
| Endereço de e-mail *                                                                                   | joaquimjosedasilvaxa                                                                   | vier@gmail.com                                                                                           |                                                                                                    |
|                                                                                                    |                                                                                        | Esse valor n                                                                                             |                                                                                                    |
| CPF *                                                                                                  | 22445566779                                                                            |                                                                                                    | ao combina com o registro                                                                                        |
| CPF*<br>Verifi                                                                                         | 22445566779<br>aue se o CPF i                                                          | Você não informou o CPI<br>nformado está de acordo o                                                     | correto.                                                                                                    |
| CPF *<br><b>Verifi</b><br>Termos e Condições * :                                                       | que se o CPF i                                                                         | Você não informou o CPI<br>nformado está de acordo o                                                     | correto.<br>com o informado na inscrição.                                                                        |
| CPF *<br>Verifi<br>Termos e Condições * :<br>2 Ao usar nossas ofertas e<br>3 Notificação de privacidad | 22445566779<br><b>que se o CPF i</b><br>e serviços, você concorda o<br>e nele contido. | Você não informou o CPI<br>nformado está de acordo (<br>com o Termos de Serviços e Contrato de Licença e | correto.<br>com o informado na inscrição.<br>entender que seu uso e acesso estarão sujeitos aos termos e condiçõ |

P

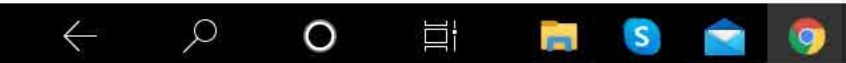

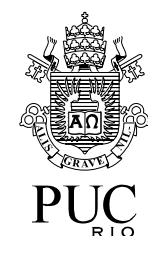

# Exemplos de dificuldades durante uma prova

- Desconexão durante uma prova
  - Tente outra forma de acessar a Internet
  - Espere o sistema se reconectar

(H

Sector 1990 T. Managatana 🔅

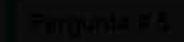

UNATO SO 13

### Other and a Community of program of the program of the program of the second second seco

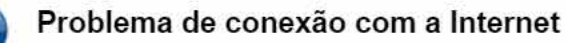

- Não se preocupe O cronômetro foi pausado e as suas respostas foram salvas (até a última sincronização com nossos servidores).
- Aguarde alguns instantes.
   Não saia desta janela.
- O seu teste retornará, automaticamente, do mesmo ponto onde parou - assim que a conexão for restaurada.

- Conectando à Internet (tentativa 2)em 00:00:26
- Conectar aos servidores Mettl assim que a conexão com a internet for restaurada

Você receberá esta mensagem se não houver conexão com a Internet. Tente outra forma de acessar a Internet. Espere o sistema se reconectar.

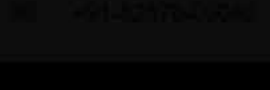

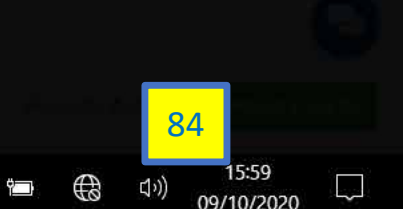

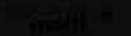

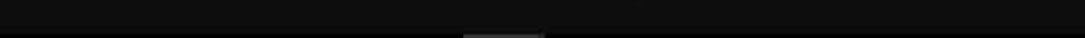

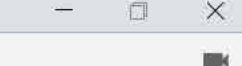

tests.mettl.com/test-window/2ay9nxerk0#/testWindow/0/4/1

(H

Π

S

-

### metti

Sector 1989 E. Sterretow, Y

Firstender F.S.

9/457032913

#### Oktiennoelis X – Listomani Erratprog State a waari de x7

Q

0

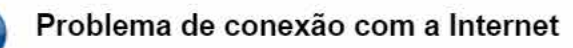

- Não se preocupe O cronômetro foi pausado e as suas respostas foram salvas (até a última sincronização com nossos servidores).
- Aguarde alguns instantes.
   Não saia desta janela.
- O seu teste retornará, automaticamente, do mesmo ponto onde parou - assim que a conexão for restaurada.

- Conectando à Internet (tentativa 3)em 00:00:27
- Conectar aos servidores Mettl assim que a conexão com a internet for restaurada

Tente outra forma de acessar a Internet, por exemplo, utilizando o *Wi-Fi hotspot* do seu celular.

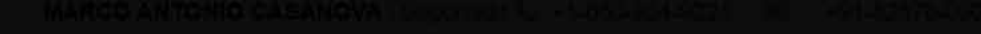

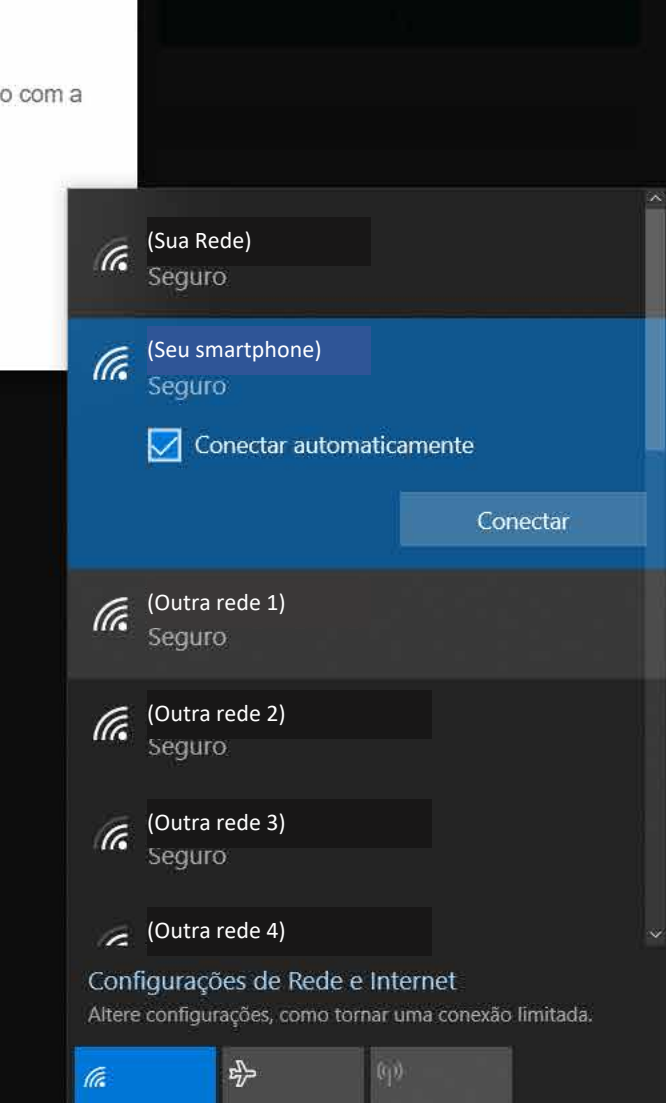

Modo avião

16:00

09/10/2020

Wi-Fi

G

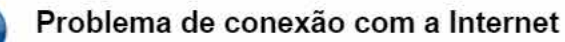

- Não se preocupe O cronômetro foi pausado e as suas respostas foram salvas (até a última sincronização com nossos servidores).
- · Aguarde alguns instantes. Não saia desta janela.
- O seu teste retornará, automaticamente, do mesmo ponto onde parou - assim que a conexão for restaurada.
- · Falha na conexão com a Internet. Por favor cheque a sua conexão com a Internet e aperte Tente novamente

#### Tente novamente

· Conectando com o Servidor da Mettl após reconexão com a Internet

Espere o sistema se reconectar.

86

6:01

09/10/2020

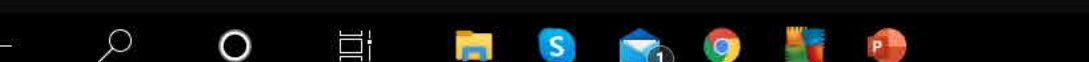

.....

09/10/2020

tests.mettl.com/test-window/2ay9nxerk0#/testWindow/0/4/1

(1

### metti

Sector 1993 T. Marcola 🔅

- Empirité #6.
- INATION 13

### Other and a start of the second start program in the second second second second second second second second s

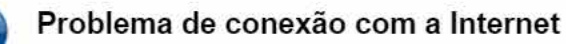

- Não se preocupe O cronômetro foi pausado e as suas respostas foram salvas (até a última sincronização com nossos servidores).
- Aguarde alguns instantes.
   Não saia desta janela.
- O seu teste retornará, automaticamente, do mesmo ponto onde parou - assim que a conexão for restaurada.

- Conectado com a Internet
- Conectando com os Servidores da Mettl (tentativa 1)...

O sistema indica que a conexão com a Internet foi restaurada e que agora está tentando se reconectar à prova.

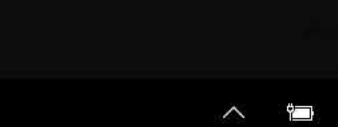

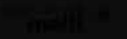

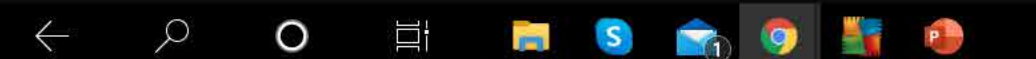

6

Perminte # 5

UNATION 13

### Other models is a Communication program Outrie of wine ide x7

Q

Problema de conexão com a Internet

- Não se preocupe O cronômetro foi pausado e as suas respostas foram salvas (até a última sincronização com nossos servidores).
- Aguarde alguns instantes.
   Não saia desta janela.
- O seu teste retornará, automaticamente, do mesmo ponto onde parou - assim que a conexão for restaurada.

Conexão restaurada Retomar o teste em

O sistema indica que a conexão com a Internet foi restaurada e e que você poderá continuar a prova em breve.

de Anteinte de Santeixe de Constant de Carlos de Carlo de Carlos de Carlos de Carlos de Carlos de Carlos de Car

O 🗄 🔒 😋 😭 🚺

88 16:02 (小)) 09/10/2020

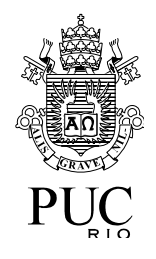

## Exemplos de dificuldades durante uma prova Desconexão

- Se o sistema demorar muito a retornar à prova
  - Feche a janela do navegador
  - Acesse novamente a página da prova
- Identifique-se novamente para o sistema
- O sistema identificará que você está retornando depois de uma desconexão
- Você retomará a prova de onde parou
- O tempo de desconexão não será contabilizado como tempo de prova

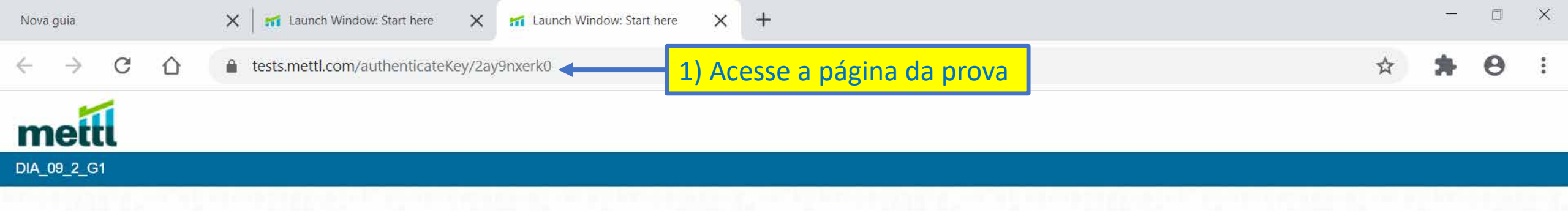

Seu teste será carregado em uma nova janela. Clique em Começar o teste para iniciar.

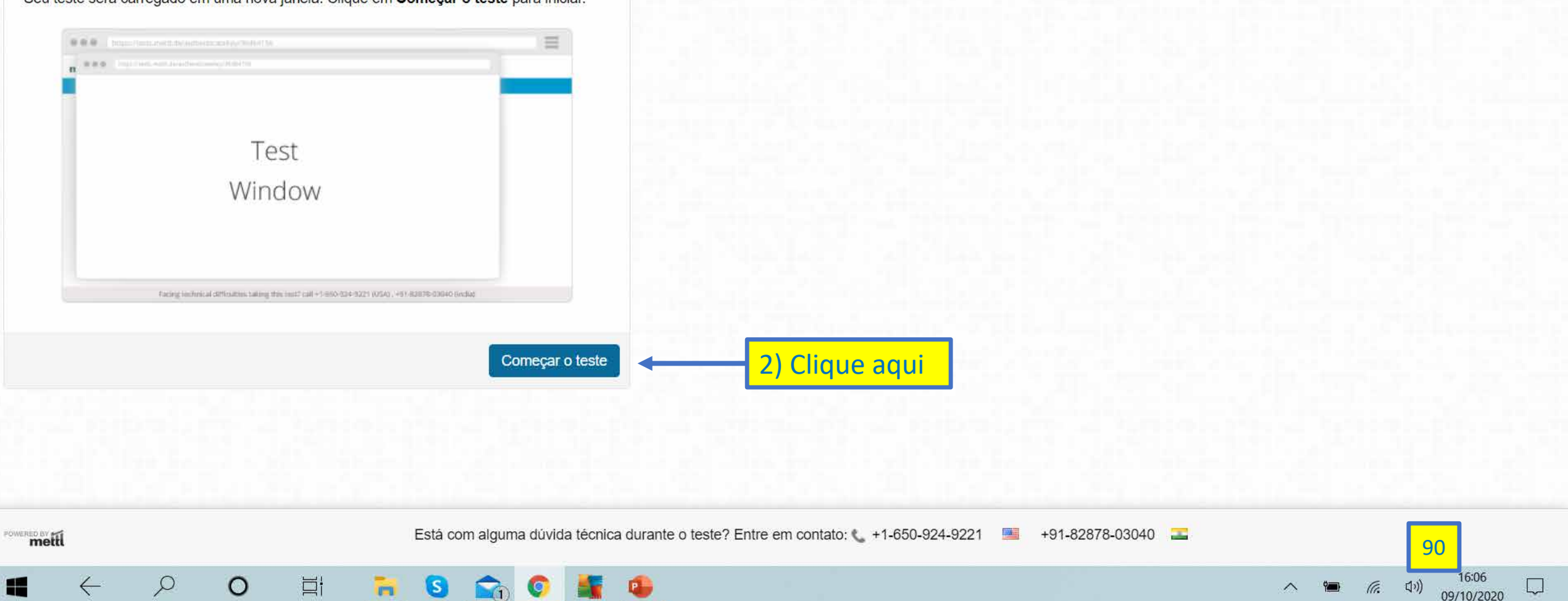

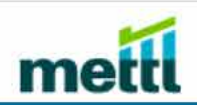

POWERED BY mettl

 $\leftarrow$ 

Q

0

Apenas mais alguns passos para você começar o teste...

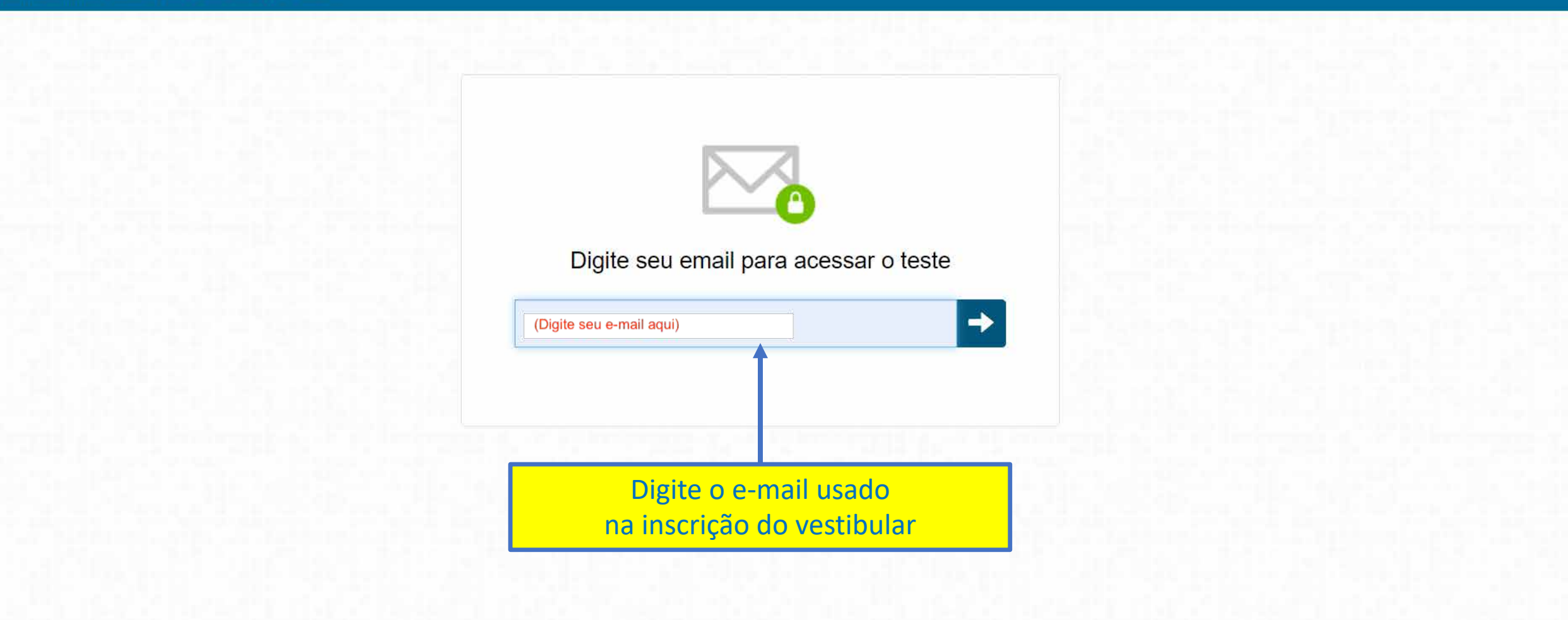

P

-

S

Ø

⊟i

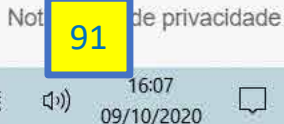

G.

Ÿ**an** 

~

le privacidade

Voltar

~

tests.mettl.com/test-window/2ay9nxerk0#/resume

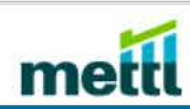

POWERED BY mettl

Preencha os detalhes do registro

#### Aguarde por favor

Parece que você está tentando retomar o seu teste. Por favor, não sair desta tela. Você será capaz de retomar o seu teste clicando no botão de "Retomar Teste" quando ele ficar habilitado (pode demorar até 7-8 min).

NOTA: Certifique-se que o teste não está em execução em qualquer outro lugar. O botão "Retomar Teste" nunca estará disponível nesse caso.

O sistema reconheceu que você está tentando retornar à prova. Você retomará a prova de onde parou. Aguarde o botão "Voltar" ficar azul, o que pode demorar. O tempo de desconexão não será contabilizado como tempo de prova.

Está com alguma dúvida técnica durante o teste? Entre em contato: 📞 +1-650-924-9221 🛛 📑 +91-82878-03040 🗨

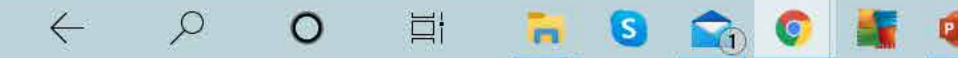

de privacidade

09/10/2020

Not

Ge.

~

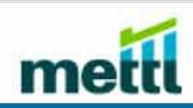

POWERED BY mettl

Preencha os detalhes do registro

#### Aguarde por favor

Parece que você está tentando retomar o seu teste. Por favor, não sair desta tela. Você será capaz de retomar o seu teste clicando no botão de "Retomar Teste" quando ele ficar habilitado (pode demorar até 7-8 min).

NOTA: Certifique-se que o teste não está em execução em qualquer outro lugar. O botão "Retomar Teste" nunca estará disponível nesse caso.

Voltar

1) O botão "Voltar" ficou azul.
 2) Clique no botão "Voltar" para reiniciar a prova.

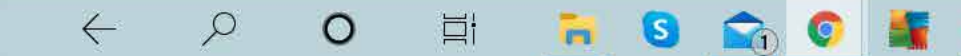

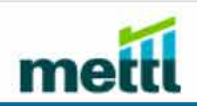

Apenas mais alguns passos para você começar o teste...

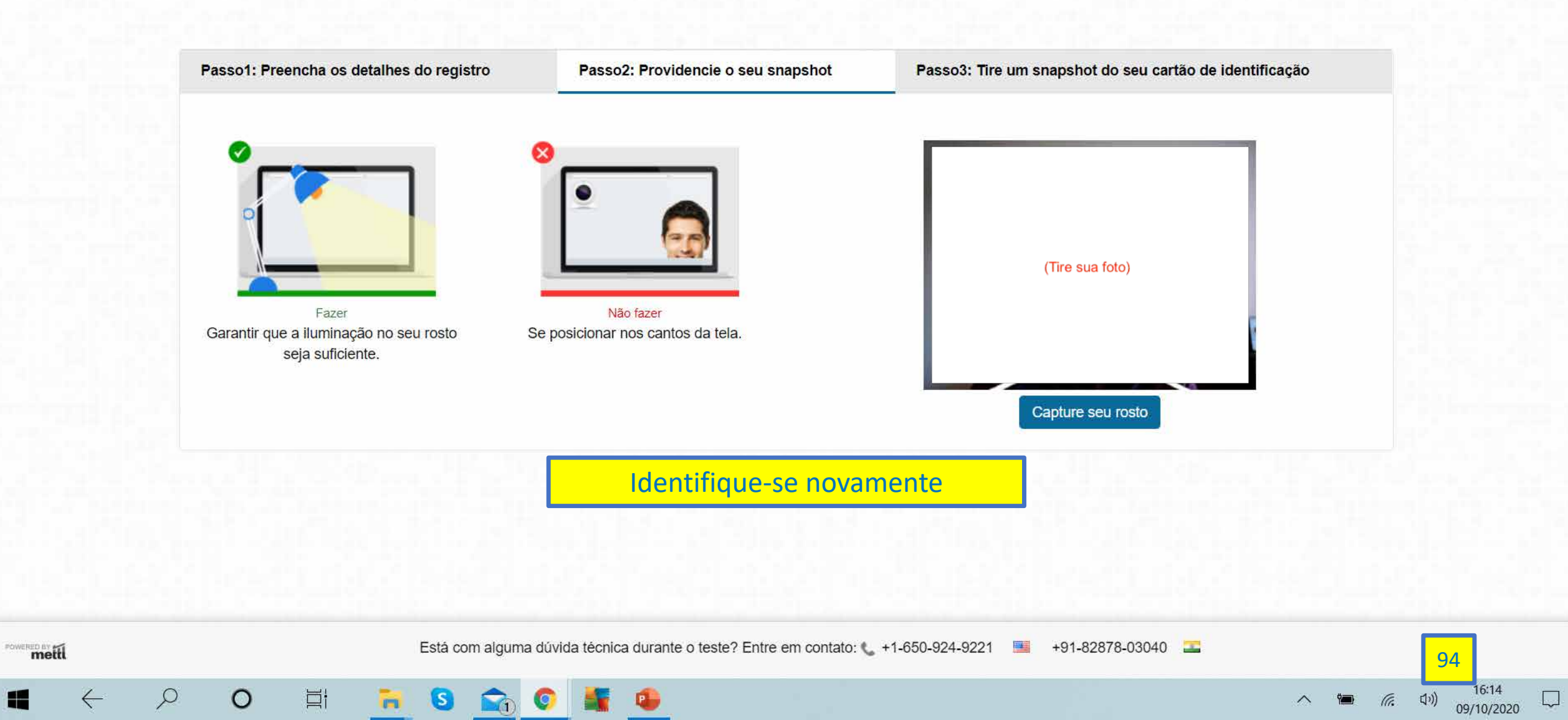

tests.mettl.com/test-window/2ay9nxerk0#/startTest

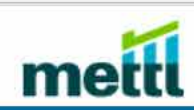

O seu teste esta carregado

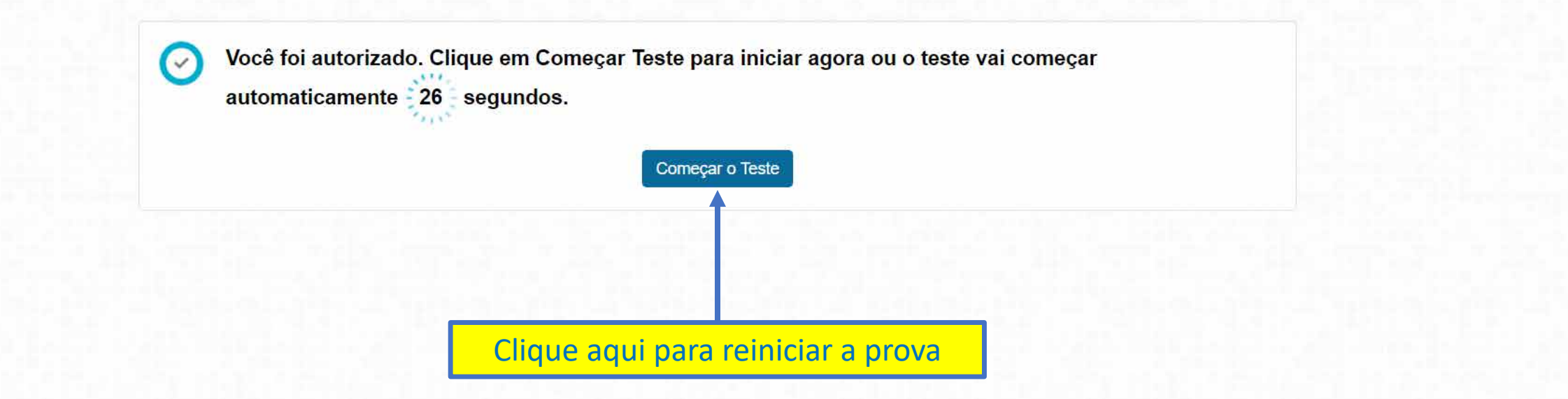

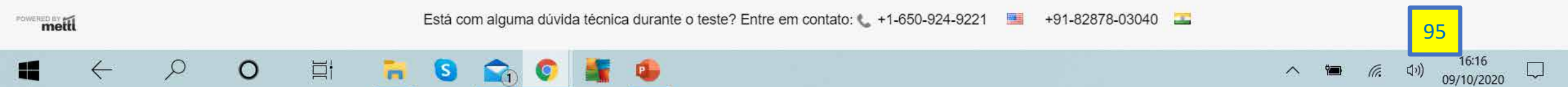

#### nline Test Window - Google Chrome

tests.mettl.com/test-window/2ay9nxerk0#/testWindow/0/4/1

| mettl                                                                                                 | DIA_09_2_G1 |                                                           |                                 | • Total 00:31:25               | Termine o teste |
|----------------------------------------------------------------------------------------------------|-------------|-----------------------------------------------------------|---------------------------------|--------------------------------|-----------------|
| Seção 1 de 3 Matematica 🗸                                                                             |             | 1 2 3 4 5                                                 | < 5 de 5 > 🛛 🕢 Tudo             | 5                              |                 |
| Pergunta # 5                                                                                          | 🎸 Revisite  | Escolha a melhor opção                                    |                                 |                                |                 |
| MAT05G13<br>Os termos 5, x,, 55 formam uma progressão aritmética de soma 180.<br>Qual é o valor de x? |             | <ul> <li>8</li> <li>15</li> <li>25</li> <li>10</li> </ul> |                                 |                                |                 |
|                                                                                                    |             | Resposta Limpa                                            | O tempo total o<br>afetado pela | da prova não f<br>I desconexão | oi              |

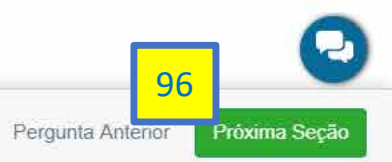

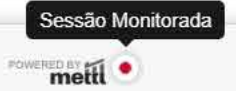

× -----

## PUC RHS

## • Tópicos Cobertos

- Antes das provas
- Preparando-se para iniciar uma prova
- Identificando-se para iniciar uma prova
- Aguardando autorização para iniciar uma prova
- Respondendo as questões de uma prova
- Em caso de problemas

FIM